# **USER MANUAL**

APLIKASI PERIZINAN ONLINE FASDIP RANTOR

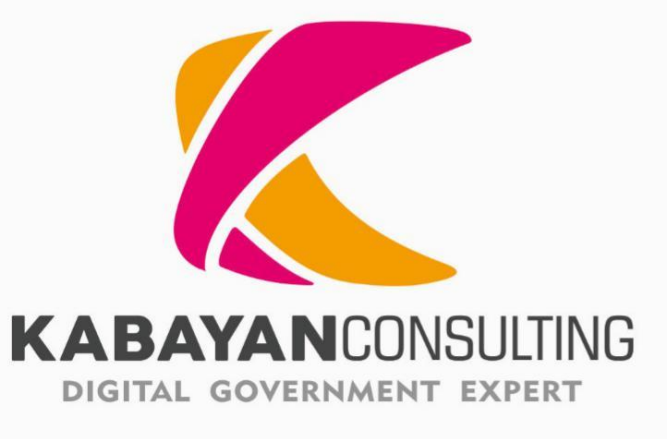

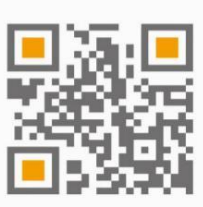

### Daftar Isi

| Da | aftar      | lsi i                                                                                                    |
|----|------------|----------------------------------------------------------------------------------------------------|
| Da | aftar      | Gambariii                                                                                                    |
| Us | ser R      | ole PNA (Perwakilan Negara Asing)1                                                                                |
|    | 1.         | Akses Halaman Pengajuan Kendaraan Bermotor1                                                                       |
|    | 2.         | Izin Prinsip Pembelian Kendaraan Baru Jenis CBU untuk Kantor                                                      |
|    | 3.         | Izin Prinsip Pembelian Kendaraan Baru CBU untuk Pribadi                                                           |
|    | 4.         | Izin Prinsip Pembelian Kendaraan Baru, Non Kedutaan untuk Kantor                                                  |
|    | 5.         | Izin Prinsip Pembelian Kendaraan Baru CBU Non Kedutaan untuk Pribadi                                              |
|    | 6.         | Izin Prinsip Pembelian Kendaraan Baru Jenis CKD untuk Kantor                                                      |
|    | 7.         | Izin Prinsip Pembelian Kendaraan Baru CKD untuk Pribadi                                                           |
|    | 8.         | Izin Prinsip Pembelian Kendaraan Baru CKD Non Kedutaan Untuk Kantor                                               |
|    | 9.         | Izin Prinsip Pembelian Kendaraan Baru CKD Non Kedutaan untuk Pribadi                                              |
|    | 10.        | Izin Prinsip Pembelian Kendaraan Baru Full Tax untuk Kantor                                                       |
|    | 11.        | Izin Prinsip Pembelian Kendaraan Baru Full Tax untuk Pribadi                                                      |
|    | 13.        | Izin Prinsip Pembelian Kendaraan Baru Full Tax Non Kedutaan untuk Kantor                                          |
|    | 14.        | Izin Prinsip Pembelian Kendaraan Baru Full tax Non Kedutaan Untuk Pribadi                                         |
|    | 15.        | Pengajuan Pembebasan Bea Masuk dan Pajak & Registrasi Plat Nomor Polisi                                           |
|    | 16.        | Pengajuan Registrasi Plat Nomor Polisi                                                                            |
|    | 17.        | Pengajuan Perpanjangan STNK 70                                                                                    |
|    | 18.        | Re-Ekspor Kendaraan Bermotor                                                                                      |
|    | 19.        | Penghapusan Nomor Polisi Khusus Re-ekspor                                                                         |
|    | 20.        | Pemindahtanganan kepada non-penerima fasilitas diplomatik                                                         |
|    | 21.<br>unt | Dokumen tambahan langkah lanjutan Pemindahtanganan kepada non-penerima fasilitas khusus<br>uk kendaraan jenis CBU |
|    | 22.        | Penghapusan Nomor Polisi, langkah lanjutan pemindahtanganan kepada non-penerima fasilitas                         |
|    | dipl       | omatik                                                                                                    |

| 23. | Pemindahtanganan kepada penerima fasilitas diplomatik                                       |    |
|-----|---------------------------------------------------------------------------------------------|----|
| 24. | Pengajuan Dokumen Tambahan Penjualan kepada Penerima Fasilitas Diplomatik Jenis CBU 10      | )5 |
| 25. | Pengajuan Penghancuran Kendaraan Jenis CBU, CKD, Full Tax                                   |    |
| 26. | Pengajuan Dokumen Tambahan Penghancuran Kendaraan Jenis CBU, CKD, Full Tax 110              |    |
| 27. | Pengajuan Penghapusan Nomor Polisi Khusus Penghancuran Kendaraan Jenis CBU, CKD, Full Tax 1 | 12 |

### Daftar Gambar

| Gambar 1 Pilih Menu untuk Mengakses Halaman Pengajuan Kendaraan Bermotor                     | 1      |
|----------------------------------------------------------------------------------------------|--------|
| Gambar 2 Halaman Permohonan Kendaraan Bermotor                                               | 1      |
| Gambar 3 Halaman Izin Prinsip Pembelian Kendaraan                                            | 2      |
| Gambar 4 Halaman Memilih Kriteria Kendaraan yang Akan Didaftarkan                            | 2      |
| Gambar 5 Halaman Memilih Pengguna yang Akan Menggukan Kendaraan                              | 3      |
| Gambar 6 Tampilan Form Pengajuan Ijin Beli Kendaraan Baru CBU untuk Kantor                   | 4      |
| Gambar 7 Tampilan Resi Ijin Beli Kendaraan Baru CBU untuk Kantor                             | 6      |
| Gambar 8 Halaman Izin Prinsip Pembelian Kendaraan                                            | 7      |
| Gambar 9 Halaman Memilih Kriteria Kendaraan yang Akan Didaftarkan                            | 7      |
| Gambar 10 Halaman Memilih Pengguna yang Akan Menggukan Kendaraan                             | 8      |
| Gambar 11 Tampilan Form Pembelian Kendaraan Baru CBU untuk Pribadi                           | 9      |
| Gambar 12 Tampilan Resi Ijin Beli Kendaraan Baru CBU untuk Pribadi                           | 11     |
| Gambar 13 Halaman Izin Prinsip Pembelian Kendaraan                                           | 12     |
| Gambar 14 Halaman Memilih Kriteria Kendaraan yang Akan Didaftarkan                           | 12     |
| Gambar 15 Tampilan Apabila Memilih Pengguna Non Kedaulatan dan Jenis Pemohon Kantor Non Keda | ulatan |
|                                                                                              | 13     |
| Gambar 16 Tampilan Form Pengajuan Ijin Beli Kendaraan Baru CBU Non Kedutaan untuk Kantor     | 14     |
| Gambar 17 Tampilan Resi Ijin Beli Kendaraan Baru CBU, Non Kedutaan untuk Kantor              | 16     |
| Gambar 18 Halaman Izin Prinsip Pembelian Kendaraan                                           | 17     |
| Gambar 19 Halaman Memilih Kriteria Kendaraan yang Akan Didaftarkan                           | 17     |
| Gambar 20 Halaman Memilih Kriteria Kendaraan yang Akan Didaftarkan                           | 18     |
| Gambar 21 Tampilan Form Ijin Beli Kendaraan Baru CBU Non Kedutaan untuk Pribadi              | 19     |
| Gambar 22 Tampilan Resi Ijin Beli Kendaraan Baru CBU, Non Kedutaan untuk Pribadi             | 21     |
| Gambar 23 Halaman Izin Prinsip Pembelian Kendaraan                                           | 22     |
| Gambar 24 Halaman Memilih Kriteria Kendaraan yang Akan Didaftarkan                           | 22     |
| Gambar 25 Halaman Memilih Pengguna yang Akan Menggukan Kendaraan                             | 23     |
| Gambar 26 Tampilan Form Pengajuan Ijin Beli Kendaraan Baru CKD untuk Kantor                  | 24     |
| Gambar 27 Tampilan Resi Ijin Beli Kendaraan Baru CKD untuk Kantor                            | 26     |
| Gambar 28 Halaman Izin Prinsip Pembelian Kendaraan                                           | 27     |
| Gambar 29 Halaman Memilih Kriteria Kendaraan yang Akan Didaftarkan                           | 27     |
| Gambar 30 Halaman Memilih Pengguna yang Akan Menggukan Kendaraan                             | 28     |

| Gambar 31 Tampilan Apabila Memilih Pengguna Non Kedaulatan dan Jenis Pemohon Kantor Non Kedaulat | an       |
|--------------------------------------------------------------------------------------------------|----------|
|                                                                                                  | 29       |
| Gambar 32 Tampilan Resi Ijin Beli Kendaraan Baru CKD Untuk Pribadi                               | 31       |
| Gambar 33 Halaman Izin Prinsip Pembelian Kendaraan                                               | 32       |
| Gambar 34 Halaman Memilih Kriteria Kendaraan yang Akan Didaftarkan                               | 32       |
| Gambar 35 Halaman Memilih Kriteria Kendaraan yang Akan Didaftarkan                               | 33       |
| Gambar 36 Tampilan Form Ijin Beli Kendaraan Baru CKD Non Kedutaan Kantor                         | 34       |
| Gambar 37 Tampilan Resi Ijin Prinsip Pembelian Kendaraan Baru CKD Non Kedutaan untuk Kantor      | 36       |
| Gambar 38 Halaman Izin Prinsip Pembelian Kendaraan                                               | 37       |
| Gambar 39 Halaman Memilih Kriteria Kendaraan yang Akan Didaftarkan                               | 37       |
| Gambar 40 Halaman Memilih Pengguna Kendaraan                                                     | 38       |
| Gambar 41 Tampilan Form Ijin Beli Kendaraan Baru CKD Non Kedutaan Kantor                         | 39       |
| Gambar 42 Tampilan Resi Ijin Prinsip Pembelian Kendaraan Baru CKD Non Kedutaan untuk Pribadi     | 41       |
| Gambar 43 Halaman Izin Prinsip Pembelian Kendaraan                                               | 42       |
| Gambar 44 Halaman Memilih Kriteria Kendaraan yang Akan Didaftarkan                               | 42       |
| Gambar 45 Halaman Memilih Pengguna Kendaraan                                                     | 43       |
| Gambar 46 Tampilan Form Ijin Beli Kendaraan Baru Full Tax untuk Kantor                           | 44       |
| Gambar 47 Tampilan Resi Ijin Beli Kendaraan Full Tax untuk Kantor                                | 46       |
| Gambar 48 Halaman Izin Prinsip Pembelian Kendaraan                                               | 47       |
| Gambar 49 Halaman Memilih Kriteria Kendaraan yang Akan Didaftarkan                               | 47       |
| Gambar 50 Halaman Memilih Pengguna Kendaraan                                                     | 48       |
| Gambar 51 Tampilan Form Ijin Beli Kendaraan Baru Full Tax untuk Pribadi                          | 49       |
| Gambar 52 Tampilan Resi Ijin Beli Kendaraan Full Tax untuk Pribadi                               | 51       |
| Gambar 53 Halaman Izin Prinsip Pembelian Kendaraan                                               | 52       |
| Gambar 54 Halaman Memilih Kriteria Kendaraan yang Akan Didaftarkan                               | 52       |
| Gambar 55 Halaman Memilih Pengguna Kendaraan                                                     | 53       |
| Gambar 56 Tampilan Form Ijin Beli Kendaraan Baru Full Tax untuk Pribadi                          | 54       |
| Gambar 57 Tampilan Resi Ijin Beli Kendaraan Full Tax untuk Pribadi                               | 56       |
| Gambar 58 Halaman Izin Prinsip Pembelian Kendaraan                                               | 57       |
| Gambar 59 Halaman Memilih Kriteria Kendaraan yang Akan Didaftarkan                               | 57       |
| Gambar 60 Halaman Memilih Pengguna Kendaraan                                                     | 58       |
| Gambar 61 Tampilan Form Ijin Beli Kendaraan Baru Full Tax untuk Pribadi                          | 59       |
| Gambar 62 Tampilan Resi Ijin Beli Kendaraan Full Tax untuk Pribadi                               | 61       |
| Gambar 63 Menu Permohonan Kendaraan Bermotor                                                     | 62<br>iv |

| Gambar 64 Tampilan Menu Pembebasan Bea Masuk dan Pajak & Registrasi Nomor Polisi                  | 62          |
|---------------------------------------------------------------------------------------------------|-------------|
| Gambar 65 Tampilan form pengajuan pembebasan bea masuk dan pajak & registrasi nomor polisi        | 63          |
| Gambar 66 Menu Permohonan Kendaraan Bermotor                                                      | 67          |
| Gambar 67 Tampilan Menu Registrasi Plat Nomor Polisi                                              | 67          |
| Gambar 68 Tampilan form pengajuan registrasi plat nomor polisi                                    | 68          |
| Gambar 69 Menu Permohonan Kendaraan Bermotor                                                      | 70          |
| Gambar 70 Tampilan menu pilih kendaraan perpanjangan STNK                                         | 70          |
| Gambar 71 Tampilan form perpanjangan STNK kendaraan jenis CKD                                     | 71          |
| Gambar 72 Tampilan form perpanjangan STNK kendaraan jenis CBU                                     | 73          |
| Gambar 73 Tampilan form perpanjangan STNK kendaraan jenis Full Tax                                | 75          |
| Gambar 74 Menu Permohonan Kendaraan Bermotor                                                      | 77          |
| Gambar 75 Tampilan menu pilih kendaraan re-ekspor kendaraan                                       | 77          |
| Gambar 76 Tampilan form re-ekspor kendaraan jenis CKD                                             | 78          |
| Gambar 77 Tampilan form re-ekspor kendaraan jenis CBU                                             | 80          |
| Gambar 78 Tampilan form re-ekspor kendaraan jenis Full Tax                                        | 82          |
| Gambar 79 Halaman Pengajuan Saya Tab Re-Ekspor                                                    | 84          |
| Gambar 80 Formulir Pengajuan Penghapusan Normor Polisi Khusus Re-Ekspor                           | 85          |
| Gambar 81 Formulir Penjualan kepada non-Penerima Fasiltitas Diplomatik Langkah 1                  | 87          |
| Gambar 82 Tampilan Form pemindahtanganan kepada non – penerima fasilitas jenis full tax           | 88          |
| Gambar 83 Tampilan Form pemindahtanganan kepada non – penerima fasilitas jenis CBU                | 90          |
| Gambar 84 Tampilan Form pemindahtanganan kepada non – penerima fasilitas jenis CKD                | 92          |
| Gambar 85 Halaman Pengajuan Saya Tab Penjualan ke Non Penerima Fasilitas Diplomatik               | 94          |
| Gambar 86 Formulir Pengajuan Dokumen Tambahan Penjualan Kepada Penerima Non Fasilitas Diplon      | natik       |
|                                                                                                   | 95          |
| Gambar 87 Halaman Pengajuan Saya Tab Penjualan ke Non Penerima Fasilitas Diplomatik               | 96          |
| Gambar 88 Formulir Penghapusan Nomor Polisi Khusus Penjualan kepada Non Penerima Fasilitas Diplon | natik<br>סס |
| Gambar 81 Formulir Penjualan kepada Penerima Fasiltitas Diplomatik Langkah 1                      | 98          |
| Gambar 82 Tampilan Form pemindahtanganan kepada penerima fasilitas jenis full tax                 | 99          |
| Gambar 83 Tampilan Form pemindahtanganan kepada penerima fasilitas jenis CBU                      | .101        |
| Gambar 84 Tampilan Form pemindahtanganan kepada penerima fasilitas jenis CKD                      | .103        |
| Gambar 124 Halaman Pengajuan Saya Tab Penjualan Ke Penerima Fasilitas Diplomatik                  | .105        |
| Gambar 125 Formulir Pengajuan Dokumen Tambahan Penjualan Kepada Penerima Fasilitas Diplomatik     | .106        |
| Gambar 127 Formulir Pengajuan Penghancuran Kendaraan Langkah 1                                    | .107        |

| Gambar 128 Formulir Pengajuan Penghancuran Kendaraan Langkah 2                       | 108         |
|--------------------------------------------------------------------------------------|-------------|
| Gambar 129 Tampilan Berhasil Mengajukan Penghancuran Kendaraan Error! Bookmark no    | ot defined. |
| Gambar 130 Halaman Pengajuan Saya Tab Penghancuran Kendaraan                         | 110         |
| Gambar 131 Formulir Dokumen Tambahan Penghancuran Kendaraan                          | 111         |
| Gambar 133 Halaman Pengajuan Saya Tab Penghancuran Kendaraan                         | 112         |
| Gambar 134 Formulir Pengajuan Penghapusan Nomor Polisi Khusus Penghancuran Kendaraan | 113         |

### User Role PNA (Perwakilan Negara Asing)

#### 1. Akses Halaman Pengajuan Kendaraan Bermotor

Halaman ini digunakan pengguna untuk mengajukan permohonan kendaraan bermotor baru. Untuk mengakses halaman ini pengguna dapat memilih menu **Pelayanan Fasdip**, lalu memilih sub menu **Kendaraan Bermotor**, klik submenu **Permohonan Baru**. Berikut adalah tampilan halaman pengajuan kerndaraan bermotor baru.

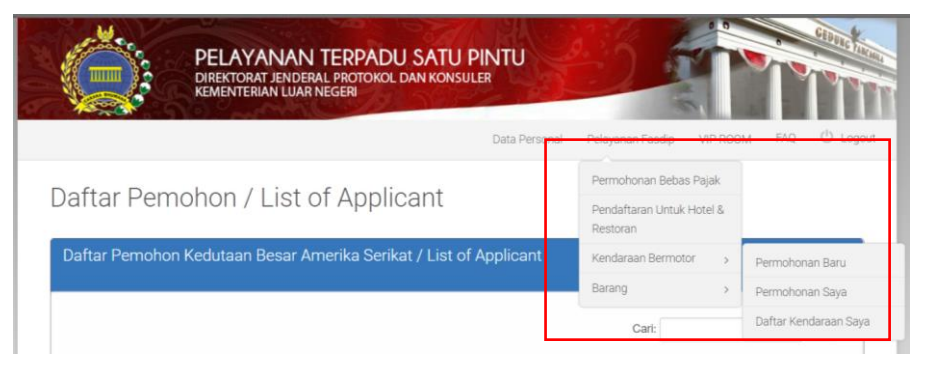

Gambar 1 Pilih Menu untuk Mengakses Halaman Pengajuan Kendaraan Bermotor

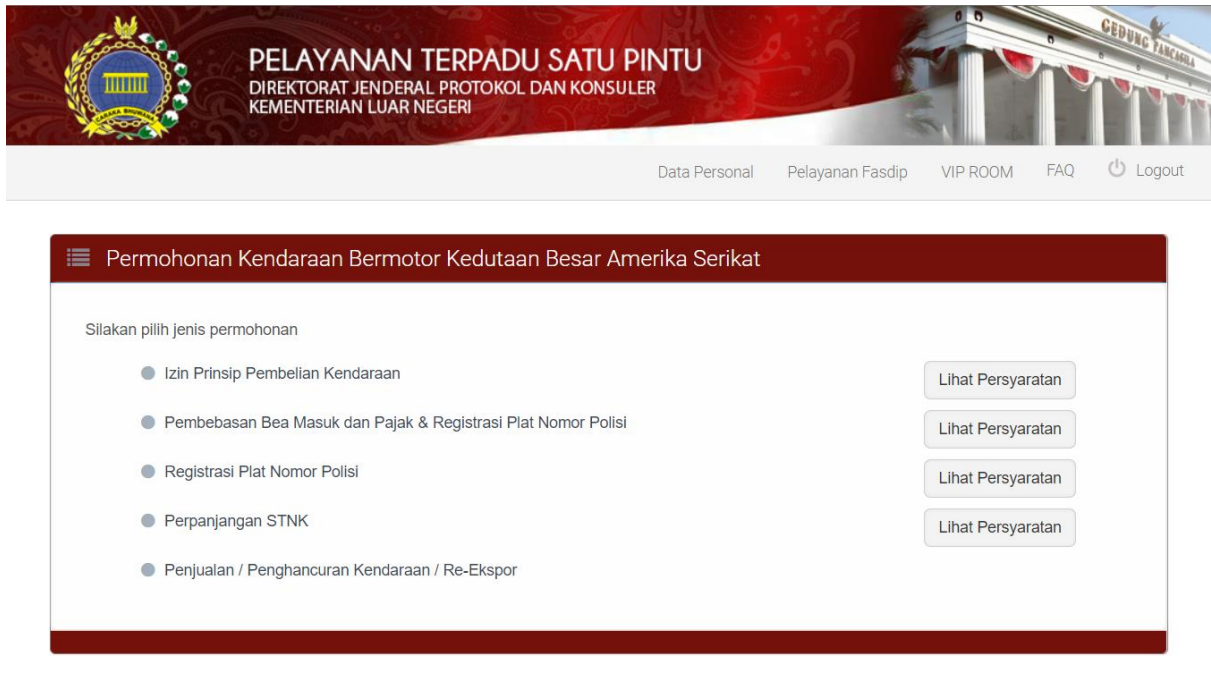

Gambar 2 Halaman Permohonan Kendaraan Bermotor

#### 2. Izin Prinsip Pembelian Kendaraan Baru Jenis CBU untuk Kantor

Berikut adalah langkah – langkah untuk mengajukan permohonan pembelian kendaraan baru jenis CBU untuk kantor .

| 📃 Izin Prinsip Pembelian Kendaraan          |  |  |  |
|---------------------------------------------|--|--|--|
| Langkah 1 dari 4                            |  |  |  |
| Pilih Jenis Kendaraan yang akan Didaftarkan |  |  |  |
|                                             |  |  |  |
| Kendaraan Baru                              |  |  |  |
| 🔍 Kendaraan Transferan                      |  |  |  |
|                                             |  |  |  |
| Berikutnya                                  |  |  |  |
|                                             |  |  |  |

Gambar 3 Halaman Izin Prinsip Pembelian Kendaraan

Pada langkah 1 ini pilih **Kendaraan Baru**, setelah itu klik tombol Berikutnya pada halaman tersebut untuk melanjutkan langkah berikutnya.

| 📃 Izin Prinsip Pembelian Kendaraan                                                         |
|--------------------------------------------------------------------------------------------|
| Langkah 2 dari 4                                                                           |
| Pilih Kriteria Kendaraan yang akan Didaftarkan                                             |
| <ul> <li>Completely Build Up</li> <li>Completely Knocked Down</li> <li>Full Tax</li> </ul> |
| Kembali Berikutnya                                                                         |

Gambar 4 Halaman Memilih Kriteria Kendaraan yang Akan Didaftarkan

Pada langkah 2 ini pilih **Completely Build Up**, setelah itu klik tombol <sup>Berikutnya</sup> pada halaman tersebut untuk melanjutkan langkah berikutnya.

| 🗮 Izin Prinsip Pembelian Kendaraan         |                      |   |  |  |
|--------------------------------------------|----------------------|---|--|--|
| Langkah 3 dari 4                           |                      |   |  |  |
| Siapa yang akan Menggunakan Kendaraan ini? |                      |   |  |  |
| Pengguna                                   | Kantor               | ¥ |  |  |
| Penanggung Jawab *                         | BRECHTJE KLANDERMANS | • |  |  |
|                                            | Kembali Berikutnya   |   |  |  |

Gambar 5 Halaman Memilih Pengguna yang Akan Menggukan Kendaraan

Pada langkah 3 ini pilih Kantor pada kolom Pengguna, lalu pilih Penanggung Jawab.

Catatan : Penanggung Jawab adalah Penanggung Jawab adalah Duta Besar atau Wakil Duta Besar

|                           | Data Personai — Pelayanan Fas   | ар үн коом    | Diplomatic and Consula | r List PAQ C |
|---------------------------|---------------------------------|---------------|------------------------|--------------|
| Izin Prinsip Pembelian Ke | ndaraan                         |               |                        |              |
|                           | Langkah 4 da                    | iri 4         |                        |              |
|                           | Upload Persyaratan yar          | ng dibutuhkan |                        |              |
| Wajib diisi               |                                 |               |                        |              |
| . Jenis Kendaraan         |                                 |               |                        |              |
| Jenis Kendaraan *         | Kendaraan Baru                  |               |                        |              |
| Kriteria Kendaraan *      | Completely Build Up             |               |                        |              |
|                           |                                 |               |                        |              |
| Penggunaan *              | Kedutaan                        |               |                        |              |
| Jenis Pengguna *          | Kantor                          |               |                        |              |
| Kantor Perwakilan *       | Kedutaan Besar Kerajaan Belanda |               |                        |              |
| Nama Penanggung Jawab *   | H. E. Mr. ROB SWARTBOL          |               |                        |              |
|                           |                                 |               |                        |              |
| 2. Persyaratan Dokumen    |                                 |               |                        |              |
| Nota Diplomatik ASLI      |                                 | Upload File   |                        |              |
| Nomor Nota Diplomatik *   |                                 |               |                        |              |
| Tanggal Nota Diplomatik * |                                 |               |                        |              |
| Quotation dari Dealer     |                                 | Upload File   |                        |              |
| Jenis Kendaraan *         | -Silakan Pilih-                 | *             |                        |              |
| Merk/Tipe Kendaraan *     |                                 |               |                        |              |
| Tahun Produksi *          | -Silakan Pilih-                 | ٧             |                        |              |
| Nomor Rangka              |                                 |               |                        |              |
| Nomor Mesin               |                                 |               |                        |              |
| Negara Asal *             | -Silakan Pilih-                 | *             |                        |              |
| Agen Penjual *            |                                 |               |                        |              |
| Quotation Harga           |                                 | Upload File   |                        |              |
| Haraa *                   | IDR •                           |               |                        |              |

Gambar 6 Tampilan Form Pengajuan Ijin Beli Kendaraan Baru CBU untuk Kantor

Pada langkah ini silahkan mengisi dan melengkapi form permohonan ijin pembelian. Setelah dilengkapi klik tombol untuk Ajukan mengirimkan permohonan ijin pembelian untuk mendapatkan resi permohonan ijin.

- 1. Nota Diplomatik
- : Upload file nota diplomatik.

: Pilih Jenis Kendaraan

: Upload File quotation dari dealer

: input merek/tipe kendaraan

- 2. Nomor Nota Diplomatik : Input Nomor Nota Diplomatik
- 3. Tanggal Nota Diplomatik : Input Tanggal Nota Diplomatik
- 4. Quotation dari dealer
- 5. Jenis Kendaraan

11. Agen Penjual

- 6. Merek/Tipe kendaran
- 7. Tahun produksi : pilih tahun produksi
- 8. Nomor Rangka : Input Nomor Rangka Kendaraan
- 9. Nomor Mesin : Input nomor mesin kendaraan.
- 10. Negara Asal : Input negara asal kendaraan
  - : Input Agen / Dealer penjual kendaraan
- 12. Quotation Harga : Upload file quotation harga pembelian

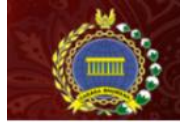

Data Personal Pelayanan Fasdip VIP ROOM Diplomatic and Consular List FAQ 🖄 Log

#### 🔳 Detail Permohonan

Selamat! Permohonan Anda telah kami terima

Simpan nomor resi dibawah ini untuk pengambilan dokumen atau inkuiri lainnya

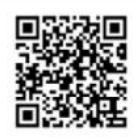

No. Resl: 0V-CBU-178578-0419

| Kantor                                                                                                    | Kedutaan Besar Kerajaan Belanda                  |
|----------------------------------------------------------------------------------------------------|--------------------------------------------------|
| Nama Penanggung Jawab                                                                                                    | H. E. Mr. ROB SWARTBOL                           |
| Jabatan                                                                                                    | Duta Besar                                       |
| Jenis Permohonan                                                                                                    | Izin Prinsip Pembelian Kendaraan                 |
| Kepemilikan                                                                                                    | Kantor                                           |
| Kriteria Kendaraan                                                                                                    | Completely Build Up                              |
| Tanggal Permohonan                                                                                                    | 10 April 2019 14:58:25                           |
| Mohon serahkan dokumen berikut ini<br>ketika akan mengambil dokumen perizinan<br>di loket pelayanan Fasilitas Diplomatik | 1. Resi Permohonan<br>2. Nota Diplomatik ASLI    |
| Status Permohonan                                                                                                    | Dalam Proses Verifikasi                          |
|                                                                                                    | Lihat Resi sebelum Download Download sebagai PDF |

#### 🔳 Rekap Persyaratan yang Diunggah

| Nota Diplomatik ASLI    | Lihat   Download |
|-------------------------|------------------|
| Nomor Nota Diplomatik   | 12345            |
| Tanggal Nota Diplomatik | 10 April 2019    |
| Quotation dari Dealer   | Lihat   Download |
| Jenis Kendaraan         | Roda Empat       |
| Merk/Tipe Kendaraan     | 12345            |
| Tahun Produksi          | 2017             |
| Nomor Rangka            | 12345            |
| Nomor Mesin             | 12345            |
| Negara Asal             | Afrika Selatan   |
| Agen Penjual            | 123456           |
| Quotation Harga         | Lihat   Download |
| Harga                   | IDR 1.234.567    |

|        |                        |                                 | Cari:                  |  |  | Print |
|--------|------------------------|---------------------------------|------------------------|--|--|-------|
| io * T | Tahap                  | Oleh                            | Tanggal                |  |  |       |
| P      | Pemohon Menginput Data | Kedutaan Besar Kerajaan Belanda | 10 April 2019 14:58:25 |  |  |       |

Gambar 7 Tampilan Resi Ijin Beli Kendaraan Baru CBU untuk Kantor

3. Izin Prinsip Pembelian Kendaraan Baru CBU untuk Pribadi

Berikut adalah langkah – langkah untuk mengajukan permohonan pembelian kendaraan baru jenis CBU untuk Pribadi .

| 🧮 Izin Prinsip Pembelian Kendaraan          |
|---------------------------------------------|
| Langkah 1 dari 4                            |
| Pilih Jenis Kendaraan yang akan Didaftarkan |
| Kendaraan Baru                              |
| Sendaraan Transferan                        |
| Berikutnya                                  |
|                                             |

Gambar 8 Halaman Izin Prinsip Pembelian Kendaraan

Pada langkah 1 ini pilih **Kendaraan Baru**, setelah itu klik tombol Berikutnya pada halaman tersebut untuk melanjutkan langkah berikutnya.

|                | PELAYANAN TERPADU SATU PINTU<br>DIREKTORAT JENDERAL PROTOKOL DAN KONSULER<br>KEMENTERIAN LUAR NEGERI |
|----------------|----------------------------------------------------------------------------------------------------|
|                | Data Personal 🛛 Pelayanan Fasdip 🗸 VIP ROOM FAQ 🕛 Logout                                             |
| Izin Prinsip I | Pembelian Kendaraan                                                                                  |
|                | Langkah 2 dari 4                                                                                     |
|                | Pilih Kriteria Kendaraan yang akan Didaftarkan                                                       |
|                | <ul> <li>Completely Build Up</li> <li>Completely Knocked Down</li> <li>Full Tax</li> </ul>           |
|                | Kembali Berikutnya                                                                                   |

Gambar 9 Halaman Memilih Kriteria Kendaraan yang Akan Didaftarkan

Pada langkah 2 ini pilih **Completely Build Up**, setelah itu klik tombol Berikutnya pada halaman tersebut untuk melanjutkan langkah berikutnya.

|                              |                                           | many and in the true man (h)              |
|------------------------------|-------------------------------------------|-------------------------------------------|
|                              | Data Personal Pelayanan Fasdip VIP F      | ROOM Diplomatic and Consular List FAQ O D |
| zin Prinsip Pembelian Kendar | aan                                       |                                           |
|                              | Langkah 3 dari 4                          |                                           |
| Si                           | iapa yang akan Menggunakan Kend           | laraan ini?                               |
|                              |                                           | *                                         |
| Pengguna                     | Pribadi                                   |                                           |
| Nama Pemohon *               | CAROLUS PATRICK MARIA DE GROOT            | *                                         |
|                              |                                           |                                           |
| Pengguna<br>Nama Pemohon *   | Pribadi<br>CAROLUS PATRICK MARIA DE GROOT | *<br>*                                    |

Gambar 10 Halaman Memilih Pengguna yang Akan Menggukan Kendaraan

Pada langkah 3 ini pilih **Pribadi** pada kolom **Pengguna**, lalu pilih **Nama Pemohon**. setelah itu klik tombol Berikutnya pada halaman tersebut untuk melanjutkan langkah berikutnya.

|                           | Data Personal Pelayanan Fasdip VIP ROOM Diplomatic and Consular List MA | u 0 |
|---------------------------|-------------------------------------------------------------------------|-----|
| Izin Prinsip Pembelian Ke | ndaraan                                                                 |     |
|                           | Langkah 4 dari 4                                                        |     |
|                           | Upload Persyaratan yang dibutuhkan                                      |     |
| = Wajib diisi             |                                                                         |     |
| A. Jenis Kendaraan        |                                                                         |     |
| Jenis Kendaraan *         | Kendaraan Baru                                                          |     |
| Kriteria Kendaraan *      | Completely Build Up                                                     |     |
|                           |                                                                         |     |
| B. Identitas Pemohon      |                                                                         |     |
| Penggunaan *              | Kedutaan                                                                |     |
| Jenis Pengguna *          | Priodu                                                                  |     |
| Nama Pengguna *           | CAROLUS PATRICK MARIA DE GROOT                                          |     |
|                           |                                                                         |     |
| C. Persyaratan Dokumen    |                                                                         |     |
| Nota Diplomatik ASLI      | Upload File                                                             |     |
| Nomor Nota Diplomatik *   |                                                                         |     |
| Tanggal Nota Diplomatik * |                                                                         |     |
| Quotation dari Dealer     | Upload File                                                             |     |
| Jenis Kendaraan *         | -Silakan Pilih-                                                         |     |
| Merk/Tipe Kendaraan *     |                                                                         |     |
| Tahun Produksi *          | -Silakan Pilih-                                                         |     |
|                           |                                                                         |     |
| Nomor Rangka              |                                                                         |     |
| Nomor Mesin               | -Silakan Dilib-                                                         |     |
| unAnun von .              | women i r i li li r                                                     |     |
| Agen Penjual *            |                                                                         |     |
| Quotation Harga           | Uplond File                                                             |     |
| Nota Kedatangan           | Upload File                                                             |     |
|                           | IDR 🔻                                                                   |     |

Gambar 11 Tampilan Form Pembelian Kendaraan Baru CBU untuk Pribadi

Pada langkah ini silahkan mengisi dan melengkapi form permohonan ijin pembelian. Setelah dilengkapi klik tombol Ajukan untuk mengirimkan permohonan ijin pembelian untuk mendapatkan resi permohonan ijin.

- 1. Nota Diplomatik
- : Upload file nota diplomatik.
- 2. Nomor Nota Diplomatik : Input Nomor Nota Diplomatik
- 3. Tanggal Nota Diplomatik : Input Tanggal Nota Diplomatik
- 4. Quotation dari dealer : Upload File guotation dari dealer

: Pilih Jenis Kendaraan

- 5. Jenis Kendaraan
- 6. Merek/Tipe kendaran : input merek/tipe kendaraan
- 7. Tahun produksi : pilih tahun produksi
- 8. Nomor Rangka : Input Nomor Rangka Kendaraan
  - : Input nomor mesin kendaraan.
- 10. Negara Asal

9. Nomor Mesin

11. Agen Penjual

: Input Agen / Dealer penjual kendaraan

: Input negara asal kendaraan

- 12. Quotation Harga : Upload file quotation harga pembelian
- 13. Nota Kedatangan : Upload file nota kedatangan pembeli kendaraan

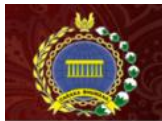

Data Personal Pelayanan Fasdip VIP ROOM

Diplomatic and Consular List FAQ

🔳 Detail Permohonan

|                                                                                                    | Selamat! Permohonan Anda telah kami terima                            |
|----------------------------------------------------------------------------------------------------|-----------------------------------------------------------------------|
| Simpan r                                                                                                    | nomor resi dibawah ini untuk pengambilan dokumen atau inkuiri lainnya |
|                                                                                                    | No. Resil H5-CBU-267229-0419                                          |
| Kantor                                                                                                    | Kedutaan Besar Kerajaan Belanda                                       |
| Nama Pemohon                                                                                                    | CAROLUS PATRICK MARIA DE GROOT                                        |
| Jabatan                                                                                                    | Sekretaris I                                                          |
| Jenis Permohonan                                                                                                    | Izin Prinsip Pembelian Kendaraan                                      |
| Kepemilikan                                                                                                    | Pribadi                                                               |
| Kriteria Kendaraan                                                                                                    | Completely Build Up                                                   |
| Tanggal Permohonan                                                                                                    | 11 April 2019 11:52:16                                                |
|                                                                                                    | 1. Resi Permohonan                                                    |
| Mohon serahkan dokumen berikut ini<br>ketika akan mengambil dokumen perizinan<br>di loket pelayanan Fasilitas Diplomatik | 2. Note Diputiteth Add                                                |

#### 🔳 Rekap Persyaratan yang Diunggah

| Nota Diplomatik ASLI    | Lihat   Download |  |
|-------------------------|------------------|--|
| Nomor Nota Diplomatik   | 12345            |  |
| Tanggal Nota Diplomatik | 11 April 2019    |  |
| Quotation dari Dealer   | Lihat   Download |  |
| Jenis Kendaraan         | Roda Empat       |  |
| Merk/Tipe Kendaraan     | 12345            |  |
| Tahun Produksi          | 2018             |  |
| Nomor Rangka            | 12345            |  |
| Nomor Mesin             | 12345            |  |
| Negara Asal             | Afrika Selatan   |  |
| Agen Penjual            | 12345            |  |
| Quotation Harga         | Lihat   Download |  |
| Nota Kedatangan         | Lihat   Download |  |
| Harga                   | IDR 12.345       |  |

|                    |                                         | Gancier                                           |
|--------------------|-----------------------------------------|---------------------------------------------------|
|                    | Oleh 0                                  | Tanggal                                           |
| ion Menginput Data | Kedutaan Besar Kerajaan Belanda         | 11 April 2019 11:52:16                            |
|                    | ion Menginput Data<br>ga 1 dari 1 entri | on Menginput Data Kedutaan Besar Kerajaan Belanda |

Gambar 12 Tampilan Resi Ijin Beli Kendaraan Baru CBU untuk Pribadi

4. Izin Prinsip Pembelian Kendaraan Baru, Non Kedutaan untuk Kantor.

Berikut adalah langkah – langkah untuk mengajukan permohonan pembelian kendaraan baru jenis CBU Non Kedutaan untuk Kantor.

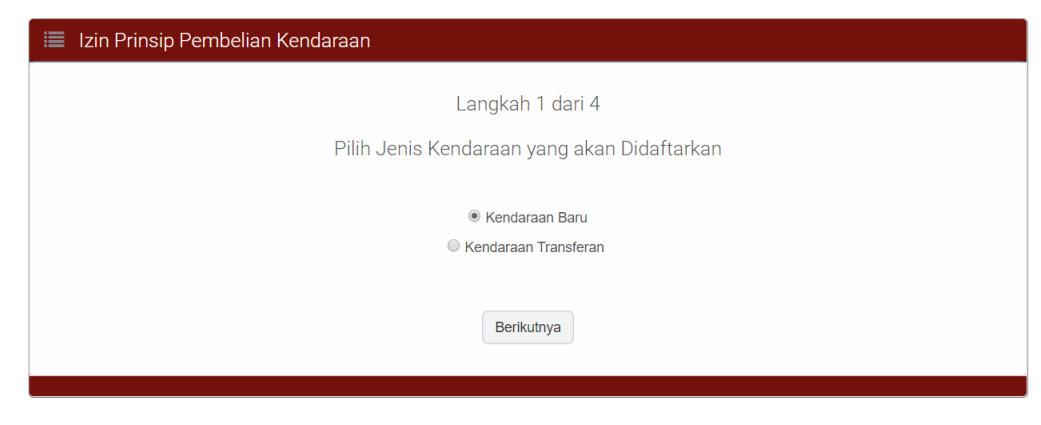

Gambar 13 Halaman Izin Prinsip Pembelian Kendaraan

Pada langkah 1 ini pilih **Kendaraan Baru**, setelah itu klik tombol Berikutnya pada halaman tersebut untuk melanjutkan langkah berikutnya.

|                  | PELAYANAN TERPADU SATU PINTU<br>DIREKTORAT JENDERAL PROTOKOL DAN KONSULER<br>KEMENTERIAN LUAR NEGERI |
|------------------|----------------------------------------------------------------------------------------------------|
|                  | Data Personal 🛛 Pelayanan Fasdip 🛛 VIP ROOM 🛛 FAQ 🖞 Logout                                           |
| 📃 Izin Prinsip I | Pembelian Kendaraan                                                                                  |
|                  | Langkah 2 dari 4                                                                                     |
|                  | Pilih Kriteria Kendaraan yang akan Didaftarkan                                                       |
|                  | Completely Build Up                                                                                  |
|                  | Completely Knocked Down                                                                              |
|                  | Kembali Berikutnya                                                                                   |

Gambar 14 Halaman Memilih Kriteria Kendaraan yang Akan Didaftarkan

Pada langkah 2 ini pilih **Completely Build Up**, setelah itu klik tombol <sup>Berikutnya</sup> pada halaman tersebut untuk melanjutkan langkah berikutnya.

|                                    | Data Personal Pelayanan Fasdip VIP ROOM Diplomatic and Consular List FAQ | (Ú Loj |
|------------------------------------|--------------------------------------------------------------------------|--------|
| Izin Prinsip Pembelian Kenda       | araan                                                                    |        |
|                                    | Langkah 3 dari 4                                                         |        |
| 3                                  | Siapa yang akan Menggunakan Kendaraan ini?                               |        |
| Pengguna                           | Non Kedutaan *                                                           |        |
| Kantor Non Kedutaan *              | Konsulat Kehormatan Kerajaan Belanda Di Medan                            |        |
| Jenis Pemohon Non<br>Kedutaan *    | Kantor Non Kedutaan                                                      |        |
| Penanggung Jawab Non<br>Kedutaan * | CAROLUS PATRICK MARIA DE GROOT                                           |        |

Gambar 15 Tampilan Apabila Memilih Pengguna Non Kedaulatan dan Jenis Pemohon Kantor Non Kedaulatan

Pada langkah 3 ini pilih **Non Kedutaan** pada kolom **Pengguna**, lalu pilih **Kantor Non Kedutaan** Kemudian Pilih **Kantor Non Kedutaan** pada kolom **Jenis Pemohon**, dan pilih Penanggung Jawab Pembelian Kendaraan. setelah itu klik tombol <sup>Berikutnya</sup> pada halaman tersebut untuk melanjutkan langkah berikutnya.

|                           | Data Personal Pelayana          | an Fasdip VIP ROOM | Diplomatic and Consular | List FAQ |
|---------------------------|---------------------------------|--------------------|-------------------------|----------|
| Izin Prinsip Pembelian Ke | ndaraan                         |                    |                         |          |
|                           | Langkah                         | 4 dari 4           |                         |          |
|                           | Upload Persyaratar              | ı yang dibutuhkan  |                         |          |
| Wajib diisi               |                                 |                    |                         |          |
| A. Jenis Kendaraan        |                                 |                    |                         |          |
| Jenis Kendaraan *         | Kendaraan Baru                  |                    |                         |          |
| Kriteria Kendaraan *      | Completely Build Up             |                    |                         |          |
|                           |                                 |                    |                         |          |
| B. Identitas Pernohon     | Constant Street                 |                    |                         |          |
| Penggunaan *              | Pribad                          |                    |                         |          |
| Jenis Pengguna *          | Konsulat Kehormatan Keraiaan Be | landa Di Medan     |                         |          |
| Nama Pengguna *           | CAROLUS PATRICK MARIA DE GRO    | 007                |                         |          |
|                           |                                 |                    |                         |          |
| C. Persyaratan Dokumen    |                                 |                    |                         |          |
| Nota Diplomatik ASLI      |                                 | Upload File        |                         |          |
| Nomor Nota Diplomatik *   |                                 |                    |                         |          |
| Tanggal Nota Diplomatik * |                                 |                    |                         |          |
| Quotation dari Dealer     |                                 | Upload File        |                         |          |
| Jenis Kendaraan *         | -Silakan Pilih-                 | *                  |                         |          |
| Merk/Tine Kendaraan *     |                                 |                    |                         |          |
| Tahun Produksi *          | -Slakan Pilih-                  | *                  |                         |          |
| ,                         |                                 |                    |                         |          |
| Nomor Rangka              |                                 |                    |                         |          |
| Nomor Mesin               |                                 |                    |                         |          |
| Negara Asal *             | -Silakan Pilih-                 | *                  |                         |          |
| Agen Penjual *            |                                 |                    |                         |          |
|                           |                                 | Upload File        |                         |          |
| Quotation Harga           |                                 |                    |                         |          |

Gambar 16 Tampilan Form Pengajuan Ijin Beli Kendaraan Baru CBU Non Kedutaan untuk Kantor

Pada langkah ini silahkan mengisi dan melengkapi form permohonan ijin pembelian. Setelah dilengkapi klik tombol untuk Ajukan mengirimkan permohonan ijin pembelian untuk mendapatkan resi permohonan ijin.

- 1. Nota Diplomatik : Upload file nota diplomatik.
- 2. Nomor Nota Diplomatik : Input Nomor Nota Diplomatik
- 3. Tanggal Nota Diplomatik : Input Tanggal Nota Diplomatik
- 4. Quotation dari dealer : Upload File quotation dari dealer
- 5. Jenis Kendaraan : Pilih Jenis Kendaraan
- 6. Merek/Tipe kendaran : input merek/tipe kendaraan
- 7. Tahun produksi : pilih tahun produksi
- 8. Nomor Rangka : Input Nomor Rangka Kendaraan
- 9. Nomor Mesin : Input nomor mesin kendaraan.
- 10. Negara Asal : Input negara asal kendaraan
- 11. Agen Penjual : Input Agen / Dealer penjual kendaraan
- 12. Quotation Harga : Upload file quotation harga pembelian

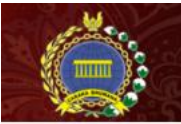

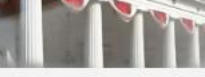

Data Personal Pelayanan Fasdip VIP ROOM Diplomatic and Consular List FAQ

📃 Detail Permohonan Selamat! Permohonan Anda telah kami terima Simpan nomor resi dibawah ini untuk pengambilan dokumen atau inkuiri lainnya 33D □公. No. Resi: HS-CBU-959560-0419 Kantor Konsulat Kehormatan Kerajaan Belanda Di Medan Nama Pemohon CAROLUS PATRICK MARIA DE GROOT Sekretaris I Jabatan Izin Prinsip Pembelian Kendaraan Jenis Permohonan Kepemilikan Pribadi Kriteria Kendaraan Completely Build Up 11 April 2019 12:30:51 Tanggal Permohonan 1. Resi Permohonan 2. Nota Diplomatik ASLI Mohon serahkan dokumen berikut ini ketika akan mengambil dokumen perizinan di loket pelayanan Fasilitas Diplomatik Status Permohonan Dalam Proses Verifikasi Lihat Resi sebelum Download Download sebagai PDF

#### 🔳 Rekap Persyaratan yang Diunggah

| Nota Diplomatik ASLI                | Lihat   Download |  |
|-------------------------------------|------------------|--|
| Nomor N <mark>ota Diplomatik</mark> | 12345            |  |
| Tanggal Nota Diplomatik             | 11 April 2019    |  |
| Quotation dari Dealer               | Lihat   Download |  |
| Jenis Kendaraan                     | Roda Empat       |  |
| Merk/Tipe Kendaraan                 | 123456           |  |
| Tahun Produksi                      | 2018             |  |
| Nomor Rangka                        | 123456           |  |
| Nomor Mesin                         | 123456           |  |
| Negara Asal                         | Afrika Selatan   |  |
| Agen Penjual                        | 12345            |  |
| Quotation Harga                     | Lihat   Download |  |
| Harga                               | IDR 12.345       |  |

|      | in the termonoment     |                                 |                        | 11650 |
|------|------------------------|---------------------------------|------------------------|-------|
| No * | Tahap                  | Oleh                            | Tanggal                | Print |
| 1    | Pemohon Menginput Data | Kedutaan Besar Kerajaan Belanda | 11 April 2019 12:30:52 |       |

Gambar 17 Tampilan Resi Ijin Beli Kendaraan Baru CBU, Non Kedutaan untuk Kantor

5. Izin Prinsip Pembelian Kendaraan Baru CBU Non Kedutaan untuk Pribadi

Berikut adalah langkah – langkah untuk mengajukan permohonan pembelian kendaraan baru jenis CBU Non Kedutaan untuk Pribadi.

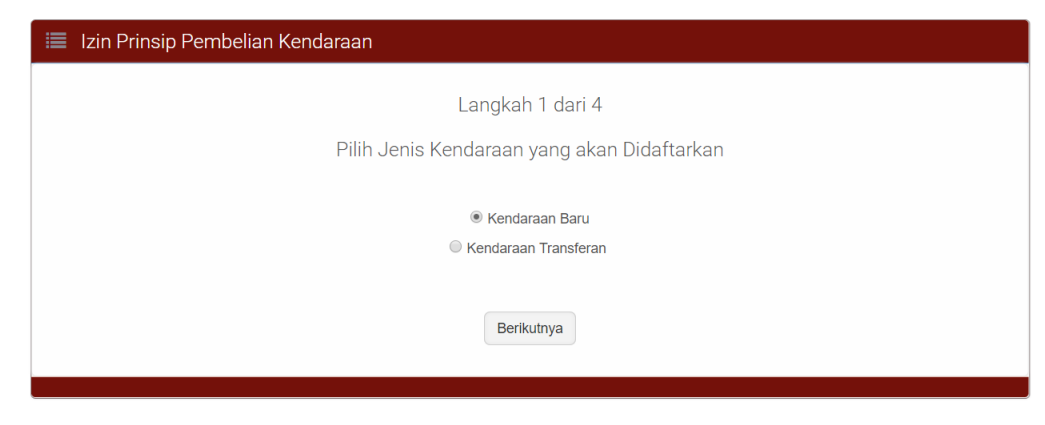

Gambar 18 Halaman Izin Prinsip Pembelian Kendaraan

Pada langkah 1 ini pilih **Kendaraan Baru**, setelah itu klik tombol Berikutnya pada halaman tersebut untuk melanjutkan langkah berikutnya.

|                | PELAYANAN TERPADU SATU PINTU<br>DIREKTORAT JENDERAL PROTOKOL DAN KONSULER<br>KEMENTERIAN LUAR NEGERI |
|----------------|----------------------------------------------------------------------------------------------------|
|                | Data Personal Pelayanan Fasdip VIP ROOM FAQ 🔱 Logout                                                 |
| 📃 Izin Prinsip | Pembelian Kendaraan                                                                                  |
|                | Langkah 2 dari 4                                                                                     |
|                | Pilih Kriteria Kendaraan yang akan Didaftarkan                                                       |
|                | Completely Build Up                                                                                  |
|                | <ul> <li>Completely Knocked Down</li> <li>Full Tax</li> </ul>                                        |
|                |                                                                                                    |
|                | Kembali Berikutnya                                                                                   |
|                |                                                                                                    |

Gambar 19 Halaman Memilih Kriteria Kendaraan yang Akan Didaftarkan

Pada langkah 2 ini pilih **Completely Build Up**, setelah itu klik tombol <sup>Berikutnya</sup> pada halaman tersebut untuk melanjutkan langkah berikutnya.

|                                 | Data Personal Pelayanan Fasdip VIP ROOM          | Diplomatic and Consular List FAQ 😃 Lo |
|---------------------------------|--------------------------------------------------|---------------------------------------|
| Izin Prinsip Pembelian Kenda    | araan                                            |                                       |
|                                 | Langkah 3 dari 4                                 |                                       |
|                                 | Siapa yang akan Menggunakan Kendaraan            | ini?                                  |
| Pengguna                        | Non Kedutaan                                     |                                       |
| Kantor Non Kedutaan *           | Konsulat Kehormatan Kerajaan Belanda Di Surabaya |                                       |
| Jenis Pemohon Non<br>Kedutaan * | Staf Non Kedutaan                                |                                       |
| Staf Non Kedutaan *             | -Silakan Pilih-                                  | *                                     |

Gambar 20 Halaman Memilih Kriteria Kendaraan yang Akan Didaftarkan

Pada langkah 3 ini pilih Non Kedutaan pada kolom Pengguna, lalu pilih Kantor Non Kedutaan Kemudian Pilih Kantor Non Kedutaan pada kolom Jenis Pemohon, dan pilih Staff Non Kedutaan.

Setelah itu klik tombol Berikutnya pada halaman tersebut untuk melanjutkan langkah berikutnya.

|                                                                                                    | Data Personal Pelayanan Fasdip             | VIP RDOM Diplomatic and Consular List FAQ ( |
|----------------------------------------------------------------------------------------------------|--------------------------------------------|---------------------------------------------|
| Izin Prinsip Pembelian Ke                                                                             | ndaraan                                    |                                             |
|                                                                                                    | Langkah 4 dari 4                           |                                             |
|                                                                                                    | Upload Persyaratan yang di                 | ibutuhkan                                   |
| Wajib diisi                                                                                           |                                            |                                             |
| A. Jenis Kendaraan                                                                                    |                                            |                                             |
| Jenis Kendaraan *                                                                                     | Kendaraan Baru                             |                                             |
| Kriteria Kendaraan *                                                                                  | Completely Build Up                        |                                             |
|                                                                                                    |                                            |                                             |
| Penggunaan *                                                                                          | Non Kedutaan                               |                                             |
| Jenis Pengguna *                                                                                      | Pribadi                                    |                                             |
| Kantor Perwakilan *                                                                                   | Konsulat Kehormatan Kerajaan Belanda Di Me | idan                                        |
| Nama Pengguna *                                                                                       | CAROLUS PATRICK MARIA DE GROOT             |                                             |
| C. Persyaratan Dokumen<br>Nota Diplomatik ASLI                                                        | ири                                        | sed File                                    |
| Nomor Nota Diplomatik *                                                                               |                                            |                                             |
| Tanggal Nota Diplomatik *                                                                             |                                            |                                             |
| Quotation dari Dealer                                                                                 | Uple                                       | bad File                                    |
| Jenis Kendaraan *                                                                                     | -Silakan Pilih-                            |                                             |
| Merk/Tipe Kendaraan *                                                                                 |                                            |                                             |
|                                                                                                    | -Silakan Pilih-                            | *                                           |
| Tahun Produksi *                                                                                      |                                            |                                             |
| Tahun Produksi *<br>Nomor Rangka                                                                      |                                            |                                             |
| Tahun Produksi *<br>Nomor Rangka<br>Nomor Mesin                                                       |                                            |                                             |
| Tahun Produksi *<br>Nomor Rangka<br>Nomor Mesin<br>Negara Asal *                                      | -Silakar Pilh-                             |                                             |
| Tahun Produksi *<br>Nomor Rangka<br>Nomor Mesin<br>Negara Asal *<br>Agen Penjual *                    | -Silekan Pilih-                            | •                                           |
| Tahun Produksi *<br>Nomor Rangka<br>Nomor Mesin<br>Negara Asal *<br>Agen Penjual *<br>Quotation Harga | -Silekan Pilih-                            | ad File                                     |

Gambar 21 Tampilan Form Ijin Beli Kendaraan Baru CBU Non Kedutaan untuk Pribadi

Pada langkah ini silahkan mengisi dan melengkapi form permohonan ijin pembelian. Setelah dilengkapi klik tombol untuk Ajukan mengirimkan permohonan ijin pembelian untuk mendapatkan resi permohonan ijin.

: Input Nomor Nota Diplomatik

- 1. Nota Diplomatik : Upload file nota diplomatik.
- 2. Nomor Nota Diplomatik
- 3. Tanggal Nota Diplomatik : Input Tanggal Nota Diplomatik
- 4. Quotation dari dealer : Upload File quotation dari dealer
- 5. Jenis Kendaraan : Pilih Jenis Kendaraan
- 6. Merek/Tipe kendaran : input merek/tipe kendaraan
- 7. Tahun produksi : pilih tahun produksi
- 8. Nomor Rangka : Input Nomor Rangka Kendaraan
- 9. Nomor Mesin : Input nomor mesin kendaraan.
- 10. Negara Asal : Input negara asal kendaraan
- 11. Agen Penjual : Input Agen / Dealer penjual kendaraan
- 12. Quotation Harga : Upload file quotation harga pembelian

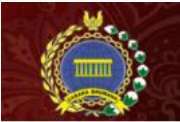

Data Personal Pelayanan Fasdip VIP ROOM Diplomatic and Consular List FAQ

🔳 Detail Permohonan Selamat! Permohonan Anda telah kami terima Simpan nomor resi dibawah ini untuk pengambilan dokumen atau inkuiri lainnya No. Resi: HS-CBU-959560-0419 Kantor Konsulat Kehormatan Kerajaan Belanda Di Medan CAROLUS PATRICK MARIA DE GROOT Nama Pemohon Jabatan Sekretaris I Izin Prinsip Pembelian Kendaraan Jenis Permohonan Kepemilikan Pribadi Completely Build Up Kriteria Kendaraan 11 April 2019 12:30:51 Tanggal Permohonan Mohon serahkan dokumen berikut ini ketika akan mengambil dokumen perizinan di loket pelayanan Fasilitas Diplomatik 1. Resi Permohonan 2. Nota Diplomatik ASLI Status Permohorian Dalam Proses Verifikasi

Lihat Resi sebelum Download Download sebagai PDF

#### 🔳 Rekap Persyaratan yang Diunggah

| Nota Diplomatik ASLI    | Lihat   Download |
|-------------------------|------------------|
| Nomor Nota Diplomatik   | 12345            |
| Tanggal Nota Diplomatik | 11 April 2019    |
| Quotation dari Dealer   | Lihat   Download |
| Jenis Kendaraan         | Roda Empat       |
| Merk/Tipe Kendaraan     | 123456           |
| Tahun Produksi          | 2018             |
| Nomor Rangka            | 123456           |
| Nomor Mesin             | 123456           |
| Negara Asal             | Afrika Selatan   |
| Agen Penjual            | 12345            |
| Quotation Harga         | Lihat ( Download |
| Harga                   | IDR 12.345       |

| a negative de caracterizador (d. 1 |                                 | Cari: Pri                                                            |
|------------------------------------|---------------------------------|----------------------------------------------------------------------|
| Tahap                              | 0leh                            | Tanggal                                                              |
| Pernohon Menginput Data            | Kedutaan Besar Kerajaan Belanda | 11 April 2019 12:30:52                                               |
|                                    | Tahap<br>Pemohon Menginput Data | Tahap Oleh<br>Pemohon Menginput Data Kedutaan Besar Kerajaan Belanda |

Gambar 22 Tampilan Resi Ijin Beli Kendaraan Baru CBU, Non Kedutaan untuk Pribadi

#### 6. Izin Prinsip Pembelian Kendaraan Baru Jenis CKD untuk Kantor

Berikut adalah langkah – langkah untuk mengajukan permohonan pembelian kendaraan baru jenis CKD untuk kantor .

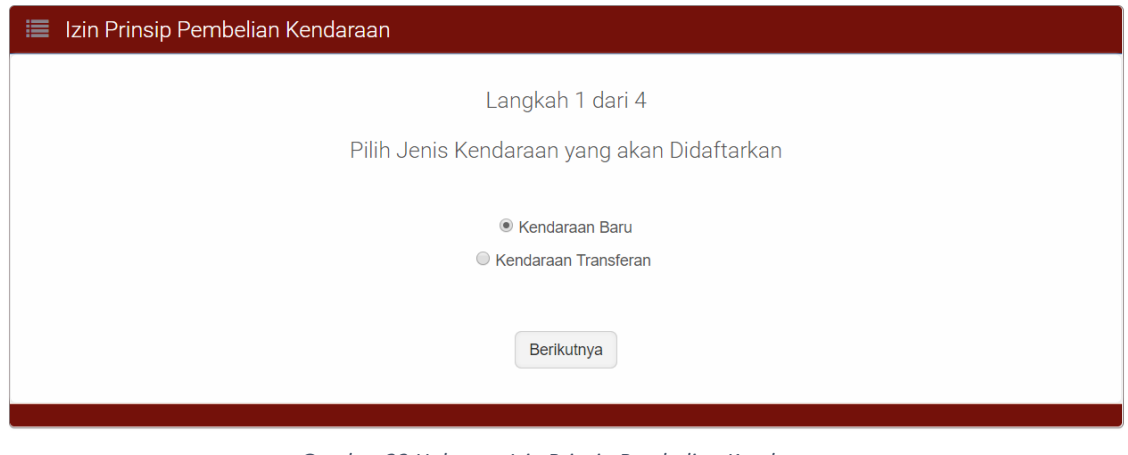

Gambar 23 Halaman Izin Prinsip Pembelian Kendaraan

Pada langkah 1 ini pilih **Kendaraan Baru**, setelah itu klik tombol Berikutnya pada halaman tersebut untuk melanjutkan langkah berikutnya.

|                | PELAYANAN TERPADU SATU PINTU<br>DIREKTORAT JENDERAL PROTOKOL DAN KONSULER<br>KEMENTERIAN LUAR NEGERI |
|----------------|----------------------------------------------------------------------------------------------------|
|                | Data Personal Pelayanan Fasdip VIP ROOM Diplomatic and Consular List FAQ Ů Logout                    |
| 🔳 Izin Prinsip | Pembelian Kendaraan                                                                                  |
|                | Langkah 2 dari 4                                                                                     |
|                | Pilih Kriteria Kendaraan yang akan Didaftarkan                                                       |
|                | Completely Build Up                                                                                  |
|                | Completely Knocked Down                                                                              |
|                | ◎ Full Tax                                                                                           |
|                |                                                                                                    |
|                | Kembali Berikutnya                                                                                   |
|                |                                                                                                    |

Gambar 24 Halaman Memilih Kriteria Kendaraan yang Akan Didaftarkan

Pada langkah 2 ini pilih **Completely Knocked Down**, setelah itu klik tombol Berikutnya pada halaman tersebut untuk melanjutkan langkah berikutnya.

| 🔳 Izin Prinsip Pembelian Kendar | aan                                       |   |
|---------------------------------|-------------------------------------------|---|
|                                 | Langkah 3 dari 4                          |   |
| S                               | iapa yang akan Menggunakan Kendaraan ini? |   |
| Pengguna                        | Kantor                                    | · |
| Penanggung Jawab *              | BRECHTJE KLANDERMANS                      | ¥ |
|                                 | Kembali Berikutnya                        |   |

Gambar 25 Halaman Memilih Pengguna yang Akan Menggukan Kendaraan

Pada langkah 3 ini pilih Kantor pada kolom Pengguna, lalu pilih Penanggung Jawab.

Catatan : Penanggung Jawab adalah Penanggung Jawab adalah Duta Besar atau Wakil Duta Besar

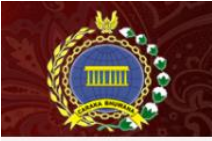

and the constant

Data Personal Pelayanan Fasdip VIP ROOM Diplomatic and Consular List FAQ

FAQ 🖒 Logout

|                                                                                                    | Langkah 4 dari 4                   |  |
|----------------------------------------------------------------------------------------------------|------------------------------------|--|
|                                                                                                    | Upload Persyaratan yang dibutuhkan |  |
| = Wajib diisi                                                                                                   |                                    |  |
|                                                                                                    |                                    |  |
| A, Jenis Kendaraan                                                                                              |                                    |  |
| Jenis Kendaraan *                                                                                               | Kendaraan Baru                     |  |
| Kriteria Kendaraan *                                                                                            | Completely Knocked Down            |  |
|                                                                                                    |                                    |  |
| B. Identitas Pemohon                                                                                            |                                    |  |
| Penggunaan *                                                                                                    | Kedutaan                           |  |
| Jenis Pengguna *                                                                                                | Kantor                             |  |
| Kantor Perwakilan *                                                                                             | Kedutaan Besar Kerajaan Belanda    |  |
| Nama Penanggung Jawab *                                                                                         | H. E. Mr. ROB SWARTBOL             |  |
|                                                                                                    |                                    |  |
| C. Persvereten Dokumen                                                                                          |                                    |  |
|                                                                                                    |                                    |  |
| Nota Diplomatik ASLI                                                                                            | Upload File                        |  |
| Nomor Nota Diplomatik *                                                                                         |                                    |  |
| Tanggal Nota Diplomatik *                                                                                       |                                    |  |
| Quotation dari Dealer                                                                                           | Upload File                        |  |
| Jenis Kendaraan *                                                                                               | -Silakan Pilih-                    |  |
| A databa din tanàna dia kaominina dia kaominina dia kaominina dia kaominina dia kaominina dia kaominina dia kao |                                    |  |
| merk/ i ipe Kendaraan *                                                                                         |                                    |  |
| Tahun Produksi *                                                                                                | -Silakan Pilin-                    |  |
| Nomor Rangka                                                                                                    |                                    |  |
| Nomor Mesin                                                                                                    |                                    |  |
| Quotation Harga                                                                                                 | Upload File                        |  |
| Harga *                                                                                                    | IDR V                              |  |
|                                                                                                    |                                    |  |
|                                                                                                    |                                    |  |

Gambar 26 Tampilan Form Pengajuan Ijin Beli Kendaraan Baru CKD untuk Kantor

Pada langkah ini silahkan mengisi dan melengkapi form permohonan ijin pembelian. Setelah Ajukan dilengkapi klik tombol untuk mengirimkan permohonan pembelian iiin untuk mendapatkan resi permohonan ijin.

- 1. Nota Diplomatik : Upload file nota diplomatik.
- 2. Nomor Nota Diplomatik
- 3. Tanggal Nota Diplomatik
- Quotation dari dealer 4.
- 5. Jenis Kendaraan
- Merek/Tipe kendaran 6.
- 7. Tahun produksi
- Nomor Rangka 8.
- 9. Nomor Mesin
- 10. Negara Asal
- 11. Quotation Harga

- : Input Nomor Nota Diplomatik
- : Input Tanggal Nota Diplomatik
- : Upload File quotation dari dealer
- : Pilih Jenis Kendaraan
- : input merek/tipe kendaraan
- : pilih tahun produksi
- : Input Nomor Rangka Kendaraan
  - : Input nomor mesin kendaraan.
  - : Input negara asal kendaraan
  - : Upload file quotation harga pembelian

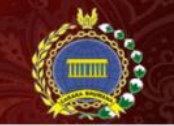

Data Personal Pelayanan Fasdip VIP ROOM Diplomatic and Consular List

FAQ

| Detail Permohonan                                                                                                    |                                                                       |
|----------------------------------------------------------------------------------------------------|-----------------------------------------------------------------------|
|                                                                                                    | Selamati Permohonan Anda telah kami terima                            |
| Simpan                                                                                                    | nomor resi dibawah ini untuk pengambilan dokumen atau inkuiri lainnya |
|                                                                                                    | No. Resi: 0V-CKD-318269-0419                                          |
| Kantor                                                                                                    | Kedutaan Besar Kerajaan Belanda                                       |
| Nama Penanggung Jawab                                                                                                    | H. E. Mr. ROB SWARTBOL                                                |
| Jabatan                                                                                                    | Duta Besar                                                            |
| Jenis Permohonan                                                                                                    | Izin Prinsip Pembelian Kendaraan                                      |
| Kepemilikan                                                                                                    | Kantor                                                                |
| Kriteria Kendaraan                                                                                                    | Completely Knocked Down                                               |
| Tanggal Permohonan                                                                                                    | 12 April 2019 14:00:00                                                |
| Mohon serahkan dokumen berikut ini<br>ketika akan mengambil dokumen perizinan<br>di loket pelayanan Fasilitas Dipiomatik | 1. Resi Permohonan<br>2. Nota Diplomatik <b>ASLI</b>                  |
| Status Permohonan                                                                                                    | Dalam Proses Verlfikasi                                               |
|                                                                                                    | Lihat Resi sebelum Download Download sebagai PDF                      |

#### 🔳 Rekap Persyaratan yang Diunggah

| Nota Diplomatik <b>ASLI</b> | Lihat   Download |  |
|-----------------------------|------------------|--|
| Nomor Nota Diplomatik       | 12345            |  |
| Tanggal Nota Diplomatik     | 12 April 2019    |  |
| Quotation dari Dealer       | Lihat ( Download |  |
| Jenis Kendaraan             | Roda Empat       |  |
| Merk/Tipe Kendaraan         | 12345            |  |
| Tahun Produksi              | 2018             |  |
| Nomor Rangka                | 12345            |  |
| Nomor Mesin                 | 12345            |  |
| Quotation Harga             | Lihat ( Download |  |
| Harga                       | IDR 12.345       |  |

|    |                         |                           | Cari:                          | Prin |
|----|-------------------------|---------------------------|--------------------------------|------|
| No | Tahap                   | © Oleh                    | 0 Tanggal                      |      |
| 1  | Pernohon Menginput Data | Kedutaan Besar Kerajaan B | Belanda 12 April 2019 14:00:00 |      |

Gambar 27 Tampilan Resi Ijin Beli Kendaraan Baru CKD untuk Kantor

7. Izin Prinsip Pembelian Kendaraan Baru CKD untuk Pribadi

Berikut adalah langkah – langkah untuk mengajukan permohonan pembelian kendaraan baru jenis CKD untuk Pribadi.

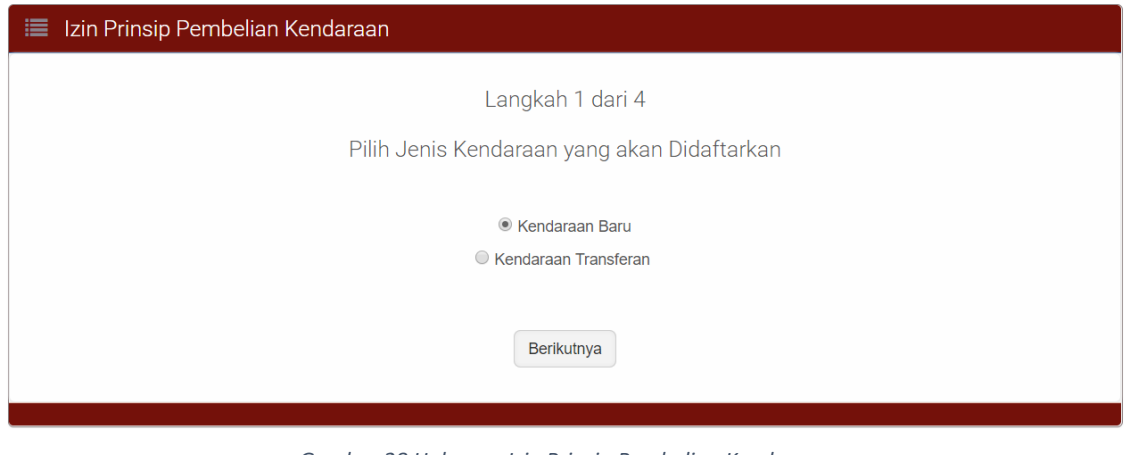

Gambar 28 Halaman Izin Prinsip Pembelian Kendaraan

Pada langkah 1 ini pilih **Kendaraan Baru**, setelah itu klik tombol Berikutnya pada halaman tersebut untuk melanjutkan langkah berikutnya.

|              | PELAYANAN TERPADU SATU PINTU<br>DIREKTORAT JENDERAL PROTOKOL DAN KONSULER<br>KEMENTERIAN LUAR NEGERI |
|--------------|----------------------------------------------------------------------------------------------------|
|              | Data Personal Pelayanan Fasdip VIP ROOM Diplomatic and Consular List FAQ 🖒 Logout                    |
| Izin Prinsip | Pembelian Kendaraan                                                                                  |
|              | Langkah 2 dari 4                                                                                     |
|              | Pilih Kriteria Kendaraan yang akan Didaftarkan                                                       |
|              | Completely Build Up                                                                                  |
|              | Completely Knocked Down                                                                              |
|              | Full Tax                                                                                             |
|              |                                                                                                    |
|              | Kembali Berikutnya                                                                                   |
|              |                                                                                                    |

Gambar 29 Halaman Memilih Kriteria Kendaraan yang Akan Didaftarkan

Pada langkah 2 ini pilih **Completely Knocked Down**, setelah itu klik tombol Berikutnya pada halaman tersebut untuk melanjutkan langkah berikutnya.

|                               | Data Personal Pelavanan Fasi                                         |               | Diplomatic and Consular List  | FAQ () |
|-------------------------------|----------------------------------------------------------------------|---------------|-------------------------------|--------|
|                               | Pelayanan Pelayanan as                                               |               | opioniatio and obliadial Elat |        |
| 🔳 Izin Prinsip Pembelian Keno | laraan                                                               |               |                               |        |
|                               | Langkah 3 da                                                         | ri 4          |                               |        |
|                               |                                                                      |               |                               |        |
|                               | Siapa yang akan Menggunak                                            | an Kendaraan  | ini?                          |        |
|                               | Siapa yang akan Menggunak                                            | an Kendaraan  | ini?                          |        |
| Pengguna                      | Siapa yang akan Menggunak                                            | an Kendaraan  | ini?                          |        |
| Pengguna<br>Nama Pemohon *    | Siapa yang akan Menggunak<br>Pribadi<br>CAROLUS PATRICK MARIA DE GRO | xan Kendaraan | ini?<br>*                     |        |

Gambar 30 Halaman Memilih Pengguna yang Akan Menggukan Kendaraan

Pada langkah 3 ini pilih **Pribadi** pada kolom **Pengguna**, lalu pilih **Nama Pemohon**. setelah itu klik tombol Berikutnya pada halaman tersebut untuk melanjutkan langkah berikutnya.

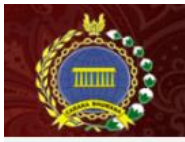

🔳 Izin Prinsip Pembelian Kendaraan

## PELAYANAN TERPADU SATU PINTU DIREKTORAT JENDERAL PROTOKOL DAN KONSULER KEMENTERIAN LUAR NEGERI

Data Personal Pelayanan Fasdip VIP ROOM

Diplomatic and Consular List FAQ

| n                                  |  |
|------------------------------------|--|
| Langkah 4 dari 4                   |  |
| Upload Persyaratan yang dibutuhkan |  |

| a, Jenis Kendaraan         |                                                     |             |  |
|----------------------------|-----------------------------------------------------|-------------|--|
| Jenis Kendaraan *          | Kendaraan Baru                                      |             |  |
| Kriteria Kendaraan *       | Completely Knocked Down                             |             |  |
|                            |                                                     |             |  |
| 3. Identitas Pemohon       |                                                     |             |  |
| Penggunaan *               | Kedutaan                                            |             |  |
| Jenis Pengguna *           | Pribadi                                             |             |  |
| Kantor Perwakilan *        | Kantor Perwakilan * Kedutaan Besar Kerajaan Belanda |             |  |
| Nama Pengguna *            | CAROLUS PATRICK MARIA DE GROOT                      |             |  |
|                            |                                                     |             |  |
| 2                          |                                                     |             |  |
| 3, Persyaratan Dokumen     |                                                     |             |  |
| Nota Diplomatik ASLI       |                                                     | Upload File |  |
| Nomor Nota Diplomatik *    |                                                     |             |  |
| Tanggal Nota Diplomatik *  |                                                     |             |  |
| Quotation dari Dealer      |                                                     | Upload File |  |
| Jenis Kendaraan *          | -Silakan Pilih-                                     |             |  |
|                            |                                                     |             |  |
| Merk/Tipe Kendaraan *      |                                                     |             |  |
| Tahun Produksi *           | -Silakan Pilih-                                     |             |  |
| Nomor Rangka               |                                                     |             |  |
| Nomor Mesin                |                                                     |             |  |
| Ouotation Haroa            |                                                     | Upload File |  |
| dangendenden An            |                                                     | Upload File |  |
| Nota Kedatangan            |                                                     |             |  |
| Nota Kedatangan<br>Harga * | IDR 🔻                                               |             |  |

Gambar 31 Tampilan Apabila Memilih Pengguna Non Kedaulatan dan Jenis Pemohon Kantor Non Kedaulatan
Pada langkah ini silahkan mengisi dan melengkapi form permohonan ijin pembelian. Setelah dilengkapi klik tombol Ajukan untuk mengirimkan permohonan ijin pembelian untuk mendapatkan resi permohonan ijin.

- 1. Nota Diplomatik : L
  - : Upload file nota diplomatik.
- 2. Nomor Nota Diplomatik : Input Nomor Nota Diplomatik
- 3. Tanggal Nota Diplomatik : Input Tanggal Nota Diplomatik
- 4. Quotation dari dealer : Upload File quotation dari dealer

: Pilih Jenis Kendaraan

- 5. Jenis Kendaraan
- 6. Merek/Tipe kendaran : input merek/tipe kendaraan
- 7. Tahun produksi : pilih tahun produksi
- 8. Nomor Rangka : Input Nomor Rangka Kendaraan
- 9. Nomor Mesin : Input nomor mesin kendaraan.
- 10. Agen Penjual : Input Agen / Dealer penjual kendaraan
- 11. Quotation Harga : Upload file quotation harga pembelian
- 12. Nota Kedatangan : Upload file nota kedatangan pembeli kendaraan

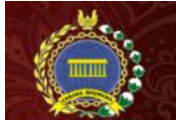

Data Personal Pelayanan Fasdip VIP ROOM Diplomatic and Consular List

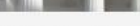

FAQ

📃 Detail Permohonan Selamati Permohonan Anda telah karni terima Simpan nomor resi dibawah ini untuk pengambilan dokumen atau inkuiri lainnya 083350 No. Resi: HS-CKD-963178-0419 Kantor Kedutaan Besar Kerajaan Belanda Nama Pemohon CAROLUS PATRICK MARIA DE GROOT Sekretaris I Jabatan Jenis Permohonan Izin Prinsip Pembelian Kendaraan Pribadi Kepemilikan Kriteria Kendaraan Completely Knocked Down 12 April 2019 14:11:22 Tanggal Permohonan 1. Resi Permohonan 2. Nota Diplomatik **ASLI** Mohon serahkan dokumen berikut ini ketika akan mengambil dokumen perizinan di loket pelayanan Fasilitas Diplomatik Status Permohonan Dalam Proses Verifikasi Lihat Resi sebelum Download Download sebagai PDF

### 🔳 Rekap Persyaratan yang Diunggah

| Nota Diplomatik ASLI    | Lihat   Download |
|-------------------------|------------------|
| Nomor Nota Diplomatik   | 12345            |
| Tanggal Nota Diplomatik | 12 April 2019    |
| Quotation dari Dealer   | Lihat   Download |
| Jenis Kendaraan         | Roda Empat       |
| Merk/Tipe Kendaraan     | 12345            |
| Tahun Produksi          | 2018             |
| Nomor Rangka            | 12345            |
| Nomor Mesin             | 12345            |
| Quotation Harga         | Lihat   Download |
| Nota Kedatangan         | Lihat   Download |
| Harga                   | IDR 12.345       |

| Print |
|-------|
|       |
|       |
| 22    |
|       |

Gambar 32 Tampilan Resi Ijin Beli Kendaraan Baru CKD Untuk Pribadi

8. Izin Prinsip Pembelian Kendaraan Baru CKD Non Kedutaan Untuk Kantor

Berikut adalah langkah – langkah untuk mengajukan permohonan pembelian kendaraan baru jenis CKD Non Kedutaan untuk Kantor.

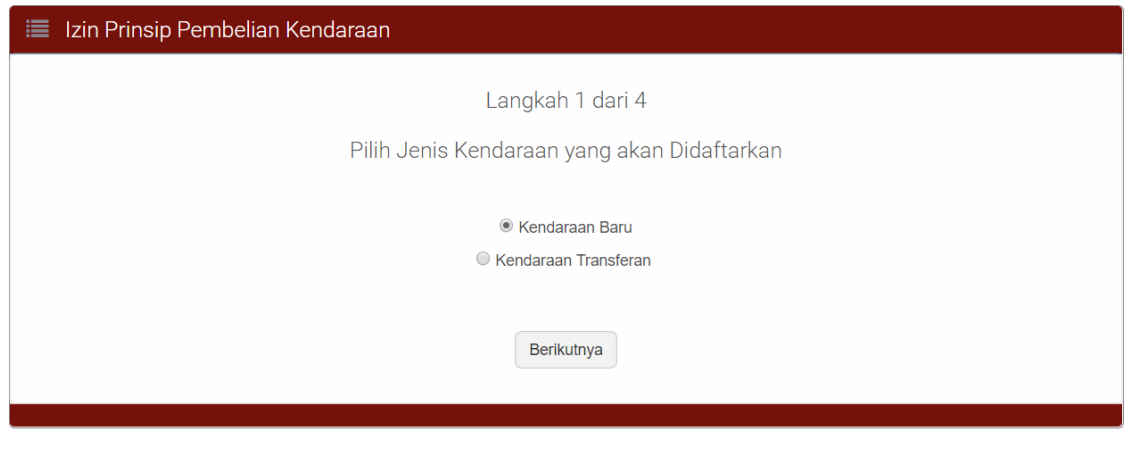

Gambar 33 Halaman Izin Prinsip Pembelian Kendaraan

Pada langkah 1 ini pilih **Kendaraan Baru**, setelah itu klik tombol Berikutnya pada halaman tersebut untuk melanjutkan langkah berikutnya.

|                | PELAYANAN TERPADU SATU PINTU<br>Direktorat Jenderal Protokol dan Konsuler<br>Kementerian Luar Negeri |
|----------------|----------------------------------------------------------------------------------------------------|
|                | Data Personal Pelayanan Fasdip VIP ROOM Diplomatic and Consular List FAQ Ů Logout                    |
| 🔳 Izin Prinsip | Pembelian Kendaraan                                                                                  |
|                | Langkah 2 dari 4                                                                                     |
|                | Pilih Kriteria Kendaraan yang akan Didaftarkan                                                       |
|                | Completely Build Up                                                                                  |
|                | Completely Knocked Down                                                                              |
|                | S Full Tax                                                                                           |
|                | Kembali Berikutnya                                                                                   |

Gambar 34 Halaman Memilih Kriteria Kendaraan yang Akan Didaftarkan

Pada langkah 2 ini pilih **Completely Knocked Down**, setelah itu klik tombol Berikutnya pada halaman tersebut untuk melanjutkan langkah berikutnya.

|                                    | Data Personal Pelayanan Fasdip VIP ROOM       | Diplomatic and Consular List FAQ 也 |
|------------------------------------|-----------------------------------------------|------------------------------------|
| Izin Prinsip Pembelian Kenda       | raan                                          |                                    |
|                                    | Langkah 3 dari 4                              |                                    |
| ł                                  | Siapa yang akan Menggunakan Kendaraa          | n ini?                             |
| Pengguna                           | Non Kedutaan                                  | ×                                  |
| Kantor Non Kedutaan *              | Konsulat Kehormatan Kerajaan Belanda Di Medan | *                                  |
| Jenis Pemohon Non<br>Kedutaan *    | Kantor Non Kedutaan                           | ×                                  |
| Penanggung Jawab Non<br>Kedutaan * | CAROLUS PATRICK MARIA DE GROOT                | Y                                  |

Gambar 35 Halaman Memilih Kriteria Kendaraan yang Akan Didaftarkan

Pada langkah 3 ini pilih Non Kedutaan pada kolom Pengguna, lalu pilih Kantor Non Kedutaan Kemudian Pilih Kantor Non Kedutaan pada kolom Jenis Pemohon, dan pilih Penanggung Jawab.

setelah itu klik tombol Berikutnya pada halaman tersebut untuk melanjutkan langkah berikutnya.

|                           | Data Personal         | Pelayanan Fasdip               | VIP ROOM  | Diplomatic and Consular List | FAQ |
|---------------------------|-----------------------|--------------------------------|-----------|------------------------------|-----|
| lzin Prinsip Pembelian Ke | endaraan              |                                |           |                              |     |
|                           | L                     | angkah 4 dari 4                |           |                              |     |
|                           | Upload Pers           | sya <mark>r</mark> atan yang d | ibutuhkan |                              |     |
| Wajib diisi               |                       |                                |           |                              |     |
| . Jenis Kendaraan         |                       |                                |           |                              |     |
| Jenis Kendaraan *         | Kendaraan Baru        |                                |           |                              |     |
| Kriteria Kendaraan *      | Completely Knocked Do | nwo                            |           |                              |     |
|                           |                       |                                |           |                              |     |
| Benerussen i              | Non Vol. tann         |                                |           |                              |     |
| Jenis Penggunaan *        | Pribadi               |                                |           |                              |     |
| Kantor Perwakilan *       | Konsulat Kehormatan K | (erajaan Belanda di Su         | rabaya    |                              |     |
| Nama Pengguna *           | CORNELIS PIETER KUIP  | PER                            |           |                              |     |
|                           |                       |                                |           |                              |     |
| . Persyaratan Dokumen     |                       |                                |           |                              |     |
| Nota Diplomatik ASLI      |                       | Up                             | oad File  |                              |     |
| Nomor Nota Diplomatik *   |                       |                                |           |                              |     |
| Tanggal Nota Diplomatik * |                       |                                |           |                              |     |
| Quotation dari Dealer     |                       | Up                             | oad File  |                              |     |
| Jenis Kendaraan *         | -Silakan Pilih-       |                                | *         |                              |     |
| Merk/Tipe Kendaraan *     |                       |                                |           |                              |     |
| Tahun Produksi *          | -Silakan Pilih-       |                                | *         |                              |     |
| Nomor Rangka              |                       |                                |           |                              |     |
| Nomor Mesin               |                       |                                |           |                              |     |
| Quotation Harga           |                       | Up                             | oad File  |                              |     |
| Harga *                   | IDR T                 |                                |           |                              |     |
|                           |                       |                                |           |                              |     |

1.1

Gambar 36 Tampilan Form Ijin Beli Kendaraan Baru CKD Non Kedutaan Kantor

Giber

0.0

Pada langkah ini silahkan mengisi dan melengkapi form permohonan ijin pembelian. Setelah dilengkapi klik tombol Ajukan untuk mengirimkan permohonan ijin pembelian untuk mendapatkan resi permohonan.

- 1. Nota Diplomatik : Upload file nota diplomatik.
- 2. Nomor Nota Diplomatik : Input Nomor Nota Diplomatik

: Pilih Jenis Kendaraan

: Input Tanggal Nota Diplomatik

: input merek/tipe kendaraan

: Upload File quotation dari dealer

- 3. Tanggal Nota Diplomatik
- 4. Quotation dari dealer
- 5. Jenis Kendaraan
- 6. Merek/Tipe kendaran
- 7. Tahun produksi : pilih tahun produksi
- 8. Nomor Rangka : Input Nomor Rangka Kendaraan
  - : Input nomor mesin kendaraan.
- 10. Agen Penjual : Input Agen / Dealer penjual kendaraan
  - : Upload file quotation harga pembelian
- 12. Harga

9. Nomor Mesin

11. Quotation Harga

: Input Harga Beli Kendaraan

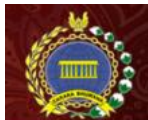

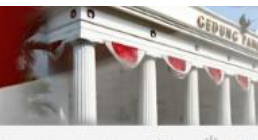

Data Personal Pelayanan Fasdip VIP ROOM Diplomatic and Consular List FAQ

| Detail Permohonan                                                                                                    |                                                                       |
|----------------------------------------------------------------------------------------------------|-----------------------------------------------------------------------|
|                                                                                                    | Selamat! Permohonan Anda telah kami terima                            |
| Simpan                                                                                                    | nomor resi dibawah ini untuk pengambilan dokumen atau inkuiri lainnya |
|                                                                                                    | No. Resi: HS-CKD-632331-0419                                          |
| Kantor                                                                                                    | Konsulat Kehormatan Kerajaan Belanda di Surabaya                      |
| Nama Pemohon                                                                                                    | CORNELIS PIETER KUIPER                                                |
| Jabatan                                                                                                    | Atase Pertahanan                                                      |
| Jenis Permohonan                                                                                                    | Izin Prinsip Pembelian Kendaraan                                      |
| Kepemilikan                                                                                                    | Pribadi                                                               |
| Kriteria Kendaraan                                                                                                    | Completely Knocked Down                                               |
| Tanggal Permohonan                                                                                                    | 12 April 2019 14:48:38                                                |
| Mohon serahkan dokumen berikut ini<br>ketika akan mengambil dokumen perizinan<br>di loket pelayanan Fasilitas Diplomatik | 1. Resi Permohonan<br>2. Nota Diplomatik <b>ASLI</b>                  |
| Status Permohonan                                                                                                    | Dalam Proses Verifikasi                                               |
|                                                                                                    | Lihat Resi sebelum Download Download sebagai PDF                      |

#### 🔳 Rekap Persyaratan yang Diunggah

| Nota Diplomatik ASLI                | Lihat   Download |  |
|-------------------------------------|------------------|--|
| Nomor Nota Diplomatik               | 12345            |  |
| Tanggal Nota Diplomatik             | 12 April 2019    |  |
| Quotation da <mark>ri</mark> Dealer | Lihat   Download |  |
| Jenis Kendaraan                     | Roda Empat       |  |
| Merk/Tipe Kendaraan                 | 12345            |  |
| Tahun Produksi                      | 2018             |  |
| Nomor Rangka                        | 12345            |  |
| Nomor Mesin                         | 12345            |  |
| Quotation Harga                     | Lihat   Download |  |
| Harga                               | IDR 12.345       |  |

| Cari:                                                                                                    | Print |
|----------------------------------------------------------------------------------------------------|-------|
| to * Tahap 🚯 Oleh 🔅 Tanggal                                                                                    |       |
| Pemohon Menginput Data Kedutaan Besar Kerajaan Belanda 12 April 2019 14:48:3                                   | 8     |
| Pemohon Menginput Data Kedutaan Besar Kerajaan Belanda 12 April 2019 14:48:3<br>mpilan 1 hingga 1 dari 1 entri | 8     |

Gambar 37 Tampilan Resi Ijin Prinsip Pembelian Kendaraan Baru CKD Non Kedutaan untuk Kantor

9. Izin Prinsip Pembelian Kendaraan Baru CKD Non Kedutaan untuk Pribadi

Berikut adalah langkah – langkah untuk mengajukan permohonan pembelian kendaraan baru jenis CKD Non Kedutaan untuk Pribadi.

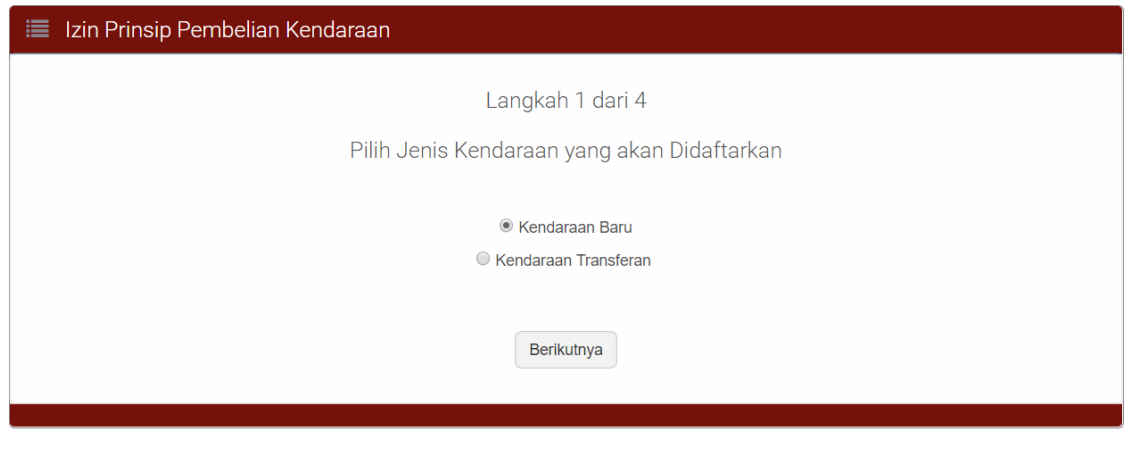

Gambar 38 Halaman Izin Prinsip Pembelian Kendaraan

Pada langkah 1 ini pilih **Kendaraan Baru**, setelah itu klik tombol Berikutnya pada halaman tersebut untuk melanjutkan langkah berikutnya.

|                | PELAYANAN TERPADU SATU PINTU<br>Direktorat Jenderal Protokol dan Konsuler<br>Kementerian Luar Negeri |
|----------------|----------------------------------------------------------------------------------------------------|
|                | Data Personal Pelayanan Fasdip VIP ROOM Diplomatic and Consular List FAQ Ů Logout                    |
| 🔳 Izin Prinsip | Pembelian Kendaraan                                                                                  |
|                | Langkah 2 dari 4                                                                                     |
|                | Pilih Kriteria Kendaraan yang akan Didaftarkan                                                       |
|                | Completely Build Up                                                                                  |
|                | Completely Knocked Down                                                                              |
|                | S Full Tax                                                                                           |
|                | Kembali Berikutnya                                                                                   |

Gambar 39 Halaman Memilih Kriteria Kendaraan yang Akan Didaftarkan

Pada langkah 2 ini pilih **Completely Knocked Down**, setelah itu klik tombol Berikutnya pada halaman tersebut untuk melanjutkan langkah berikutnya.

|                                 | Data Personal Pelayanan Fasdip VIP ROOM          | Diplomatic and Consular List FAQ 🖒 I |
|---------------------------------|--------------------------------------------------|--------------------------------------|
| Izin Prinsip Pembelian Kenda    | raan                                             |                                      |
|                                 | Langkah 3 dari 4                                 |                                      |
| :                               | Siapa yang akan Menggunakan Kendaraan i          | ni?                                  |
| Pengguna                        | Non Kedutaan                                     | ×                                    |
| Kantor Non Kedutaan *           | Konsulat Kehormatan Kerajaan Belanda Di Surabaya | *                                    |
| Jenis Pemohon Non<br>Kedutaan * | Staf Non Kedutaan                                | *                                    |
| Staf Non Kedutaan *             | -Silakan Pilih-                                  | *                                    |

Gambar 40 Halaman Memilih Pengguna Kendaraan

Pada langkah 3 ini pilih Non Kedutaan pada kolom Pengguna, lalu pilih Kantor Non Kedutaan Kemudian Pilih Staff Non Kedutaan pada kolom Jenis Pemohon, dan pilih Nama Staff Non Kedutaan.

Setelah itu klik tombol Berikutnya pada halaman tersebut untuk melanjutkan langkah berikutnya.

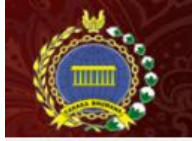

Data Personal Pelayanan Fasdip VIP ROOM Diplo

Diplomatic and Consular List FAQ 🖒 Log

|                                                                                                    | Langkah 4 dari 4                                  |
|----------------------------------------------------------------------------------------------------|---------------------------------------------------|
|                                                                                                    | Lipload Perevaratan yang dibutuhkan               |
|                                                                                                    | Opioad reisyalatan yang dibutunkan                |
| = Wajib diisi                                                                                                    |                                                   |
| A. Jenis Kendaraan                                                                                                    |                                                   |
| Jenis Kendaraan *                                                                                                    | Kendaraan Baru                                    |
| Kriteria Kendaraan *                                                                                                    | Completely Knocked Down                           |
| B. Identitas Pemohon                                                                                                    |                                                   |
| Penggunaan *                                                                                                    | Non Kedutaan                                      |
| Jenis Pengguna *                                                                                                    | Pribadi                                           |
| Kantor Perwakilan *                                                                                                    | Konsulat Kehormatan Kerajaan Belanda di Surabaya  |
| Nama Pengguna *                                                                                                    | CORNELIS PIETER KUIPER                            |
| Nota Diplomatik ASLI                                                                                                    | Upload File                                       |
| Nomor Nota Diplomatik *                                                                                                    |                                                   |
| Nomor Nota Diplomatik *<br>Tanggal Nota Diplomatik *                                                                                                    |                                                   |
| Nomor Nota Diplomatik *<br>Tanggal Nota Diplomatik *<br>Quotation dari Dealer                                                                                                    | Upload File                                       |
| Nomor Nota Diplomatik *<br>Tanggal Nota Diplomatik *<br>Quotation dari Dealer<br>Jenis Kendaraan *                                                                                                | Upload File                                       |
| Nomor Nota Diplomatik *<br>Tanggal Nota Diplomatik *<br>Quotation dari Dealer<br>Jenis Kendaraan *<br>Merk/Tipe Kendaraan *                                                                       | Upload File                                       |
| Nomor Nota Diplomatik *<br>Tanggal Nota Diplomatik *<br>Quotation dari Dealer<br>Jenis Kendaraan *<br>Merk/Tipe Kendaraan *<br>Tahun Produksi *                                                   | -Silakan Pilih-                                   |
| Nomor Nota Diplomatik *<br>Tanggal Nota Diplomatik *<br>Quotation dari Dealer<br>Jenis Kendaraan *<br>Merk/Tipe Kendaraan *<br>Tahun Produksi *<br>Nomor Rangka                                   | Silakan Pilih-                                    |
| Nomor Nota Diplomatik *<br>Tanggal Nota Diplomatik *<br>Quotation dari Dealer<br>Jenis Kendaraan *<br>Merk/Tipe Kendaraan *<br>Tahun Produksi *<br>Nomor Rangka<br>Nomor Mesin                    | Upload File -Silakan Pilih- *                     |
| Nomor Nota Diplomatik *<br>Tanggal Nota Diplomatik *<br>Quotation dari Dealer<br>Jenis Kendaraan *<br>Merk/Tipe Kendaraan *<br>Tahun Produksi *<br>Nomor Rangka<br>Nomor Mesin<br>Quotation Harga | Silakan Pilih-                                    |
| Nomor Nota Diplomatik *<br>Tanggal Nota Diplomatik *<br>Quotation dari Dealer<br>Jenis Kendaraan *<br>Merk/Tipe Kendaraan *<br>Tahun Produksi *<br>Nomor Rangka<br>Nomor Mesin<br>Quotation Harga | Silakan Pilih-<br>-Silakan Pilih-<br>Tupload File |

Gambar 41 Tampilan Form Ijin Beli Kendaraan Baru CKD Non Kedutaan Kantor

Pada langkah ini silahkan mengisi dan melengkapi form permohonan ijin pembelian. Setelah dilengkapi klik tombol Ajukan untuk mengirimkan permohonan ijin pembelian untuk mendapatkan resi permohonan ijin.

: Input Tanggal Nota Diplomatik

- 1. Nota Diplomatik : Upload file nota diplomatik.
- 2. Nomor Nota Diplomatik : Input Nomor Nota Diplomatik
- 3. Tanggal Nota Diplomatik
- 4. Quotation dari dealer : Upload File quotation dari dealer
- 5. Jenis Kendaraan
- 6. Merek/Tipe kendaran : input merek/tipe kendaraan
- 7. Tahun produksi : pilih tahun produksi
- 8. Nomor Rangka : Input Nomor Rangka Kendaraan
  - : Input nomor mesin kendaraan.

: Pilih Jenis Kendaraan

- 10. Agen Penjual : Input Agen / Dealer penjual kendaraan
- 11. Quotation Harga : Upload file quotation harga pembelian
- 12. Harga

9. Nomor Mesin

: Input Harga Beli Kendaraan

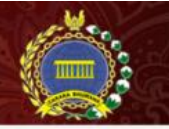

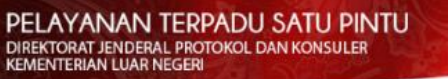

Data Personal Pelayanan Fasdip VIP ROOM Diplomatic and Consular List

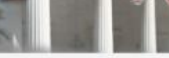

FAQ

() Logo

#### 🔳 Detail Permohonan

Selamat! Permohonan Anda telah kami terima Simpan nomor resi dibawah ini untuk pengambilan dokumen atau inkuiri lainnya 250 No. Resi: HS-CKD-632331-0419 Kantor Konsulat Kehormatan Kerajaan Belanda di Surabaya Nama Pemohon CORNELIS PIETER KUIPER Jabatan Atase Pertahanan Jenis Permohonan Izin Prinsip Pembelian Kendaraan Kepemilikan Pribadi Kriteria Kendaraan Completely Knocked Down 12 April 2019 14:48:38 Tanggal Permohonan Mohon serahkan dokumen berikut ini 1. Resi Permohonan ketika akan mengambil dokumen perizinan di loket pelayanan Fasilitas Diplomatik 2. Nota Diplomatik ASLI Status Permohonan Dalam Proses Verifikasi Lihat Resi sebelum Download Download sebagai PDF

#### 🔳 Rekap Persyaratan yang Diunggah

| Nota Diplomatik ASLI    | Lihat   Download |  |
|-------------------------|------------------|--|
| Nomor Nota Diplomatik   | 12345            |  |
| Tanggal Nota Diplomatik | 12 April 2019    |  |
| Quotation dari Dealer   | Lihat   Download |  |
| Jenis Kendaraan         | Roda Empat       |  |
| Merk/Tipe Kendaraan     | 12345            |  |
| Tahun Produksi          | 2018             |  |
| Nomor Rängka            | 12345            |  |
| Nomor Mesin             | 12345            |  |
| Quotation Harga         | Lihat   Download |  |
| Harga                   | IDR 12.345       |  |

|                                                                                         | Carl:                  | Prin |
|-----------------------------------------------------------------------------------------|------------------------|------|
| * Tahap 🔅 Oleh                                                                          | 0 Tanggal              |      |
| Pemohon Menginput Data Kedutaan Besar Kerajaan Belanda                                  | 12 April 2019 14:48:38 |      |
| Pemohon Menginput Data Kedutaan Besar Kerajaan Belanda<br>pilan 1 hingga 1 dari 1 entri | 12 April 2019 14:48:38 |      |

Gambar 42 Tampilan Resi Ijin Prinsip Pembelian Kendaraan Baru CKD Non Kedutaan untuk Pribadi

### 10. Izin Prinsip Pembelian Kendaraan Baru Full Tax untuk Kantor

Berikut adalah langkah – langkah untuk mengajukan permohonan pembelian kendaraan baru jenis Full Tax untuk Kantor.

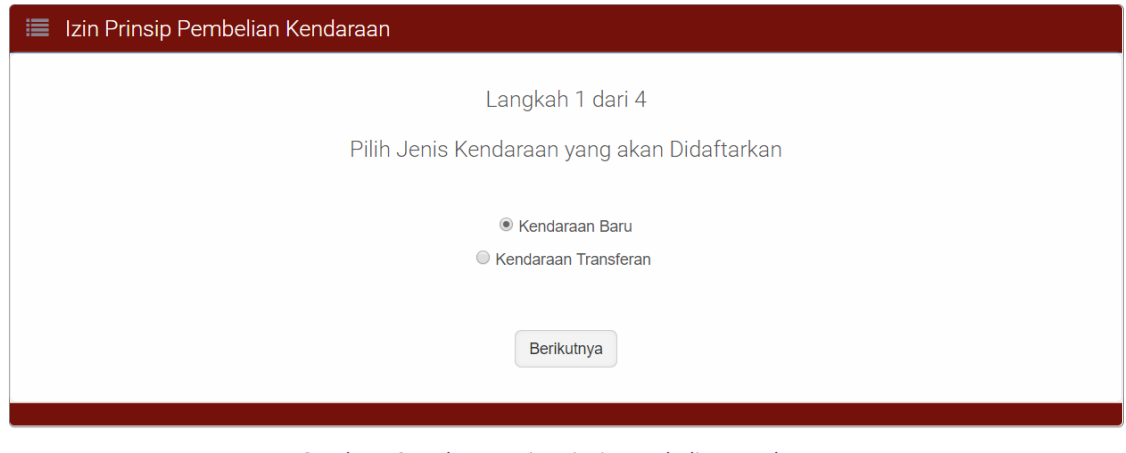

Gambar 43 Halaman Izin Prinsip Pembelian Kendaraan

Pada langkah 1 ini pilih **Kendaraan Baru**, setelah itu klik tombol Berikutnya pada halaman tersebut untuk melanjutkan langkah berikutnya.

|                | PELAYANAN TERPADU SATU PINTU<br>DIREKTORAT JENDERAL PROTOKOL DAN KONSULER<br>KEMENTERIAN LUAR NEGERI |
|----------------|----------------------------------------------------------------------------------------------------|
|                | Data Personal Pelayanan Fasdip VIP ROOM Diplomatic and Consular List FAQ Ů Logor                     |
| 🔳 Izin Prinsip | Pembelian Kendaraan                                                                                  |
|                | Langkah 2 dari 4                                                                                     |
|                | Pilih Kriteria Kendaraan yang akan Didaftarkan                                                       |
|                | Completely Build Up                                                                                  |
|                | Completely Knocked Down                                                                              |
|                | I Full Tax                                                                                           |
|                |                                                                                                    |
|                | Kembali Berikutnya                                                                                   |
|                |                                                                                                    |

Gambar 44 Halaman Memilih Kriteria Kendaraan yang Akan Didaftarkan

Pada langkah 2 ini pilih **Full Tax**, setelah itu klik tombol <sup>Berikutnya</sup> pada halaman tersebut untuk melanjutkan langkah berikutnya.

|                             | Data Personal Pelayanan Fasdip VIP RO | OM Diplomatic and Consular List FAQ 🖒 L |
|-----------------------------|---------------------------------------|-----------------------------------------|
| Izin Prinsip Pembelian Kend | araan                                 |                                         |
|                             | Langkah 3 dari 4                      |                                         |
|                             | Siapa yang akan Menggunakan Kendar    | raan ini?                               |
| Pengguna                    | Kantor                                | *                                       |
|                             |                                       | *                                       |

Gambar 45 Halaman Memilih Pengguna Kendaraan

Pada langkah 3 ini pilih Kantor pada kolom Pengguna, lalu pilih Penanggung Jawab.

Setelah itu klik tombol Berikutnya pada halaman tersebut untuk melanjutkan langkah berikutnya.

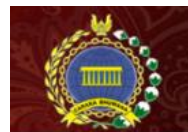

| Data Personal | Pelayanan Fasdip | VIP ROOM | Diplomatic and Consular List |
|---------------|------------------|----------|------------------------------|

EAO

|                                                                                                    | Langkah 4 dari 4                                                          |
|----------------------------------------------------------------------------------------------------|---------------------------------------------------------------------------|
|                                                                                                    | Upload Persyaratan yang dibutuhkan                                        |
| = Wajib diisi                                                                                                    |                                                                           |
| A Justa Candenan                                                                                                    |                                                                           |
| A, Jenis Kendaraan                                                                                                    |                                                                           |
| Jenis Kendaraan *                                                                                                    | Kendaraan Baru                                                            |
| Kriteria Kendaraan *                                                                                                    | Full Tax                                                                  |
|                                                                                                    |                                                                           |
| B. Identitas Pemohon                                                                                                    |                                                                           |
| Penggunaan *                                                                                                    | Kedutaan                                                                  |
| Jenis Pengguna *                                                                                                    | Kantor                                                                    |
| Kantor Perwakilan *                                                                                                    | Kedutaan Besar Kerajaan Belanda                                           |
| Nama Penanggung Jawab *                                                                                                    | H. E. Mr. ROB SWARTBOL                                                    |
| Nota Diplomatik ASLI                                                                                                    | Upload File                                                               |
| Menore Mate Distance in a                                                                                                    |                                                                           |
| Nomor Nota Diplomatik *                                                                                                    |                                                                           |
| Tanggal Nota Diplomatik *                                                                                                    |                                                                           |
| Tanggal Nota Diplomatik *<br>Quotation dari Dealer                                                                                                    | Upload File                                                               |
| Tanggal Nota Diplomatik *<br>Quotation dari Dealer<br>Jenis Kendaraan *                                                                                                | Upload File                                                               |
| Tanggal Nota Diplomatik *<br>Quotation dari Dealer<br>Jenis Kendaraan *                                                                                                | Upload File<br>+Silakan Pilih-                                            |
| Nomor Nota Diplomatik *<br>Tanggal Nota Diplomatik *<br>Quotation dari Dealer<br>Jenis Kendaraan *<br>Merk/Tipe Kendaraan *                                            | Upload File +Silakan Pilih- *                                             |
| Nomor Nota Diplomatik *<br>Tanggal Nota Diplomatik *<br>Quotation dari Dealer<br>Jenis Kendaraan *<br>Merk/Tipe Kendaraan *<br>Tahun Produksi *                        | Upload File -Silakan PilihSilakan Pilih-                                  |
| Tanggal Nota Diplomatik *<br>Quotation dari Dealer<br>Jenis Kendaraan *<br>Merk/Tipe Kendaraan *<br>Tahun Produksi *                                                   | Upload File -Silakan PilihSilakan Pilih-                                  |
| Tanggal Nota Diplomatik *<br>Quotation dari Dealer<br>Jenis Kendaraan *<br>Merk/Tipe Kendaraan *<br>Tahun Produksi *<br>Nomor Rangka<br>Nomor Mesin                    | Lipioad File -Silakan PilihSilakan Pilih-                                 |
| Tanggal Nota Diplomatik *<br>Quotation dari Dealer<br>Jenis Kendaraan *<br>Merk/Tipe Kendaraan *<br>Tahun Produksi *<br>Nomor Rangka<br>Nomor Mesin<br>Quotation Harga | Lipioad File  -Silakan Pilih-  -Silakan Pilih-  Upioad File  Lipioad File |
| Tanggal Nota Diplomatik *<br>Quotation dari Dealer<br>Jenis Kendaraan *<br>Merk/Tipe Kendaraan *<br>Tahun Produksi *<br>Nomor Rangka<br>Nomor Mesin<br>Quotation Harga | Upload File  -Silakan Pilih-  -Silakan Pilih-  IUpload File  Upload File  |

Gambar 46 Tampilan Form Ijin Beli Kendaraan Baru Full Tax untuk Kantor

Pada langkah ini silahkan mengisi dan melengkapi form permohonan ijin pembelian. Setelah dilengkapi klik tombol Ajukan untuk mengirimkan permohonan ijin pembelian untuk mendapatkan resi permohonan ijin.

- 1. Nota Diplomatik : Upload file nota diplomatik.
- 2. Nomor Nota Diplomatik : Input Nomor Nota Diplomatik
- 3. Tanggal Nota Diplomatik : Input Tanggal Nota Diplomatik
- 4. Quotation dari dealer : Upload File quotation dari dealer
- 5. Jenis Kendaraan : Pilih Jenis Kendaraan
- 6. Merek/Tipe kendaran : input merek/tipe kendaraan
- 7. Tahun produksi : pilih tahun produksi
- 8. Nomor Rangka : Input Nomor Rangka Kendaraan
- 9. Nomor Mesin : Input nomor mesin kendaraan.
- 10. Quotation Harga : Upload file quotation harga pembelian
- 11. Harga : Input Harga pembelian Kendaraan

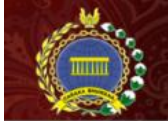

Data Personal Pelayanan Fasdip VIP ROOM Diplomatic and Consular List

FAQ () Log

🔳 Detail Permohonan

Selamati Permohonan Anda telah kami terima

Simpan nomor resi dibawah ini untuk pengambilan dokumen atau inkuiri lainnya

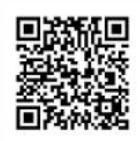

No. Resi: OV-FT-134759-0419

| Kantor                                                                                                    | Kedutaan Besar Kerajaan Belanda                      |
|----------------------------------------------------------------------------------------------------|------------------------------------------------------|
| Nama Penanggu <mark>n</mark> g Jawab                                                                                                    | H. E. Mr. ROB SWARTBOL                               |
| Jabatan                                                                                                    | Duta Besar                                           |
| Jenis Permohonan                                                                                                    | Izin Prinsip Pembelian Kendaraan                     |
| Kepemilikan                                                                                                    | Kantor                                               |
| Kriteria Kendaraan                                                                                                    | Full Tax                                             |
| Tanggal Permohonan                                                                                                    | 12 April 2019 16:34:29                               |
| Mohon serahkan dokumen berikut ini ke<br>loket pelayanan Fasilitas Diplomatik<br>sebelum pukul 12.00 WIB di hari kerja agar<br>proses permohonan dapat berlanjut ke<br>tahap verifikasi | 1, Resi Permohonan<br>2, Nota Diplomatik <b>ASLI</b> |
| Status Permohonan                                                                                                    | Menunggu Penyerahan Berkas                           |
|                                                                                                    | Lihat Resi sebelum Download Download sebagai PDF     |

#### 🔳 Rekap Persyaratan yang Diunggah

| Nota Diplomatik ASLI    | Lihat   Download |  |
|-------------------------|------------------|--|
| Nomor Nota Diplomatik   | 123456           |  |
| Tanggal Nota Diplomatik | 12 April 2019    |  |
| Quotation dari Dealer   | Lihat   Download |  |
| Jenis Kendaraan         | Roda Empat       |  |
| Merk/Tipe Kendaraan     | 12345            |  |
| Tahun Produksi          | 2018             |  |
| Nomor Rangka            | 12345            |  |
| Nomor Mesin             | 12345            |  |
| Quotation Harga         | Lihat   Download |  |
| Harga                   | IDR 12.345       |  |

|      |   |                       |                                 | Cari:                  | Print |
|------|---|-----------------------|---------------------------------|------------------------|-------|
| ło 🔺 | т | ahap                  | Oleh                            | Tanggal                | 0     |
|      | P | emohon Menginput Data | Kedutaan Besar Kerajaan Belanda | 12 April 2019 16:34:29 |       |

Gambar 47 Tampilan Resi Ijin Beli Kendaraan Full Tax untuk Kantor

### 11. Izin Prinsip Pembelian Kendaraan Baru Full Tax untuk Pribadi

Berikut adalah langkah – langkah untuk mengajukan permohonan pembelian kendaraan baru jenis Full Tax untuk Pribadi.

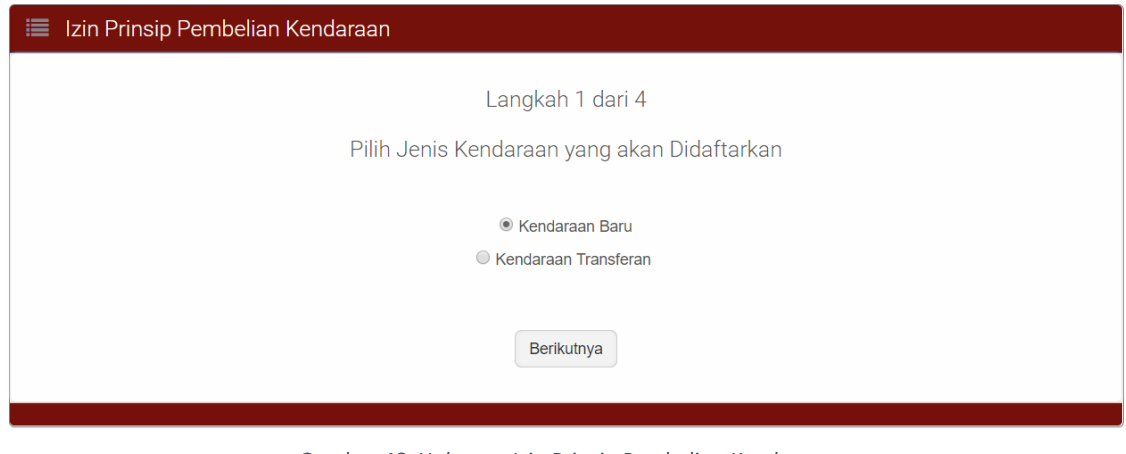

Gambar 48 Halaman Izin Prinsip Pembelian Kendaraan

Pada langkah 1 ini pilih **Kendaraan Baru**, setelah itu klik tombol Berikutnya pada halaman tersebut untuk melanjutkan langkah berikutnya.

|                  | PELAYANAN TERPADU SATU PINTU<br>DIREKTORAT JENDERAL PROTOKOL DAN KONSULER<br>KEMENTERIAN LUAR NEGERI |
|------------------|----------------------------------------------------------------------------------------------------|
|                  | Data Personal Pelayanan Fasdip VIP ROOM Diplomatic and Consular List FAQ 🕛 Logout                    |
| 🔳 Izin Prinsip P | embelian Kendaraan                                                                                   |
|                  | Langkah 2 dari 4                                                                                     |
|                  | Pilih Kriteria Kendaraan yang akan Didaftarkan                                                       |
|                  | Completely Build Up                                                                                  |
|                  | Completely Knocked Down                                                                              |
|                  | Full Tax                                                                                             |
|                  |                                                                                                    |
|                  | Kembali Berikutnya                                                                                   |
|                  |                                                                                                    |

Gambar 49 Halaman Memilih Kriteria Kendaraan yang Akan Didaftarkan

Pada langkah 2 ini pilih **Full Tax**, setelah itu klik tombol <sup>Berikutnya</sup> pada halaman tersebut untuk melanjutkan langkah berikutnya.

| DIREKTORAT JENI<br>KEMENTERIAN LU | NERPADO SATO PINTO<br>DERAL PROTOKOL DAN KONSULER<br>AR NEGERI |                            |
|-----------------------------------|----------------------------------------------------------------|----------------------------|
|                                   | Data Personal Pelayanan Fasdip VIP ROOM Diplomatic             | and Consular List FAQ 🖒 Lo |
| Izin Prinsip Pembelian Kenda      | raan                                                           |                            |
|                                   | Langkah 3 dari 4                                               |                            |
|                                   | Siapa yang akan Menggunakan Kendaraan ini?                     |                            |
| Pengguna                          | Pribadi                                                        |                            |
| Nama Pemohon *                    | CORNELIS PIETER KUIPER *                                       |                            |
|                                   |                                                                |                            |
|                                   | Kembali Berikutnya                                             |                            |

Gambar 50 Halaman Memilih Pengguna Kendaraan

Pada langkah 3 ini pilih Pribadi pada kolom Pengguna, lalu pilih Nama Pemohon.

Setelah itu klik tombol Berikutnya pada halaman tersebut untuk melanjutkan langkah berikutnya.

|    | 100   |      |          |  |
|----|-------|------|----------|--|
| l. | e and | boy  | •        |  |
| 6  | 1111  | TT ) | <u>ک</u> |  |
| 10 |       |      | ð 👩 🕚    |  |
|    | 660   |      |          |  |

Data Personal Pelayanan Fasdip VIP ROOM Diplomatic and Consular List FAQ 🖒 Logout

|                         | Langkan 4 dari 4                   |  |
|-------------------------|------------------------------------|--|
|                         | Upload Persyaratan yang dibutuhkan |  |
| = Wajib diisi           |                                    |  |
| A. Jenis Kendaraan      |                                    |  |
| Jenis Kendaraan *       | Kendaraan Baru                     |  |
| Kriteria Kendaraan *    | Full Tax                           |  |
|                         |                                    |  |
| B. Identitas Pemohon    |                                    |  |
| Penggunaan *            | Kedutaan                           |  |
| Jenis Pengguna *        | Pribadi                            |  |
| Kantor Perwakilan *     | Kedutaan Besar Kerajaan Belanda    |  |
| Nama Pengguna *         | CORNELIS PIETER KUIPER             |  |
|                         |                                    |  |
| C. Persyaratan Dokumen  |                                    |  |
| Nota Diplomatik ASLI    | орюай не                           |  |
| Nomor Nota Diplomatik * |                                    |  |
| Ouotation dari Dealer   | Upload File                        |  |
| lenis Kendaraan *       | -Silakan Dilih.                    |  |
| Sens Renderdell *       |                                    |  |
| Merk/Tipe Kendaraan *   |                                    |  |
| Tahun Produksi *        | -Silakan Pilih-                    |  |
| Nomor Rangka            |                                    |  |
| Nomor Mesin             |                                    |  |
| Quotation Harga         | Upload File                        |  |
| Nota Kedatangan         | Upload File                        |  |
| Harga *                 | IDR V                              |  |
|                         |                                    |  |

Gambar 51 Tampilan Form Ijin Beli Kendaraan Baru Full Tax untuk Pribadi

Pada langkah ini silahkan mengisi dan melengkapi form permohonan ijin pembelian. Setelah dilengkapi klik tombol Ajukan untuk mengirimkan permohonan ijin pembelian untuk mendapatkan resi permohonan ijin.

| 1.  | Nota Diplomatik         | : Upload file nota diplomatik.          |
|-----|-------------------------|-----------------------------------------|
| 2.  | Nomor Nota Diplomatik   | : Input Nomor Nota Diplomatik           |
| 3.  | Tanggal Nota Diplomatik | : Input Tanggal Nota Diplomatik         |
| 4.  | Quotation dari dealer   | : Upload File quotation dari dealer     |
| 5.  | Jenis Kendaraan         | : Pilih Jenis Kendaraan                 |
| 6.  | Merek/Tipe kendaran     | : input merek/tipe kendaraan            |
| 7.  | Tahun produksi          | : pilih tahun produksi                  |
| 8.  | Nomor Rangka            | : Input Nomor Rangka Kendaraan          |
| 9.  | Nomor Mesin             | : Input nomor mesin kendaraan.          |
| 10. | Quotation Harga         | : Upload file quotation harga pembelian |
| 11. | Nota Kedatangan         | : Upload file nota kedatangan           |
| 12. | Harga                   | : Input Harga Beli Kendaraan            |

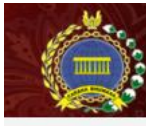

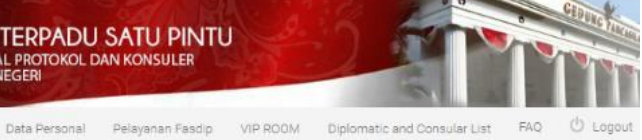

# 🔳 Detail Permohonan

Selamat! Permohonan Anda telah kami terima

Simpan nomor resi dibawah ini untuk pengambilan dokumen atau inkuiri lainnya

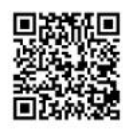

No. Resi: HS-FT-463680-0419

| Kantor                                                                                                    | Kedutaan Besar Kerajaan Belanda                      |
|----------------------------------------------------------------------------------------------------|------------------------------------------------------|
| Nama Pemohon                                                                                                    | CORNELIS PIETER KUIPER                               |
| Jabatan                                                                                                    | Atase Pertahanan                                     |
| Jenis Permohonan                                                                                                    | Izin Prinsip Pembelian Kendaraan                     |
| Kepemilikan                                                                                                    | Pribadi                                              |
| Kriterla Kendaraan                                                                                                    | Full Tax                                             |
| Tanggal Permohonan                                                                                                    | 12 April 2019 16:44:00                               |
| Mohon serahkan dokumen berikut ini ke<br>loket pelayanan Pasilitas Diplomatik<br>sebelum pukul 12.00 WIB di hari kerja agar<br>proses permohonan dapat berlanjut ke<br>tahap verifikasi | 1. Resi Permohonan<br>2. Nota Diplomatik <b>ASLI</b> |
| Status Permohonan                                                                                                    | Menunggu Penyerahan Berkas                           |
|                                                                                                    | Lihat Resi sebelum Download Download sebagai PDF     |

#### 🔳 Rekap Persyaratan yang Diunggah

| Nota Diplomatik ASLI                   | Lihat   Download |  |
|----------------------------------------|------------------|--|
| Nomor Nota Diplomatik                  | 12345            |  |
| Tanggal Nota Diplom <mark>a</mark> tik | 12 April 2019    |  |
| Quotation dari Dealer                  | Lihat   Download |  |
| Jenis Kendaraan                        | Roda Empat       |  |
| Merk/Tipe Kendaraan                    | 12345            |  |
| Tahun Produksi                         | 2018             |  |
| Nomor Rangka                           | 12345            |  |
| Nomar Mesin                            | 12345            |  |
| Quotation Harga                        | Lihat   Download |  |
| Nota Kedatangan                        | Lihat   Download |  |
| Harga                                  | IDR 12.345       |  |

|                        |                                        |                                                                        | Cari:                                                                    | Print                                                                                                    |
|------------------------|----------------------------------------|------------------------------------------------------------------------|--------------------------------------------------------------------------|----------------------------------------------------------------------------------------------------|
| Tahap                  | 0leh                                   |                                                                        | Tanggal                                                                  |                                                                                                    |
| Pemohon Menginput Data | Kedutaan Besar Kerajaan Belanda        |                                                                        | 12 April 2019 16:44:00                                                   |                                                                                                    |
|                        | <b>Tahap</b><br>Pemohon Menginput Data | Tahap 🕴 Oleh<br>Pemohon Menginput Data Kedutaan Besar Kerajaan Belanda | Tahap 🕴 Oleh 🔅<br>Pemohon Menginput Data Kedutaan Besar Kerajaan Belanda | Cart:       Tahap     Oleh     Tanggal       Pernohon Menginput Data     Kedutaan Besar Kerajaan Belanda     12 April 2019 16:44:00 |

Gambar 52 Tampilan Resi Ijin Beli Kendaraan Full Tax untuk Pribadi

### 13. Izin Prinsip Pembelian Kendaraan Baru Full Tax Non Kedutaan untuk Kantor

Berikut adalah langkah – langkah untuk mengajukan permohonan pembelian kendaraan baru jenis Full Tax Non Kedutaan untuk Kantor.

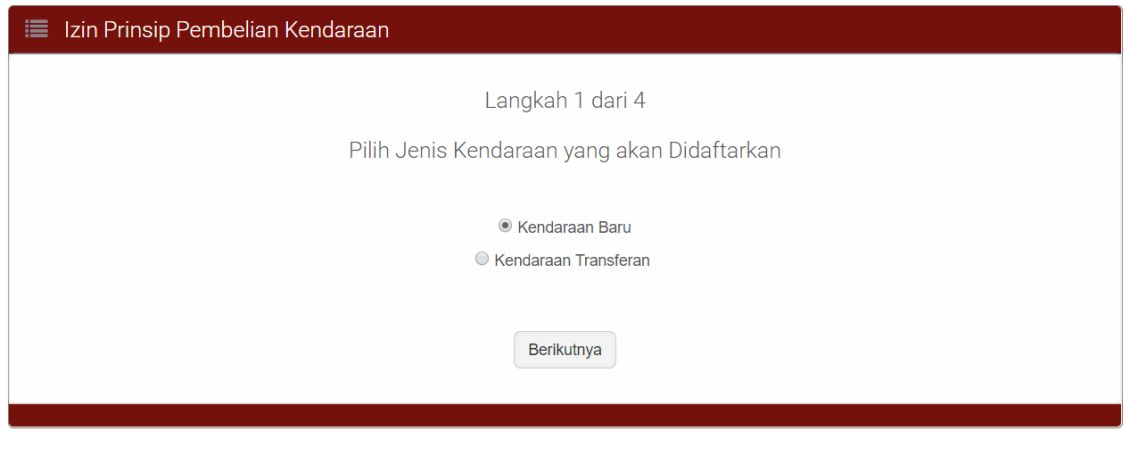

Gambar 53 Halaman Izin Prinsip Pembelian Kendaraan

Pada langkah 1 ini pilih **Kendaraan Baru**, setelah itu klik tombol Berikutnya pada halaman tersebut untuk melanjutkan langkah berikutnya.

|                | PELAYANAN TERPADU SATU PINTU<br>Direktorat jenderal protokol dan konsuler<br>Kementerian luar negeri |
|----------------|----------------------------------------------------------------------------------------------------|
|                | Data Personal Pelayanan Fasdip VIP ROOM Diplomatic and Consular List FAQ Ů Logout                    |
| 🔳 Izin Prinsip | Pembelian Kendaraan                                                                                  |
|                | Langkah 2 dari 4                                                                                     |
|                | Pilih Kriteria Kendaraan yang akan Didaftarkan                                                       |
|                | Completely Build Up                                                                                  |
|                | Completely Knocked Down                                                                              |
|                | Full Tax                                                                                             |
|                |                                                                                                    |
|                | Kembali Berikutnya                                                                                   |
|                |                                                                                                    |

Gambar 54 Halaman Memilih Kriteria Kendaraan yang Akan Didaftarkan

Pada langkah 2 ini pilih **Full Tax**, setelah itu klik tombol <sup>Berikutnya</sup> pada halaman tersebut untuk melanjutkan langkah berikutnya.

| 📃 Izin Prinsip Pembelian Kenda     | raan                                                           |  |
|------------------------------------|----------------------------------------------------------------|--|
| Ş                                  | Langkah 3 dari 4<br>Siapa yang akan Menggunakan Kendaraan ini? |  |
| Pengguna                           | Non Kedutaan *                                                 |  |
| Kantor Non Kedutaan *              | Konsulat Kehormatan Kerajaan Belanda Di Surabaya *             |  |
| Jenis Pemohon Non<br>Kedutaan *    | Kantor Non Kedutaan *                                          |  |
| Penanggung Jawab Non<br>Kedutaan * | CAROLUS PATRICK MARIA DE GROOT                                 |  |
|                                    | Kembali Berikutnya                                             |  |

Gambar 55 Halaman Memilih Pengguna Kendaraan

Pada langkah 3 ini pilih **Non Kedutaan** pada kolom **Pengguna,** lalu pilih **Kantor Non Kedutaan**, selanjutnya pilih **Kantor Non Kedutaan** untuk jenis pemohon kemudian pilih **Penanggung Jawab.** Setelah itu klik tombol Berikutnya pada halaman tersebut untuk melanjutkan langkah berikutnya.

|                        | Langkan 4 dari 4                                           |  |
|------------------------|------------------------------------------------------------|--|
|                        | Upload Persyaratan yang dibutuhkan                         |  |
| * = Wajib diisi        |                                                            |  |
| A. Jenis Kendaraan     |                                                            |  |
| Jenis Ken              | idaraan * Kendaraan Baru                                   |  |
| Kriteria Kene          | idaraan * Full Tax                                         |  |
|                        |                                                            |  |
| B. Identitas Pemohon   |                                                            |  |
| Pengg                  | gunaan * Non Kedutaan                                      |  |
| Jenis Pen              | ngguna * Pribadi                                           |  |
| Kantor Perw            | wakilan * Konsulat Kehormatan Kerajaan Belanda di Surabaya |  |
| Nama Pen               | ngguna * CORNELIS PIETER KUIPER                            |  |
|                        |                                                            |  |
| C. Persyaratan Dokumer | n                                                          |  |
| Nota Diploma           | atik ASLI Upload File                                      |  |
| Nomor Nota Diple       | lomatik *                                                  |  |
| Tanggal Nota Diple     | lomatik *                                                  |  |
| Quotation da           | uri Dealer Upload File                                     |  |
| Jenis Ken              | idaraan * Silakan Pilih-                                   |  |
|                        |                                                            |  |
| Merk/Tipe Kend         | .daraan *                                                  |  |
| Tahun Pr               | :oduksi *Silakan Pilih-                                    |  |
| Nomor                  | r Rangka                                                   |  |
| Nome                   | or Mesin                                                   |  |
| Quotatio               | on Harga Upload File                                       |  |
|                        | Harga * IDR 🔻                                              |  |
|                        |                                                            |  |
|                        | Kembali Ajukan                                             |  |
|                        |                                                            |  |

Gambar 56 Tampilan Form Ijin Beli Kendaraan Baru Full Tax untuk Pribadi

Pada langkah ini silahkan mengisi dan melengkapi form permohonan ijin pembelian. Setelah dilengkapi klik tombol Ajukan untuk mengirimkan permohonan ijin pembelian untuk mendapatkan resi permohonan ijin.

| 1.  | Nota Diplomatik         | : Upload file nota diplomatik.          |
|-----|-------------------------|-----------------------------------------|
| 2.  | Nomor Nota Diplomatik   | : Input Nomor Nota Diplomatik           |
| 3.  | Tanggal Nota Diplomatik | : Input Tanggal Nota Diplomatik         |
| 4.  | Quotation dari dealer   | : Upload File quotation dari dealer     |
| 5.  | Jenis Kendaraan         | : Pilih Jenis Kendaraan                 |
| 6.  | Merek/Tipe kendaran     | : input merek/tipe kendaraan            |
| 7.  | Tahun produksi          | : pilih tahun produksi                  |
| 8.  | Nomor Rangka            | : Input Nomor Rangka Kendaraan          |
| 9.  | Nomor Mesin             | : Input nomor mesin kendaraan.          |
| 10. | Quotation Harga         | : Upload file quotation harga pembelian |
| 11. | Harga                   | : Input Harga Beli Kendaraan            |

| 60000     |
|-----------|
| 88 32     |
| No mm be  |
| No second |

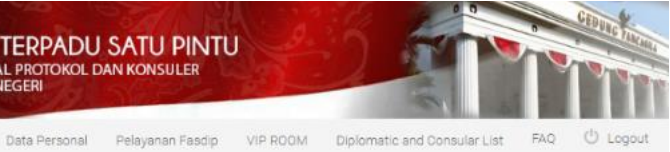

| Detail Permohonan                                                                                                    |                                                                       |
|----------------------------------------------------------------------------------------------------|-----------------------------------------------------------------------|
|                                                                                                    | Selamati Permohonan Anda telah kami terima                            |
| Simpan                                                                                                    | nomor resi dibawah ini untuk pengambilan dokumen atau inkuiri lainnya |
|                                                                                                    | No. Rest. HS-FT-124075-0419                                           |
| Kantor                                                                                                    | Konsulat Kehormatan Kerajaan Belanda di Surabaya                      |
| Nama Pemohon                                                                                                    | CORNELIS PIETER KUIPER                                                |
| Jabatan                                                                                                    | Atase Pertahanan                                                      |
| Jenis Permohonan                                                                                                    | Izin Prinsip Pembelian Kendaraan                                      |
| Kepemilikan                                                                                                    | Pribadi                                                               |
| Kriteria Kendaraan                                                                                                    | Full Tax                                                              |
| Tanggal Permohonan                                                                                                    | 15 April 2019 11:52:29                                                |
| Mohon serahkan dokumen berikut ini ke<br>loket pelayanan Fasilitas Diplomatik<br>sebelum pukul 12.00 WIB di hari kerja agar<br>proses permohonan dapat berlanjut ke<br>tahap verifikasi | 1. Resi Permohonan<br>2. Nota Diplomatik <b>ASLI</b>                  |
| Status Permohonan                                                                                                    | Menunggu Penyerahan Berkas                                            |
|                                                                                                    | Lihat Resi sabelum Download Download sebagai PDE                      |

### 📰 Rekap Persyaratan yang Diunggah

| Nota Diplomatik ASLI    | Lihat   Download |  |
|-------------------------|------------------|--|
| Nomor Nota Dipiomatik   | 12345            |  |
| Tanggal Nota Diplomatik | 15 April 2019    |  |
| Quotation dari Dealer   | Lihat   Download |  |
| Jenis Kendaraan         | Roda Empat       |  |
| Merk/Tipe Kendaraan     | 12345            |  |
| Tahun Produksi          | 2018             |  |
| Nomor Rangka            | 12345            |  |
| Nomor Mesin             | 12345            |  |
| Quotation Harga         | Lihat   Download |  |
| Harga                   | IDR 11.344       |  |

|      |                        |                                 | Cari:                  | Prin |
|------|------------------------|---------------------------------|------------------------|------|
| No 🔺 | Tahap                  | 0 Oleh                          | Tanggal                |      |
| 1    | Pemohon Menginput Data | Kedutaan Besar Kerajaan Belanda | 15 April 2019 11:52:29 |      |

Gambar 57 Tampilan Resi Ijin Beli Kendaraan Full Tax untuk Pribadi

## 14. Izin Prinsip Pembelian Kendaraan Baru Full tax Non Kedutaan Untuk Pribadi

Berikut adalah langkah – langkah untuk mengajukan permohonan pembelian kendaraan baru jenis Full Tax Non Kedutaan untuk Kantor.

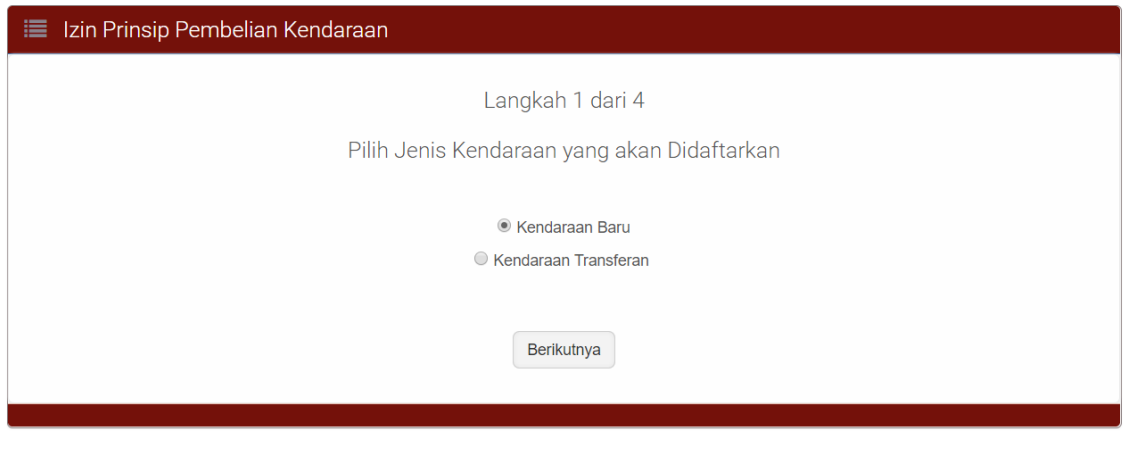

Gambar 58 Halaman Izin Prinsip Pembelian Kendaraan

Pada langkah 1 ini pilih **Kendaraan Baru**, setelah itu klik tombol Berikutnya pada halaman tersebut untuk melanjutkan langkah berikutnya.

|                   | PELAYANAN TERPADU SATU PINTU<br>DIREKTORAT JENDERAL PROTOKOL DAN KONSULER<br>KEMENTERIAN LUAR NEGERI |
|-------------------|----------------------------------------------------------------------------------------------------|
|                   | Data Personal Pelayanan Fasdip VIP ROOM Diplomatic and Consular List FAQ Ů Logout                    |
| 🔳 Izin Prinsip Pe | embelian Kendaraan                                                                                   |
|                   | Langkah 2 dari 4                                                                                     |
|                   | Pilih Kriteria Kendaraan yang akan Didaftarkan                                                       |
|                   | Completely Build Up                                                                                  |
|                   | Completely Knocked Down                                                                              |
|                   | ● Full Tax                                                                                           |
|                   |                                                                                                    |
|                   | Kembali Berikutnya                                                                                   |
|                   |                                                                                                    |

Gambar 59 Halaman Memilih Kriteria Kendaraan yang Akan Didaftarkan

Pada langkah 2 ini pilih **Full Tax**, setelah itu klik tombol <sup>Berikutnya</sup> pada halaman tersebut untuk melanjutkan langkah berikutnya.

| 🗮 Izin Prinsip Pembelian Kendar | raan                                                          |  |
|---------------------------------|---------------------------------------------------------------|--|
| S                               | Langkah 3 dari 4<br>iapa yang akan Menggunakan Kendaraan ini? |  |
| Pengguna                        | Non Kedutaan *                                                |  |
| Kantor Non Kedutaan *           | Konsulat Kehormatan Kerajaan Belanda Di Surabaya *            |  |
| Jenis Pemohon Non<br>Kedutaan * | Staf Non Kedutaan *                                           |  |
| Staf Non Kedutaan *             | Silakan Pilih-                                                |  |
|                                 | Kembali Berikutnya                                            |  |

Gambar 60 Halaman Memilih Pengguna Kendaraan

Pada langkah 3 ini pilih **Non Kedutaan** pada kolom **Pengguna**, lalu pilih **Kantor Non Kedutaan**, selanjutnya pilih **Staff Non Kedutaan** untuk jenis pemohon kemudian pilih **Staff Non Kedutaan**. Setelah itu klik tombol Berikutnya pada halaman tersebut untuk melanjutkan langkah berikutnya.

| 🔲 Izin Prinsip Pembelian Ke           | endaraan                                         |
|---------------------------------------|--------------------------------------------------|
|                                       | Langkah 4 dari 4                                 |
|                                       | Upload Persyaratan yang dibutuhkan               |
| * = Wajib diisi                       |                                                  |
| A. Jenis Kendaraan                    |                                                  |
| Ionio Konderson *                     | Kondaraan Paru                                   |
| Jenis Kendaraan *                     |                                                  |
| Kriteria Kendaraan *                  | Fuir fax                                         |
|                                       |                                                  |
| B. Identitas Pernohon                 |                                                  |
| Penggunaan *                          | Non Kedutaan                                     |
| Jenis Pengguna *                      | Pribadi                                          |
| Kantor Perwakilan *                   | Konsulat Kehormatan Kerajaan Belanda di Surabaya |
| Nama Pengguna *                       | CORNELIS PIETER KUIPER                           |
|                                       |                                                  |
| C. Persyaratan Dokumen                |                                                  |
| Nota Diplomatik <b>ASLI</b>           | Upload File                                      |
| Nomor Nota Diplomatik *               |                                                  |
| Tanggal Nota Diplomatik *             |                                                  |
| Quotation dari Dealer                 | Upload File                                      |
| Jenis Kendaraan *                     | -Silakan Pilih-                                  |
| h i ante regiona de la colona da como |                                                  |
| Merk/Tipe Kendaraan *                 |                                                  |
| Tahun Produksi *                      | -Silakan Pilin-                                  |
| Nomor Rangka                          |                                                  |
| Nomor Mesin                           |                                                  |
| Quotation Harga                       | Upload File                                      |
| Harga *                               | IDR ¥                                            |
|                                       |                                                  |
|                                       | Kembali Ajukan                                   |
|                                       |                                                  |

Gambar 61 Tampilan Form Ijin Beli Kendaraan Baru Full Tax untuk Pribadi

Pada langkah ini silahkan mengisi dan melengkapi form permohonan ijin pembelian. Setelah dilengkapi klik tombol Ajukan untuk mengirimkan permohonan ijin pembelian untuk mendapatkan resi permohonan ijin.

| 1.  | Nota Diplomatik         | : Upload file nota diplomatik.          |
|-----|-------------------------|-----------------------------------------|
| 2.  | Nomor Nota Diplomatik   | : Input Nomor Nota Diplomatik           |
| 3.  | Tanggal Nota Diplomatik | : Input Tanggal Nota Diplomatik         |
| 4.  | Quotation dari dealer   | : Upload File quotation dari dealer     |
| 5.  | Jenis Kendaraan         | : Pilih Jenis Kendaraan                 |
| 6.  | Merek/Tipe kendaran     | : input merek/tipe kendaraan            |
| 7.  | Tahun produksi          | : pilih tahun produksi                  |
| 8.  | Nomor Rangka            | : Input Nomor Rangka Kendaraan          |
| 9.  | Nomor Mesin             | : Input nomor mesin kendaraan.          |
| 10. | Quotation Harga         | : Upload file quotation harga pembelian |
| 11. | Harga                   | : Input Harga Beli Kendaraan            |

| ( paraso |  |
|----------|--|
| 28 mm 32 |  |
| Ne and   |  |
| Yest -   |  |

# PELAYANAN TERPADU SATU PINTU DIREKTORAT JENDERAL PROTOKOL DAN KONSULER KEMENTERIAN LUAR NEGERI

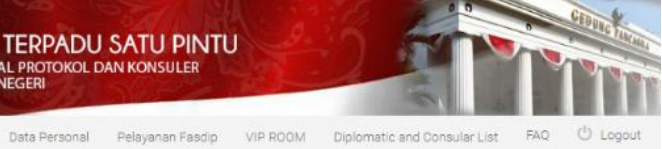

| Detail Permohonan                                                                                                    |                                                                       |
|----------------------------------------------------------------------------------------------------|-----------------------------------------------------------------------|
|                                                                                                    | Selamat! Permohonan Anda telah kami terima                            |
| Simpan                                                                                                    | nomor resi dibawah ini untuk pengambilan dokumen atau inkuiri lainnya |
|                                                                                                    | No. Rest HS-FT-124075-0419                                            |
| Kantor                                                                                                    | Konsulat Kehormatan Kerajaan Belanda di Surabaya                      |
| Nama Pemohon                                                                                                    | CORNELIS PIETER KUIPER                                                |
| Jabatan                                                                                                    | Atase Pertahanan                                                      |
| Jenis Permohonan                                                                                                    | Izin Prinsip Pembelian Kendaraan                                      |
| Kepemilikan                                                                                                    | Pribadi                                                               |
| Kriteria Kendaraan                                                                                                    | Full Tax                                                              |
| Tanggal Permohonan                                                                                                    | 15 April 2019 11:52:29                                                |
| Mohon serahkan dokumen berikut ini ke<br>loket pelayanan Fasilitas Diplomatik<br>aebelum pukul 12.00 WIB di hari kerja agar<br>proses permohonan dapat berlanjut ke<br>tahap verifikasi | 1. Resi Permohonan<br>2. Nota Diplomatik <b>ASLI</b>                  |
| Status Permohonan                                                                                                    | Menunggu Penyerahan Berkas                                            |
|                                                                                                    | Lihat Resi sebelum Download Download sebagai PDF                      |

#### 🔳 Rekap Persyaratan yang Diunggah

| Nota Diplomatik ASLI    | Linat   Download |  |
|-------------------------|------------------|--|
| Nomor Nota Diplomatik   | 12345            |  |
| Tanggal Nota Diplomatik | 15 April 2019    |  |
| Quotation dari Dealer   | Lihat   Download |  |
| Jenis Kendaraan         | Roda Empat       |  |
| Merk/Tipe Kendaraan     | 12345            |  |
| Tahun Produksi          | 2018             |  |
| Nomor Rangka            | 12345            |  |
| Nomor Mesin             | 12345            |  |
| Quotation Harga         | Lihat   Download |  |
| Harga                   | IDR 11.344       |  |

|      |                        |                                 | Cari:                  | Prin |
|------|------------------------|---------------------------------|------------------------|------|
| No 🔺 | Tahap                  | 0 Oleh                          | 1 Tanggal              |      |
| 1    | Pemohon Menginput Data | Kedutaan Besar Kerajaan Belanda | 15 April 2019 11:52:29 |      |

Gambar 62 Tampilan Resi Ijin Beli Kendaraan Full Tax untuk Pribadi

### 15. Pengajuan Pembebasan Bea Masuk dan Pajak & Registrasi Plat Nomor Polisi

Proses ini merupakan kelanjutan dari proses Ijin Prinsip Pembelian Kendaraan jenis CKD dan CBU. Berikut langkah – langkah untuk mengajukan pembebasan bea masuk dan pajak & registrasi nomor polisi.

| 🗮 Permohonan Kendaraan Bermotor Kedutaan Besar Kerajaan Belanda |                   |
|-----------------------------------------------------------------|-------------------|
| Silakan pilih jenis permohonan                                  |                   |
| Izin Prinsip Pembelian Kendaraan                                | Lihat Persyaratan |
| Pembebasan Bea Masuk dan Pajak & Registrasi Plat Nomor Polisi   | Lihat Persyaratan |
| Registrasi Plat Nomor Polisi                                    | Lihat Persyaratan |
| Perpanjangan STNK                                               | Lihat Persyaratan |
| Penjualan / Penghancuran Kendaraan / Re-Ekspor                  |                   |
|                                                                 |                   |

Gambar 63 Menu Permohonan Kendaraan Bermotor

Pertama silahkan pilih Menu "Pembebasan Bea Masuk dan Pajak & Registrasi Nomor Polisi"

| Pemb                       | ebasan Bea                   | a Masuk da                    | in Pajak & R | egistrasi I            | Plat Nomor Polisi   |         |                                  |
|----------------------------|------------------------------|-------------------------------|--------------|------------------------|---------------------|---------|----------------------------------|
|                            |                              |                               |              |                        |                     | Cari: a | pril Print                       |
| No. Resi                   | Tanggal                      | Kriteria                      | Penggunaan   | Kategori<br>Layanan    | Tahap Perizinan     | Status  | Opsi                             |
| HS-CKD-<br>963178-<br>0419 | 12 April<br>2019<br>14:11:22 | Completely<br>Knocked<br>Down | Pribadi      | Pembelian<br>Kendaraan | Izin Prinsip CKD HS | Selesai | Lihat detail<br>Tahap berikutnya |
| HS-CBU-<br>267229-<br>0419 | 11 April<br>2019<br>11:52:16 | Completely<br>Build Up        | Pribadi      | Pembelian<br>Kendaraan | Izin Prinsip CBU HS | Selesai | Lihat detail<br>Tahap berikutnya |
| HS-CBU-<br>577251-<br>0419 | 6 April 2019<br>05:36:27     | Completely<br>Build Up        | Pribadi      | Pembelian<br>Kendaraan | Izin Prinsip CBU HS | Selesai | Lihat detail<br>Tahap berikutnya |
| HS-CBU-<br>262686-<br>0419 | 6 April 2019<br>01:10:00     | Completely<br>Build Up        | Pribadi      | Pembelian<br>Kendaraan | Izin Prinsip CBU HS | Selesai | Lihat detail<br>Tahap berikutnya |
| HS-CKD-<br>813858-<br>0419 | 5 April 2019<br>15:25:51     | Completely<br>Knocked<br>Down | Pribadi      | Pembelian<br>Kendaraan | Izin Prinsip CKD HS | Selesai | Lihat detail<br>Tahap berikutnya |
| HS-CBU-<br>633496-<br>0419 | 5 April 2019<br>14:36:54     | Completely<br>Build Up        | Pribadi      | Pembelian<br>Kendaraan | Izin Prinsip CBU HS | Selesai | Lihat detail<br>Tahap berikutnya |

Gambar 64 Tampilan Menu Pembebasan Bea Masuk dan Pajak & Registrasi Nomor Polisi

Pada menu ini silahkan pilih kendaraan yang akan diajukan dengan meng-klik tombol "Tahap Berikutnya".

Jika kendaraan yang diproses adalah jenis Completely Knocked Down (CKD) maka akan tampil formulir seperti dibawah ini.

|                                                    | Data Personal Pelayanan Fasdip VIP ROOM Diplomatic and Consular List FAQ |
|----------------------------------------------------|--------------------------------------------------------------------------|
| Pembebasan Bea Masuk                               | : dan Pajak & Registrasi Plat Nomor Polisi                               |
| Waiib diisi                                        |                                                                          |
|                                                    |                                                                          |
| . Identitas Kendaraan                              |                                                                          |
| Nama Pengguna                                      | BRECHTJE KLANDERMANS                                                     |
| Jenis Kendaraan                                    | Completely Knocked Down                                                  |
| Kantor Perwakilan                                  | Kedutaan Besar Kerajaan Belanda                                          |
| Penggunaan                                         | Pribadi                                                                  |
| Tahun Pembuatan                                    | 2011                                                                     |
| Merk/Tipe Kendaraan                                | merci                                                                    |
| No. Rangka                                         | YFUTUCGOHGIU                                                             |
| No. Mesin                                          | VUIBJKHOIUFX                                                             |
| Persyaratan Dokumen<br>Nota Diplomatik <b>ASLI</b> | Upload File                                                              |
| Nomor Nota Diplomatik *                            |                                                                          |
| Tanggal Nota Diplomatik *                          |                                                                          |
| Nota Diplomatik Izin Prinsip<br>ASLI               | Upload File                                                              |
| Faktur                                             | Upload File                                                              |
| Tanggal Faktur *                                   |                                                                          |
| Tahun Pembuatan *                                  | -Silakan Pilih-                                                          |
| Merk/Tipe Kendaraan *                              | merci                                                                    |
| Nomor Rangka *                                     | YFUTUCGOHGIU                                                             |
| Nomor Mesin *                                      | VUIBJKHOIUFX                                                             |
|                                                    |                                                                          |
| Harga *                                            |                                                                          |

Gambar 65 Tampilan form pengajuan pembebasan bea masuk dan pajak & registrasi nomor polisi jenis CKD

Pada halaman ini silahkan melengkapi form pengajuan pembebasan bea masuk dan pajak & registrasi nomor polisi untuk jenis CKD

- 1. Nota Diplomatik
- 2. Nomor Nota Diplomatik
- 3. Tanggal Nota Diplomatik
- 4. Nota diplomatik ijin prinsip
- 5. Faktur
- 6. Tanggal faktur
- 7. Tahun Pembuatan
- 8. Merk / Tipe Kendaraan
- 9. Nomor Rangka
- 10. Nomor Mesin
- 11. Harga

- : Upload file nota diplomatik.
- : Masukkan nomor nota diplomatik.
- : Pilih tanggal nota diplomatik.
- : Upload file nota diplomatik ijin prinsip
- : upload file faktur pembelian
- : pilih tanggal faktur pembelian
- : Masukkan tahun pembuatan kendaraan.
- : Masukkan merk / tipe kendaraan
- : Masukkan nomor rangka (opsional).
- : Masukkan nomor mesin (opsional).
- : Pilih kurensi dan masukkan harga kendaraan.

Jika kendaraan yang diproses adalah jenis Completely Build Up (CBU) maka akan tampil formulir seperti dibawah ini.

|                                       | Data Personal Pelayanan Fasdip VIP KOOM Diplomatic and Consular List PAQ |
|---------------------------------------|--------------------------------------------------------------------------|
| Pembebasan Bea Masuk                  | :<br>dan Pajak & Registrasi Plat Nomor Polisi                            |
| Wajib diisi                           |                                                                          |
| A. Identitas Kendaraan                |                                                                          |
| Nama Pengguna                         | CAROLUS PATRICK MARIA DE GROOT                                           |
| Jenis Kendaraan                       | Completely Build Up                                                      |
| Kantor Perwakilan                     | Kedutaan Besar Kerajaan Belanda                                          |
| Penggunaan                            | Pribadi                                                                  |
| Tahun Pembuatan                       | 2019                                                                     |
| Merk/Tipe Kendaraan                   | merci                                                                    |
| No. Rangka                            | BHVGTCGHBJBVVCTX                                                         |
| No. Mesin                             | HOYUFIGOHLNMBHC                                                          |
|                                       |                                                                          |
| 3 Persyaratan Dokumen                 |                                                                          |
| Nota Diplomatik ASLI                  | Upload File                                                              |
| Nomor Nota Diplomatik *               |                                                                          |
| Tanggal Nota Diplomatik *             |                                                                          |
| Nota Diplomatik Izin Prinsip          | Upload File                                                              |
| Lampiran II PMK No.                   | Upload File                                                              |
| 149/PMK.04/2015 ASLI                  |                                                                          |
| Bill of Lading (B/L)                  | Upload File                                                              |
| Faktur                                | Upload File                                                              |
| Tanggal Faktur *                      |                                                                          |
| Tahun Pembuatan *                     | -Silakan Pilih-                                                          |
| Merk/Tipe Kendaraan *                 | merci                                                                    |
| Nomor Rangka *                        | BHVGTCGHBJBVVCTX                                                         |
| Nomor Mesin *                         | HOYUFIGOHLNMBHC                                                          |
| Harga *                               |                                                                          |
| Surat Rekomendasi Setneg              | Upload File                                                              |
| ASLI                                  |                                                                          |
| Setneg *                              |                                                                          |
| Tanggal Surat Rekomendasi<br>Setneg * |                                                                          |

Gambar 66 Tampilan form pengajuan pembebasan bea masuk dan pajak & registrasi nomor polisi jenis CBU
Pada halaman ini silahkan melengkapi form pengajuan pembebasan bea masuk dan pajak & registrasi nomor polisi untuk jenis CBU

| 1) | Nota Diplomatik | : Upload file nota diplomatik. |
|----|-----------------|--------------------------------|

- 2) Nomor Nota Diplomatik :
- 3) Tanggal Nota Diplomatik
- 4) Nota diplomatik ijin prinsip
- 5) Lampiran II PMK
- 6) Bill Of Lading
- 7) Faktur
- 8) Tanggal faktur
- 9) Tahun Pembuatan
- 10) Merk / Tipe Kendaraan
- 11) Nomor Rangka
- 12) Nomor Mesin
- 13) Harga
- 14) Surat Rekomendasi setneg
- 15) Nomor Surat Rekomendasi setneg
- 16) Tanggal Surat Rekomendasi setneg

Ajukan

Setelah selesai, klik tombol untuk permohonan.

- : Masukkan nomor nota diplomatik.
- : Pilih tanggal nota diplomatik.
- : Upload file nota diplomatik ijin prinsip
- : upload file lampiran II PMK
- : upload file bill of lading
- : upload file faktur pembelian
- : pilih tanggal faktur pembelian
- : Masukkan tahun pembuatan kendaraan.
- : Masukkan merk / tipe kendaraan
- : Masukkan nomor rangka (opsional).
- : Masukkan nomor mesin (opsional).
- : Pilih kurensi dan masukkan harga kendaraan.
- : upload file surat rekomendasi setneg
- : masukkan nomor surat rekomendasi setneg
- : masukkan tanggal surat rekomendasi setneg

mengirimkan permohonan dan mendapatkan resi

## 16. Pengajuan Registrasi Plat Nomor Polisi

Proses ini merupakan kelanjutan dari proses Ijin Prinsip Pembelian Kendaraan jenis Full Tax. Berikut langkah – langkah untuk mengajukan registrasi plat nomor polisi.

| 🗮 Permohonan Kendaraan Bermotor Kedutaan Besar Kerajaan Belanda |                   |
|-----------------------------------------------------------------|-------------------|
| Silakan pilih jenis permohonan                                  |                   |
| Izin Prinsip Pembelian Kendaraan                                | Lihat Persyaratan |
| Pembebasan Bea Masuk dan Pajak & Registrasi Plat Nomor Polisi   | Lihat Persyaratan |
| Registrasi Plat Nomor Polisi                                    | Lihat Persyaratan |
| Perpanjangan STNK                                               | Lihat Persyaratan |
| Penjualan / Penghancuran Kendaraan / Re-Ekspor                  |                   |
|                                                                 |                   |

Gambar 67 Menu Permohonan Kendaraan Bermotor

Pertama silahkan pilih Menu "Registrasi Plat Nomor Polisi"

|                   |                           |           | Data Persona | al Pelayana            | in Fasdip VIP ROOM          | Diplomatic ar | id Consular List 🛛 FAQ 🕐 |
|-------------------|---------------------------|-----------|--------------|------------------------|-----------------------------|---------------|--------------------------|
|                   |                           |           |              |                        | _                           |               |                          |
| Registr           | rasi Plat Nom             | or Polisi |              |                        |                             |               |                          |
|                   |                           |           |              |                        |                             | Cari:         | Print                    |
| No. Resi          | Tanggal                   | Kriteria  | Penggunaan   | Kategori<br>Layanan    | Tahap Perizinan             | Status        | Opsi                     |
| HS-FT-<br>124075- | 15 April 2019<br>11:52:29 | Full Tax  | Pribadi      | Pembelian<br>Kendaraan | Izin Prinsip Full Tax<br>OV | Selesai       | Lihat detail             |
| 0419              |                           |           |              |                        |                             |               | Tahap berikutnya         |
| HS-FT-<br>463680- | 12 April 2019<br>16:44:00 | Full Tax  | Pribadi      | Pembelian<br>Kendaraan | Izin Prinsip Fuli Tax<br>HS | Selesai       | Lihat detail             |
| 0419              |                           |           |              |                        |                             |               | Tahap berikutnya         |
| 0V-FT-<br>134759- | 12 April 2019<br>16:34:29 | Full Tax  | Kantor       | Pembelian<br>Kendaraan | Izin Prinsip Full Tax<br>OV | Selesai       | Lihat detail             |
| 0419              |                           |           |              |                        |                             |               | Tahap berikutnya         |
| HS-FT-<br>352556- | 6 April 2019<br>07:12:45  | Full Tax  | Pribadi      | Pembelian<br>Kendaraan | Izin Prinsip Full Tax<br>HS | Selesai       | Lihat detail             |
|                   |                           |           |              |                        |                             |               | Tahap berikutnya         |

Gambar 68 Tampilan Menu Registrasi Plat Nomor Polisi

Pada menu ini silahkan pilih kendaraan yang akan diajukan dengan meng-klik tombol "Tahap Berikutnya".

|    | No   | <u>.</u> |      |  |
|----|------|----------|------|--|
| 24 | E.   | 000      | 00   |  |
|    | 8 1  |          | 18 🕹 |  |
|    | Nº 6 | NA BRIDE | 80   |  |
|    | X    | 200      | ×    |  |

#### PELAYANAN TERPADU SATU PINTU DIREKTORAT JENDERAL PROTOKOL DAN KONSULER KEMENTERIAN LUAR NEGERI

Carrier Discovery of the

Data Personal Pelayanan Fasdip VIP ROOM

Diplomatic and Consular List FAQ

| A. Identitas Kendaraan                                                                                                    |                                                    |  |
|----------------------------------------------------------------------------------------------------|----------------------------------------------------|--|
| Nama Pengguna                                                                                                    | CORNELIS PIETER KUIPER                             |  |
| Jenis Kendaraan                                                                                                    | Full Tax                                           |  |
| Penggunaan                                                                                                    | Non Kedutaan                                       |  |
| Jenis Pengguna                                                                                                    | Pribadi                                            |  |
| Tahun Pembuatan                                                                                                    | 2018                                               |  |
| Merk/Tipe Kendaraan                                                                                                    | 12345                                              |  |
| No. Rangka                                                                                                    | 12345                                              |  |
| No. Mesin                                                                                                    | 12345                                              |  |
| Nota Diplomatik ASLI                                                                                                    | Upload File                                        |  |
| b. Persyaratan Dokumen                                                                                                    |                                                    |  |
| Nota Diplomatik ASLI                                                                                                    | Upload File                                        |  |
| Nota Diplomatik ASLI                                                                                                    | Upload File                                        |  |
| Nota Diplomatik <b>ASLI</b><br>Nomor Nota Diplomatik *<br>Tanggal Nota Diplomatik *                                                                                                    | Upload File                                        |  |
| Nota Diplomatik ASLI<br>Nomor Nota Diplomatik *<br>Tanggal Nota Diplomatik *<br>Nota Diplomatik Izin Prinsip<br>ASLI                                                                                               | Upload File                                        |  |
| Nota Diplomatik ASLI<br>Nomor Nota Diplomatik *<br>Tanggal Nota Diplomatik *<br>Nota Diplomatik Izin Prinsip<br>ASLI<br>Faktur                                                                                     | Upload File                                        |  |
| Nota Diplomatik ASLI<br>Nomor Nota Diplomatik *<br>Tanggal Nota Diplomatik *<br>Nota Diplomatik Izin Prinsip<br>ASLI<br>Faktur<br>Tanggal Faktur *                                                                 | Upload File                                        |  |
| Nota Diplomatik ASLI<br>Nomor Nota Diplomatik *<br>Tanggal Nota Diplomatik *<br>Nota Diplomatik Izin Prinsip<br>ASLI<br>Faktur<br>Tanggal Faktur *<br>Tahun Pembuatan *                                            | Upload File Upload File Upload File Silakan Pilih- |  |
| Nota Diplomatik ASLI<br>Nomor Nota Diplomatik *<br>Tanggal Nota Diplomatik *<br>Nota Diplomatik Izin Prinsip<br>ASLI<br>Faktur<br>Tanggal Faktur *<br>Tahun Pembuatan *                                            | Upload File Upload File Upload File                |  |
| Nota Diplomatik ASLI<br>Nomor Nota Diplomatik *<br>Tanggal Nota Diplomatik *<br>Nota Diplomatik Izin Prinsip<br>ASLI<br>Faktur<br>Tanggal Faktur *<br>Tahun Pembuatan *<br>Merk/Tipe Kendaraan *                   | Upload File                                        |  |
| Nota Diplomatik ASLI<br>Nomor Nota Diplomatik *<br>Tanggal Nota Diplomatik *<br>Nota Diplomatik Izin Prinsip<br>ASLI<br>Faktur<br>Tanggal Faktur *<br>Tahun Pembuatan *<br>Merk/Tipe Kendaraan *<br>Nomor Rangka * | Upload File                                        |  |

Gambar 69 Tampilan form pengajuan registrasi plat nomor polisi

Pada halaman ini silahkan melengkapi form pengajuan registrasi plat nomor polisi

- 1. Nota Diplomatik : Upload file nota diplomatik.
  - : Masukkan nomor nota diplomatik.

: Pilih tanggal nota diplomatik.

: upload file faktur pembelian

: pilih tanggal faktur pembelian

- 3. Tanggal Nota Diplomatik
- 4. Nota diplomatik ijin prinsip

2. Nomor Nota Diplomatik

- 5. Faktur
- 6. Tanggal faktur
- 7. Tahun Pembuatan
- 8. Merk / Tipe Kendaraan
- 9. Nomor Rangka
- 10. Nomor Mesin

selesai,

klik

11. Harga

: Masukkan tahun pembuatan kendaraan.: Masukkan merk / tipe kendaraan

: Upload file nota diplomatik ijin prinsip

- : Masukkan nomor rangka (opsional).
- : Masukkan nomor mesin (opsional).
- : Pilih kurensi dan masukkan harga kendaraan.

Ajukan tombol untuk mengirimkan permohonan dan mendapatkan

resi permohonan.

Setelah

## 17. Pengajuan Perpanjangan STNK

Berikut langkah – langkah untuk mengajukan Perpanjangan STNK.

| kan pilih jenis permohonan                                    |                   |
|---------------------------------------------------------------|-------------------|
| Izin Prinsip Pembelian Kendaraan                              | Lihat Persyaratan |
| Pembebasan Bea Masuk dan Pajak & Registrasi Plat Nomor Polisi | Lihat Persyaratan |
| Registrasi Plat Nomor Polisi                                  | Lihat Persyaratan |
| Perpanjangan STNK                                             | Lihat Persyaratan |
| Penjualan / Penghancuran Kendaraan / Re-Ekspor                |                   |

Gambar 70 Menu Permohonan Kendaraan Bermotor

Pada halaman diatas silahkan pilih Menu "Perpanjangan STNK

|                        | Data Personal                  | Pelayanan Fasdip | VIP ROOM | FAQ | C |
|------------------------|--------------------------------|------------------|----------|-----|---|
| Perpanjangan STNK      |                                |                  |          |     |   |
|                        | Langkah 1 dari 2               |                  |          |     |   |
|                        | Pilih Kendaraan                |                  |          |     |   |
| " = Wajib diisi        |                                |                  |          |     |   |
| A. Identitas Kendaraan |                                |                  |          |     |   |
| Pilih Kendaraan        | CD 84 02 *                     | )                |          |     |   |
| Kriteria Kendaraan     | Completely Knocked Down        |                  |          |     |   |
| Kantor Perwakilan      | Kedutaan Besar Amerika Serikat |                  |          |     |   |
| Penggunaan             | Kantor                         |                  |          |     |   |
| Tahun Pembuatan        | 2013                           |                  |          |     |   |
| Merk/Tipe Kendaraan    | Honda Jazz                     |                  |          |     |   |
| No. Rangka             | MR0AW11G9E2000483              |                  |          |     |   |
| No. Mesin              | 1TR7751793                     |                  |          |     |   |

Gambar 71 Tampilan menu pilih kendaraan perpanjangan STNK

Pada menu ini silahkan memilih plat nomor kendaraan yang akan diajukan. Setelah itu klik tombol

<sup>Submit</sup> untuk mengajukan perpanjangan STNK.

Jika jenis kendaraan yang akan diajukan adalah CKD maka akan tampil form dibawah ini.

| Perpanjangan STNK                                           |                                    |  |
|-------------------------------------------------------------|------------------------------------|--|
|                                                             | Langkah 2 dari 2                   |  |
|                                                             | Upload Persyaratan yang dibutuhkan |  |
| - Wajib diisi                                               |                                    |  |
| A. Identitas Kendaraan                                      |                                    |  |
| Nama Penanggung Jawab                                       | DANIEL SISON MORIMOTO              |  |
| Jenis Kendaraan                                             | Completely Knocked Down            |  |
| Kantor Perwakilan                                           | Kedutaan Besar Amerika Serikat     |  |
| Penggunaan                                                  | Kantor                             |  |
| Tahun Pembuatan                                             | 2013                               |  |
| Merk Kendaraan                                              | Honda Jazz                         |  |
| No. Rangka                                                  | MR0AW11G9E2000483                  |  |
| No. Mesin                                                   | 1TR7751793                         |  |
|                                                             |                                    |  |
| B. Persyaratan Dokumen                                      |                                    |  |
| Nota Diplomatik ASLI                                        | Upload File                        |  |
| Nomor Nota Diplomatik *                                     |                                    |  |
| Tanggal Nota Diplomatik *                                   |                                    |  |
| Surat Keterangan Bebas (SKB)<br>/ Lampiran II KEPMENKEU No. | Upload File                        |  |
| 90/kmk.04/2002                                              | Upload File                        |  |
| Tanggal Habis Masa Berlaku                                  |                                    |  |
| STNK *                                                      |                                    |  |
| Nomor Persetujuan PP8 dari<br>Kemlu *                       |                                    |  |
|                                                             |                                    |  |

Gambar 72 Tampilan form perpanjangan STNK kendaraan jenis CKD

Pada langkah ini silahkan melengkapi form permohonan perpanjangan STNK untuk kendaraan Jenis CKD.

| 1. | Nota diplomatik                      | : upload file nota diplomatik              |
|----|--------------------------------------|--------------------------------------------|
| 2. | Nomor nota diplomatik                | : masukkan nomor nota diplomatik           |
| 3. | Tanggal nota diplomatik              | : masukkan tanggal nota diplomatik         |
| 4. | Surat Keterangan Bebas / Lampiran II | : upload file SKB / Lampiran II            |
| 5. | STNK                                 | : upload file STNK                         |
| 6. | Tanggal Habis Masa Berlaku           | : Pilih tanggal habis masa berlaku STNK    |
| 7. | Nomor PP8                            | : masukkan nomor PP8 dari kemlu            |
| 8. | Tanggal persetujuan PP8              | : pilih tanggal persetujuan PP8 dari kemlu |

Jika jenis kendaraan yang akan diajukan adalah CBU maka akan tampil form dibawah ini.

|                                                                                                    | Data Personal                                               | Pelayanan Fasdip | VIP ROOM FAQ |
|----------------------------------------------------------------------------------------------------|-------------------------------------------------------------|------------------|--------------|
|                                                                                                    |                                                             |                  |              |
| Perpanjangan STNK                                                                                                    |                                                             |                  |              |
|                                                                                                    | Langkah 2 dari 2                                            |                  |              |
|                                                                                                    | Upload Persyaratan yang dibutuhka                           | an               |              |
| = Wajib diisi                                                                                                    |                                                             |                  |              |
| A. Identitas Kendaraan                                                                                                    |                                                             |                  |              |
| Nama Pengguna                                                                                                    | ADAM HENRY EVERLEIGH                                        |                  |              |
| Jenis Kendaraan                                                                                                    | Completely Build Up                                         |                  |              |
| Kantor Perwakilan                                                                                                    | Kedutaan Besar Amerika Serikat                              |                  |              |
| Penggunaan                                                                                                    | Pribadi                                                     |                  |              |
| Tahun Pembuatan                                                                                                    | 2014                                                        |                  |              |
| Merk Kendaraan                                                                                                    | Toyota                                                      |                  |              |
| No. Rangka                                                                                                    | MR0AW11G9E2000483                                           |                  |              |
| No. Mesin                                                                                                    | 1TR7751793                                                  |                  |              |
|                                                                                                    |                                                             |                  |              |
| B. Persvaratan Dokumen                                                                                                    |                                                             |                  |              |
| Nota Dinlomatik <b>ASI</b>                                                                                                    | Upload File                                                 |                  |              |
| Nomor Nota Diplomatik *                                                                                                    |                                                             |                  |              |
| Nonor Nota Diplomatik                                                                                                    |                                                             |                  |              |
| Tanggal Nota Diplomatik *                                                                                                    | Upload File                                                 |                  |              |
| Tanggal Nota Diplomatik *                                                                                                    |                                                             |                  |              |
| Tanggal Nota Diplomatik *<br>Form B<br>Surat Keterangan Bebas (SKB)                                                                                                    | Upload File                                                 |                  |              |
| Tanggal Nota Diplomatik *<br>Form B<br>Surat Keterangan Bebas (SKB)<br>/ Lampiran II KEPMENKEU No.<br>90/kmk.04/2002                                                                                                    | Upload File                                                 |                  |              |
| Tanggal Nota Diplomatik *<br>Form B<br>/ Lampiran II KEPMENKEU No.<br>90/kmk.04/2002<br>Faktur                                                                                                    | Upload File<br>Upload File                                  |                  |              |
| Tanggal Nota Diplomatik *<br>Form B<br>Surat Keterangan Bebas (SKB)<br>/ Lampiran II KEPMENKEU No.<br>90/kmk.04/2002<br>Faktur<br>STNK                                                                                  | Upload File<br>Upload File<br>Upload File                   |                  |              |
| Tanggal Nota Diplomatik *<br>Form B<br>Surat Keterangan Bebas (SKB)<br>/ Lampiran II KEPMENKEU No.<br>90/kmk.04/2002<br>Faktur<br>STNK<br>Tanggal Habis Masa Berlaku                                                    | Upload File<br>Upload File                                  |                  |              |
| Tanggal Nota Diplomatik *<br>Form B<br>Surat Keterangan Bebas (SKB)<br>/ Lampiran II KEPMENKEU No.<br>90/kmk.04/2002<br>Faktur<br>STNK<br>Tanggal Habis Masa Berlaku<br>STNK *                                          | Upload File Upload File Upload File Upload File             |                  |              |
| Tanggal Nota Diplomatik *<br>Form B<br>Surat Keterangan Bebas (SKB)<br>/ Lampiran II KEPMENKEU No.<br>90/kmk.04/2002<br>Faktur<br>STNK<br>Tanggal Habis Masa Berlaku<br>STNK *<br>Nomor Persetujuan PP8 dari<br>Kemlu * | Upload File Upload File Upload File Upload File             |                  |              |
| Tanggal Nota Diplomatik *<br>Form B<br>/ Lampiran II KEPMENKEU No.<br>90/kmk.04/2002<br>Faktur<br>STNK<br>Tanggal Habis Masa Berlaku<br>STNK *<br>Nomor Persetujuan PP8 dari<br>Kemlu *                                 | Upload File Upload File Upload File Upload File Upload File |                  |              |

Gambar 73 Tampilan form perpanjangan STNK kendaraan jenis CBU

Pada langkah ini silahkan melengkapi form permohonan perpanjangan STNK untuk kendaraan Jenis CBU.

| 1.  | Nota diplomatik                      | : upload file nota diplomatik              |
|-----|--------------------------------------|--------------------------------------------|
| 2.  | Nomor nota diplomatik                | : masukkan nomor nota diplomatik           |
| 3.  | Tanggal nota diplomatik              | : masukkan tanggal nota diplomatik         |
| 4.  | Form B                               | : upload file form B                       |
| 5.  | Surat Keterangan Bebas / Lampiran II | : upload file SKB / Lampiran II            |
| 6.  | Faktur                               | : upload file faktur                       |
| 7.  | STNK                                 | : upload file STNK                         |
| 8.  | Tanggal Habis Masa Berlaku           | : Pilih tanggal habis masa berlaku STNK    |
| 9.  | Nomor PP8                            | : masukkan nomor PP8 dari kemlu            |
| 10. | Tanggal persetujuan PP8              | : pilih tanggal persetujuan PP8 dari kemlu |

Jika jenis kendaraan yang akan diajukan adalah Full Tax maka akan tampil form dibawah ini.

|                                      | Data Personal Pelayanan Fasdip VIP ROOM FAQ |
|--------------------------------------|---------------------------------------------|
|                                      |                                             |
| Perpanjangan STNK                    |                                             |
|                                      | Langkah 2 dari 2                            |
|                                      | Upload Persyaratan yang dibutuhkan          |
| = Wajib diisi                        |                                             |
| A. Identitas Kendaraan               |                                             |
| Nama Pengguna                        | ALEJANDRO PEDRO MORA                        |
| Jenis Kendaraan                      | Full Tax                                    |
| Kantor Perwakilan                    | Kedutaan Besar Amerika Serikat              |
| Penggunaan                           | Pribadi                                     |
| Tahun Pembuatan                      | 2018                                        |
| Merk Kendaraan                       | Mitsubishi                                  |
| No. Rangka                           | 4400                                        |
| No. Mesin                            | jjee                                        |
|                                      |                                             |
| B. Persyaratan Dokumen               |                                             |
| Nota Diplomatik ASLI                 | Upload File                                 |
| Nomor Nota Diplomatik *              |                                             |
| Tanggal Nota Diplomatik *            |                                             |
| Faktur                               | Upload File                                 |
| STNK                                 | Upload File                                 |
| Tanggal Habis Masa Berlaku<br>STNK * |                                             |

Gambar 74 Tampilan form perpanjangan STNK kendaraan jenis Full Tax

Pada langkah ini silahkan melengkapi form permohonan perpanjangan STNK untuk kendaraan Jenis Full Tax.

- 1. Nota diplomatik : upload file nota diplomatik
- 2. Nomor nota diplomatik : masukkan nomor nota diplomatik
- 3. Tanggal nota diplomatik : masukkan tanggal nota diplomatik
- 4. Faktur : upload file faktur
- 5. STNK : upload file STNK
- 6. Tanggal Habis Masa Berlaku : Pilih tanggal habis masa berlaku STNK

Setelah selesai, klik tombol Ajukan untuk mengirimkan permohonan dan mendapatkan resi permohonan.

## 18. Re-Ekspor Kendaraan Bermotor

Berikut langkah – langkah mengajukan re-ekspor kendaraan bermotor.

| 🗮 Permohonan Kendaraan Bermotor Kedutaan Besar Amerika Serikat |                   |
|----------------------------------------------------------------|-------------------|
| Silakan pilih jenis permohonan                                 |                   |
| Re-Ekspor Kendaraan Bermotor                                   | Lihat Persyaratan |
| Penjualan kepada non-Penerima Fasiltitas Diplomatik            | Lihat Persyaratan |
| Penjualan kepada Penerima Fasilitas Diplomatik                 | Lihat Persyaratan |
| Penghancuran Kendaraan Bermotor                                | Lihat Persyaratan |
|                                                                |                   |
|                                                                |                   |

Gambar 75 Menu Permohonan Kendaraan Bermotor

Pertama silahkan pilih Menu "Re-Ekspor Kendaraan Bermotor"

|                        |                 |           | Data Personal | Pelayanan Fasdip | VIP ROOM | FAQ | 0 |
|------------------------|-----------------|-----------|---------------|------------------|----------|-----|---|
|                        |                 |           |               |                  |          |     |   |
| Re-Ekspor Kendaraan Be | ermotor         |           |               |                  |          |     |   |
|                        |                 | Langkah   | 1 dari 2      |                  |          |     |   |
|                        |                 | Pilih Ken | daraan        |                  |          |     |   |
| * = Wajib diisi        |                 |           |               |                  |          |     |   |
| A. Identitas Kendaraan |                 |           |               |                  |          |     |   |
| Pilih Kendaraan        | -Silakan Pilih- |           |               |                  |          |     |   |
| Kriteria Kendaraan     |                 |           |               |                  |          |     |   |
| Kantor Perwakilan      |                 |           |               |                  |          |     |   |
| Penggunaan             |                 |           |               |                  |          |     |   |
| Tahun Pembuatan        |                 |           |               |                  |          |     |   |
| Merk/Tipe Kendaraan    |                 |           |               |                  |          |     |   |
| No. Rangka             |                 |           |               |                  |          |     |   |
| No. Mesin              |                 |           |               |                  |          |     |   |
|                        |                 |           |               |                  |          |     |   |

Gambar 76 Tampilan menu pilih kendaraan re-ekspor kendaraan

Pada menu ini silahkan memilih plat nomor kendaraan yang akan diajukan. Setelah itu klik tombol Submit untuk mengajukan Re-ekspor kendaraan bermotor.

# Jika kendaraan yang akan di re-ekspor adalah jenis CKD maka akan tampil form sebagai berikut

|                                               | Data Personal Pelayanan Fasdip VIP ROOM FAQ | Ċ |
|-----------------------------------------------|---------------------------------------------|---|
| Re-Ekspor Kendaraan Be                        | rmotor                                      |   |
|                                               | Langkah 2 dari 2                            |   |
|                                               | Upload Persyaratan yang dibutuhkan          |   |
| = Wajib diisi                                 |                                             |   |
| A. Identitas Kendaraan                        |                                             |   |
| Nama Penanggung Jawab                         | DANIEL SISON MORIMOTO                       |   |
| Jenis Kendaraan                               | Completely Knocked Down                     |   |
| Kantor Perwakilan                             | Kedutaan Besar Amerika Serikat              |   |
| Penggunaan                                    | Kantor                                      |   |
| Tahun Pembuatan                               | 2013                                        |   |
| Merk Kendaraan                                | Honda Jazz                                  |   |
| No. Rangka                                    | MR0AW11G9E2000483                           |   |
| No. Mesin                                     | 1TR7751793                                  |   |
|                                               |                                             |   |
| B. Persyaratan Dokumen                        |                                             |   |
| Nota Diplomatik ASLI                          | Upload File                                 |   |
| Nomor Nota Diplomatik *                       |                                             |   |
| Tanggal Nota Diplomatik *                     |                                             |   |
| Lampiran III PMK No.<br>149/PMK.04/2015 ASLI  | Upload File                                 |   |
| Surat Keterangan Bebas (SKB)                  | Upload File                                 |   |
| / Lampiran II KEPMENKEU No.<br>90/kmk.04/2002 |                                             |   |
| Faktur                                        | Upload File                                 |   |
| STNK                                          | Upload File                                 |   |
| Negara Tujuan *                               | -Silakan Pilih-                             |   |
| Perkiraan Tanggal<br>Keberangkatan *          |                                             |   |

Gambar 77 Tampilan form re-ekspor kendaraan jenis CKD

Pada langkah ini silahkan melengkapi form permohonan re-ekspor untuk kendaraan Jenis CKD.

- 1. Nota diplomatik
- 2. Nomor nota diplomatik
- 3. Tanggal nota diplomatik
- 4. Lampiran III PMK
- 5. SKB / Lampiran II Kepmenkeu
- 6. Faktur
- 7. STNK
- 8. Negara tujuan
- 9. Perkiraan tanggal keberangkatan

- : upload file nota diplomatik
- : masukkan nomor nota diplomatik
- : masukkan tanggal nota diplomatik
  - : upload file lampiran III PMK
  - : upload file SKB / Lampiran II Kepmenkeu
  - : Upload file faktur
  - : upload file STNK
  - : pilih negara tujuan re-ekspor kendaraan
  - : pilih tanggal perkiraan re-ekspor kendaraan

Jika kendaraan yang akan di re-ekspor adalah jenis CBU, maka akan tampil form dibawah ini

|                                             |                                | Data Personal | Pelayanan Fasdip | VIP ROOM | FAQ |
|---------------------------------------------|--------------------------------|---------------|------------------|----------|-----|
|                                             |                                |               |                  |          |     |
| Re-Ekspor Kendaraan Be                      | rmotor                         |               |                  |          |     |
|                                             | Langkah 2                      | dari 2        |                  |          |     |
|                                             | Upload Persyaratan y           | ang dibutuhka | an               |          |     |
| = Wajib diisi                               |                                |               |                  |          |     |
| A. Identitas Kendaraan                      |                                |               |                  |          |     |
| Nama Pengguna                               | ADAM HENRY EVERLEIGH           | ]             |                  |          |     |
| Jenis Kendaraan                             | Completely Build Up            |               |                  |          |     |
| Kantor Perwakilan                           | Kedutaan Besar Amerika Serikat |               |                  |          |     |
| Penggunaan                                  | Pribadi                        |               |                  |          |     |
| Tahun Pembuatan                             | 2014                           |               |                  |          |     |
| Merk Kendaraan                              | Toyota                         |               |                  |          |     |
| No. Rangka                                  | MR0AW11G9E2000483              |               |                  |          |     |
| No. Mesin                                   | 1TR7751793                     |               |                  |          |     |
|                                             |                                |               |                  |          |     |
| B. Persyaratan Dokumen                      |                                |               |                  |          |     |
| Nota Diplomatik ASLI                        |                                | Upload File   |                  |          |     |
| Nomor Nota Diplomatik *                     |                                |               |                  |          |     |
| Tanggal Nota Diplomatik *                   |                                |               |                  |          |     |
| Lampiran III PMK No.                        |                                | Upload File   |                  |          |     |
| Surat Keterangan Bebas (SKB)                |                                | Upload File   |                  |          |     |
| / Form B                                    |                                |               |                  |          |     |
| Lampiran II KEPMENKEU No.<br>90/kmk.04/2002 |                                | Upload File   |                  |          |     |
| Faktur                                      |                                | Upload File   |                  |          |     |
| STNK                                        |                                | Upload File   |                  |          |     |
| Nota Diplomatik Kepulangan                  |                                | Upload File   |                  |          |     |
| Negara Tujuan *                             | Afrika Selatan                 | v             |                  |          |     |
| Perkiraan Tanggal<br>Keberangkatan *        |                                |               |                  |          |     |
| tone of the line of the                     |                                |               |                  |          |     |

Gambar 78 Tampilan form re-ekspor kendaraan jenis CBU

Pada langkah ini silahkan melengkapi form permohonan re-ekspor untuk kendaraan Jenis CBU.

- 1. Nota diplomatik
- 2. Nomor nota diplomatik
- 3. Tanggal nota diplomatik
- 4. Lampiran III PMK
- 5. Surat Keterangan Bebas / Lampiran II
- 6. Lampiran II Kepmenkeu
- 7. Faktur
- 8. STNK
- 9. Nota diplomatik kepulangan
- 10. Negara tujuan
- 11. Perkiraan tanggal keberangkatan

- : upload file nota diplomatik
- : masukkan nomor nota diplomatik
- : masukkan tanggal nota diplomatik
- : upload file lampiran III PMK
- : upload file SKB / Lampiran II
- : upload file lampiran II kepmenkeu
- : upload file faktur
- : upload file STNK
- : upload nota diplomatik kepulangan
- : Pilih negara tujuan re-ekspor
- : pilih tanggal perkiraan keberangkatan

Dan jika kendaraan yang akan di re-ekspor adalah jenis full tax, maka akan tampil form sebagai berikut.

|                                      | Data Personal Pelayanan Fasdip VIP ROOM FAQ | Ċ |
|--------------------------------------|---------------------------------------------|---|
| Re-Ekspor Kendaraan Be               | motor                                       |   |
|                                      | Langkah 2 dari 2                            |   |
|                                      | Upload Persyaratan yang dibutuhkan          |   |
| = Wajib diisi                        |                                             |   |
| A. Identitas Kendaraan               |                                             |   |
| Nama Pengguna                        | ALEJANDRO PEDRO MORA                        |   |
| Jenis Kendaraan                      | Full Tax                                    |   |
| Kantor Perwakilan                    | Kedutaan Besar Amerika Serikat              |   |
| Penggunaan                           | Pribadi                                     |   |
| Tahun Pembuatan                      | 2018                                        |   |
| Merk Kendaraan                       | Mitsubishi                                  |   |
| No. Rangka                           | 4400                                        |   |
| No. Mesin                            | jjee                                        |   |
| B. Persyaratan Dokumen               |                                             |   |
| Nota Diplomatik ASLI                 | Upload File                                 |   |
| Nomor Nota Diplomatik *              |                                             |   |
| Tanggal Nota Diplomatik *            |                                             |   |
| Faktur                               | Upload File                                 |   |
| STNK                                 | Upload File                                 |   |
| Nota Diplomatik Kepulangan           | Upload File                                 |   |
| Negara Tujuan *                      | -Silakan Pilih-                             |   |
| Perkiraan Tanggal<br>Keberangkatan * |                                             |   |

Gambar 79 Tampilan form re-ekspor kendaraan jenis Full Tax

Pada langkah ini silahkan melengkapi form permohonan re-ekpor untuk kendaraan Jenis Full Tax.

| 1. | Nota diplomatik                 | : upload file nota diplomatik           |
|----|---------------------------------|-----------------------------------------|
| 2. | Nomor nota diplomatik           | : masukkan nomor nota diplomatik        |
| 3. | Tanggal nota diplomatik         | : masukkan tanggal nota diplomatik      |
| 4. | Faktur                          | : upload file faktur                    |
| 5. | STNK                            | : upload file STNK                      |
| 6. | Nota diplomatik kepulangan      | : upload nota diplomatik kepulangan     |
| 7. | Negara tujuan                   | : Pilih negara tujuan re-ekspor         |
| 8. | Perkiraan tanggal keberangkatan | : pilih tanggal perkiraan keberangkatan |
|    |                                 |                                         |

Setelah dilengkapi, klik tombol

ukan

untuk mengirimkan permohonan dan mendapatkan resi

permohonan

#### 19. Penghapusan Nomor Polisi Khusus Re-ekspor

Setelah selesai proses re-ekspor kendaraan maka langkah selanjutnya adalah penghapusan nomor polisi. Untuk proses ini jenis kendaraan baik CKD, CBU maupun Full tax memiliki proses dan form pengajuan yang sama. Untuk melakukan proses ini silahkan buka halaman **Pengajuan Saya** lalu pilih tab **Re-Ekspor.** Berikut adalah tampilan halaman pengajuan saya tab re-ekspor.

| No.<br>Resi       Tanggal       Kriteria       Penggunaan       Kategori<br>Layanan       Tahap Perizinan       Status       Opsi         0V-<br>CBU-<br>738241-<br>2019       22<br>1019       Completely<br>16:35:26       Kantor       Penjualan /<br>Penjualan /<br>Penghancuran<br>Kendaraan       Re-Ekspor Kendaraan<br>CBU OV       Status       Opsi         HS-FT-<br>2019       22<br>16:35:26       Completely<br>Pull Tax       Kantor       Penjualan /<br>Penjualan /<br>Penghancuran<br>Kendaraan       Re-Ekspor Kendaraan<br>CBU OV       Menunggu<br>Penyerahan<br>Berkas       Liha<br>Tahap                                                                                                    | Prin                   |
|----------------------------------------------------------------------------------------------------|------------------------|
| No.<br>Resi       Tanggal       Kriteria       Penggunaan       Kategori<br>Layanan       Tahap Perizinan       Status       Opsi<br>Penyerahan<br>Berkas         0V-<br>CBU-<br>738241-<br>0219       22<br>Februari<br>2019       Completely<br>Build Up       Kantor       Penghancuran<br>Kantor       Re-Ekspor Kendaraan<br>CBU OV       Re-Ekspor Kendaraan<br>CBU OV       Menunggu<br>Penyerahan<br>Berkas       Liha         HS-FT-<br>492737-<br>0219       22<br>Februari<br>2019       Full Tax       Pribadi       Penjualan /<br>Penjhancuran<br>Kendaraan       Re-Ekspor Kendaraan<br>CBU OV       Menunggu<br>Penyerahan<br>Berkas       Liha                                                                                                    | Prin                   |
| Izin Prinsip Pembelian Kendaraan       Perpanjangan STNK       Re-Ekspor       Penjualan ke Non Penerima Fasilitas Diplomatik         Pemindahtanganan ke Penerima Fasilitas Diplomatik       Penghancuran Kendaraan       Penghancuran Kendaraan         No.       Tanggal       Kriteria       Penggunaan       Kategori Layanan       Tal-perizinan       Status       Opsi         0V-<br>CBU-<br>738241-<br>2019       22<br>Februari<br>2019       Completely<br>Build Up<br>16:35:26       Kantor       Penjualan /<br>Penjbancuran<br>Kendaraan       Re-Ekspor Kendaraan<br>CBU OV       Menunggu<br>Penyerahan<br>Berkas       Liha<br>Erkas         HS-FT-<br>492737-<br>0219       22<br>Februari<br>2019       Full Tax       Pribadi       Penjualan /<br>Penghancuran<br>Kendaraan       Re-Ekspor Kendaraan Full       Selesal       Liha<br>Tarket                                                                                                    | Prin                   |
| Izin Prinsip Pembelian Kendaraan       Perpanjangan STNK       Re-Ekspor       Penjualan ke Non Penerima Fasilitas Diplomatik         Pemindahtanganan ke Penerima Fasilitas Diplomatik       Penghancuran Kendaraan       Penghancuran Kendaraan         No.<br>Resi       Tanggal       Kriteria       Penggunaan       Kategori<br>Layanan       Tal-ap Perizinan       Status       Opsi         OV-<br>CBU-<br>738241-<br>2019       22<br>Februari<br>2019       Completely<br>Build Up<br>16:35:26       Kantor       Penjualan /<br>Penjbancuran<br>Kendaraan       Re-Ekspor Kendaraan<br>CBU OV       Menunggu<br>Penyerahan<br>Berkas       Liha<br>Intervationa         HS-FT-<br>492737-<br>0219       22<br>Februari<br>2019       Full Tax       Pribadi       Penjualan /<br>Penghancuran<br>Kendaraan       Re-Ekspor Kendaraan Full       Selesal       Liha<br>Tate                                                                                                    | Prin                   |
| No.       Tanggal       Kriteria       Penggunaan       Kategori<br>Layanan       Tahap Perizinan       Status       Opsi         NV-<br>CBU-<br>738241-<br>2019       22<br>Februari<br>2019       Completely<br>Build Up<br>16:35:266       Kantor       Penjualan /<br>Penghancuran       Re-Ekspor Kendaraan<br>CBU OV       Menunggu<br>Penyerahan<br>Berkas       Liha<br>International<br>International<br>Internatio<br>Internatio<br>International<br>International<br>Internatio<br>Int | Prin                   |
| No.<br>Resi       Tanggal       Kriteria       Penggunan       Kategori<br>Layanan       Tahap Perizinan       Status       Opsi         OV-<br>CBU<br>738241       22<br>Februari<br>2019       Completely<br>Build Up<br>16:35:26       Kantor       Penjualan /<br>Penghancuran<br>Kendaraan       Re-Ekspor Kendaraan<br>CBU OV       Menunggu<br>Penyerahan<br>Berkas       Liha         HS-FT-<br>0219       22<br>Februari<br>2019       Full Tax       Pribadi       Penjualan /<br>Penghancuran<br>Kendaraan       Re-Ekspor Kendaraan Full       Selesal       Liha<br>Tatagan                                                                                                    | Prin                   |
| No.<br>ResiTanggalKriteriaPenggunanKategori<br>LayananTahap PerizinanStatusOpsiOV-<br>CBU-<br>73824122<br>Februari<br>019<br>16:35:26Completely<br>Build UpKantorPenjualan /<br>Penghancuran<br>RendaraanRe-Ekspor Kendaraan<br>CBU OVMenunggu<br>Penyerahan<br>BerkasLinaHS-FT-<br>492737-<br>021922<br>rebruari<br>019<br>15:43:43Full TaxPribadiPenjualan /<br>Penghancuran<br>RendaraanRe-Ekspor Kendaraan<br>CBU OVSelesalLinaLina<br>Penghancuran<br>Penghancuran<br>(219)Full TaxPribadiPenjualan /<br>Penghancuran<br>RendaraanRe-Ekspor Kendaraan Full<br>Tax HSSelesalLina                                                                                                    |                        |
| OV-<br>CBU<br>738241-<br>201922<br>Februari<br>06:35:26Completely<br>Build Up<br>Build Up<br>Build Up<br>bit UpKantor<br>Penghancuran<br>RendaraanPenjualan /<br>Benjualan /<br>Penghancuran<br>BUU OVMenunggu<br>Penyerahan<br>BerkasLiha<br>Liha<br>Penghancuran<br>BerkasHS-FT-<br>492737-<br>021922<br>Februari<br>019<br>15:43:43Full Tax<br>Full TaxPribadiPenjualan /<br>Penghancuran<br>RendaraanRe-Ekspor Kendaraan<br>Build UPMenunggu<br>Penyerahan<br>BerkasLiha<br>Image<br>ImageHS-FT-<br>492737-<br>021922<br>Februari<br>019<br>15:43:43Full Tax<br>Full TaxPenjualan /<br>Penghancuran<br>RendaraanRe-Ekspor Kendaraan Full<br>Tax HSSelesalLiha<br>Tax                                                                                                    |                        |
| HS-FT-<br>492737-<br>0219 2019<br>15:43:43 Full Tax Pribadi Penjualan /<br>Penghancuran Kendaraan Full Tax HS Selesai Liha<br>Tax HS                                                                                                    | detail                 |
|                                                                                                    | detail<br>p berikutnya |
| OV-<br>CBU-<br>772668-<br>021922<br>Februari<br>2019Completely<br>Build UpKantorPenjualan /<br>Penghancuran<br>KendaraanRe-Ekspor Kendaraan<br>CBU OVSelesal dan<br>Lanjut ke<br>Tahap<br>BerikutnyaLina                                                                                                    | detail                 |
| Penghapusan Nomor<br>Polisi Untuk Re-Ekspor<br>Kendaraan Bermotor OV                                                                                                    | detail                 |

Gambar 80 Halaman Pengajuan Saya Tab Re-Ekspor

Silahkan klik tombol

Tahap berikutnya

, selanjutnya akan diarahkan ke halaman pengisian form pengajuan

penghapusan nomor polisi.

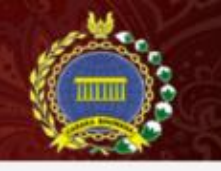

#### PELAYANAN TERPADU SATU PINTU DIREKTORAT JENDERAL PROTOKOL DAN KONSULER KEMENTERIAN LUAR NEGERI

Data Personal 🦳 Pelayanan Fasdip

VIP ROOM FAQ

() Logout

| A. Identitas Kendaraan    |                     |      |
|---------------------------|---------------------|------|
| Nama Pengguna             | GARY MARTIN BRENNIS |      |
| Jenis Kendaraan           | Full Tax            |      |
| Penggunaan                | Non Kedutaan        |      |
| Jenis Pengguna            | Pribadi             |      |
| Tahun Pembuatan           | 2018                |      |
| Merk/Tipe Kendaraan       | Suzuki              |      |
| No. Rangka                | hha122              |      |
| No. Mesin                 | 1122                |      |
|                           |                     |      |
| B. Persyaratan Dokumen    |                     |      |
| Nota Diplomatik *         | Pilih / Upload      | File |
| Nomor Nota Diplomatik *   |                     |      |
| Tanggal Nota Diplomatik * |                     |      |
| Pemberitahuan Ekspor*     | Pilih / Upload      | File |
| Tanggal Ekspor *          |                     |      |
| Negara Tujuan *           | -Silakan Pilih-     | *    |

Gambar 81 Formulir Pengajuan Penghapusan Normor Polisi Khusus Re-Ekspor

Pada halaman ini silahkan lengkapi formulir diatas.

- 1. Nota Diplomatik
- 2. Nomor Nota Diplomatik
- 3. Tanggal Nota Diplomatik
- 4. Pemberitahuan Ekspor
- 5. Tanggal Ekspor
- 6. Negara Tujuan

- : Upload file nota diplomatik asli.
- : Masukkan nomor nota diplomatik.
- : Pilih tanggal nota diplomatik.
- : Upload file pemberitahuan ekspor.
- : Pilih tanggal ekspor.
- : Pilih negara tujuan.

Setelah itu klik tombol Submit untuk mengajukan permohonan.

### 20. Pemindahtanganan kepada non-penerima fasilitas diplomatik

Halaman ini digunakan untuk melalukan pemindahtanganan kepada non penerima fasilitas diplomatik. Untuk mengakses halaman ini, pada halaman pengajuan baru pengguna dapat memilih jenis permohonan **Penjualan / Penghancuran Kendaraan / Re-Ekspor** setelah itu pilih **Penjualan kepada non-Penerima Fasiltitas Diplomatik.** Berikut adalah tampilan halaman penjualan kepada non-penerima fasiltitas diplomatik.

|                        | L               | angkah 1 dari 2 |   |  |
|------------------------|-----------------|-----------------|---|--|
|                        | F               | Pilih Kendaraan |   |  |
| = Wajib diisi          |                 |                 |   |  |
| A. Identitas Kendaraan |                 |                 |   |  |
| Pilih Kendaraan        | -Silakan Pilih- |                 | ¥ |  |
| Kriteria Kendaraan     |                 |                 |   |  |
| Penggunaan             |                 |                 |   |  |
| Jenis Pengguna         |                 |                 |   |  |
| Tahun Pembuatan        |                 |                 |   |  |
| Merk/Tipe Kendaraan    |                 |                 |   |  |
| No. Rangka             |                 |                 |   |  |
| No. Mesin              |                 |                 |   |  |
|                        |                 |                 |   |  |
|                        |                 | Submit          |   |  |

Gambar 82 Formulir Penjualan kepada non-Penerima Fasiltitas Diplomatik Langkah 1

- 1) Pilih kendaraan yang akan di ajukan pemindahtanganan.
- 2) Klik tombol Submit untuk melakukan langkah selanjutnya.
- 3) Setelah itu akan muncul tampilan seperti berikut.

Jika jenis kendaraan yang diajukan adalah Full Tax, maka akan tampil halaman dibawah ini.

|                                                                                                    | Data Personal Pelayanan Fasdip VIP ROOM         | FAQ C |
|----------------------------------------------------------------------------------------------------|-------------------------------------------------|-------|
| Pemindahtanganan kepa                                                                                                    | ada Non Penerima Fasilitas Diplomatik           |       |
|                                                                                                    | Langkab 2 dari 2                                |       |
|                                                                                                    | Upload Persyaratan yang dibutuhkan              |       |
| = Wajib diisi                                                                                                    |                                                 |       |
| A. Identitas Kendaraan                                                                                                    |                                                 |       |
| Jenis Kendaraan                                                                                                    | Full Tax                                        |       |
| Jenis Pengguna                                                                                                    | Pribadi                                         |       |
| Tahun Pembuatan                                                                                                    | 2018                                            |       |
| Merk Kendaraan                                                                                                    | Mitsubishi                                      |       |
| No. Rangka                                                                                                    | 4400                                            |       |
| No. Mesin                                                                                                    | jjee                                            |       |
| B. Persyaratan Dokumen                                                                                                    |                                                 |       |
| Nota Diplomatik ASLI                                                                                                    | Upload File                                     |       |
|                                                                                                    |                                                 |       |
| Nomor Nota Diplomatik *                                                                                                    |                                                 |       |
| Nomor Nota Diplomatik *                                                                                                    |                                                 |       |
| Nomor Nota Diplomatik *<br>Tanggal Nota Diplomatik *<br>KTP Pembeli                                                                                                    | Upload File                                     |       |
| Nomor Nota Diplomatik *<br>Tanggal Nota Diplomatik *<br>KTP Pembeli<br>Nomor KTP Pembeli *                                                                                                    | Upload File                                     |       |
| Nomor Nota Diplomatik *<br>Tanggal Nota Diplomatik *<br>KTP Pembeli<br>Nomor KTP Pembeli *<br>Nama KTP Pembeli *                                                                                            | Upload File                                     |       |
| Nomor Nota Diplomatik *<br>Tanggal Nota Diplomatik *<br>KTP Pembeli<br>Nomor KTP Pembeli *<br>Nama KTP Pembeli *<br>Alamat KTP Pembeli *                                                                    | Upload File                                     |       |
| Nomor Nota Diplomatik *<br>Tanggal Nota Diplomatik *<br>KTP Pembeli<br>Nomor KTP Pembeli *<br>Nama KTP Pembeli *<br>Alamat KTP Pembeli *                                                                    | Upload File                                     |       |
| Nomor Nota Diplomatik *<br>Tanggal Nota Diplomatik *<br>KTP Pembeli<br>Nomor KTP Pembeli *<br>Nama KTP Pembeli *<br>Alamat KTP Pembeli *<br>STNK Penjual ASLI<br>Plat Nomor ASLI                            | Upload File                                     |       |
| Nomor Nota Diplomatik *<br>Tanggal Nota Diplomatik *<br>KTP Pembeli<br>Nomor KTP Pembeli *<br>Nama KTP Pembeli *<br>Alamat KTP Pembeli *<br>STNK Penjual ASLI<br>Plat Nomor ASLI<br>Nota Kepulangan Penjual | Upload File Upload File Upload File Upload File |       |

Gambar 83 Tampilan Form pemindahtanganan kendaraan kepada non – penerima fasilitas jenis full tax

Detail form untuk kendaraan jenis full tax :

| 1.  | Nota diplomatik         | : upload file nota diplomatik           |
|-----|-------------------------|-----------------------------------------|
| 2.  | Nomor nota diplomatik   | : masukkan nomor nota diplomatik        |
| 3.  | Tanggal nota diplomatik | : pilih tanggal nota diplomatik         |
| 4.  | KTP Pembeli             | : upload file KTP Pembeli               |
| 5.  | Nomor KTP Pembeli       | : masukkan nomor KTP Pembeli            |
| 6.  | Nama KTP Pembeli        | : masukkan nama pembeli                 |
| 7.  | Alamat KTP pembeli      | : masukkan alamat pembeli               |
| 8.  | STNK Penjual            | : upload file STNK kendaran yang dijual |
| 9.  | Plat nomor              | : upload file gambar plat nomor         |
| 10. | Nota Kepulangan Penjual | : upload file nota kepulangan penjual   |
| 11. | Surat kuasa menjual     | : upload file surat kuasa penjualan     |
|     |                         |                                         |

Jika jenis kendaraan yang diajukan adalah CBU, maka akan tampil halaman dibawah ini.

|                                                              | Data Personal Pelayanan Fasdip VIP ROOM FAQ |
|--------------------------------------------------------------|---------------------------------------------|
| Pemindahtanganan kepa                                        | da Non Penerima Fasilitas Diplomatik        |
|                                                              | Langkah 2 dari 2                            |
|                                                              | Upload Persyaratan yang dibutuhkan          |
| Wajib diisi                                                  |                                             |
| A. Identitas Kendaraan                                       |                                             |
| Jenis Kendaraan                                              | Completely Build Up                         |
| Jenis Pengguna                                               | Pribadi                                     |
| Tahun Pembuatan                                              | 2014                                        |
| Merk Kendaraan                                               | Toyota                                      |
| No. Rangka                                                   | MR0AW11G9E2000483                           |
| No. Mesin                                                    | 1TR7751793                                  |
|                                                              |                                             |
| B. Persyaratan Dokumen                                       |                                             |
| Nota Diplomatik ASLI                                         | Upload File                                 |
| Nomor Nota Diplomatik *                                      |                                             |
| Tanggal Nota Diplomatik *                                    |                                             |
| Lampiran V PMK No.                                           | Upload File                                 |
| 149/PMK.04/2015 ASLI                                         | Indoned Ello                                |
| 149/PMK.04/2015 ASLI                                         | Channel and                                 |
| KTP Pembeli                                                  | Upload File                                 |
| Nomor KTP Pembeli *                                          |                                             |
| Nama KTP Pembeli *                                           |                                             |
| Alamat KTP Pembeli *                                         |                                             |
| NPWP Pembeli                                                 | Upload File                                 |
| Nomor NPWP Pembeli *                                         |                                             |
| Form B / Surat Keterangan                                    | Upload File                                 |
| Bebas (SKB)                                                  |                                             |
| STNK Penjual ASLI                                            | Upload File                                 |
| Plat Nomor ASLI                                              | Upload File                                 |
| Surat Pernyataan Pembeli<br>akan Membayar Pajak <b>ASL</b> I | Upload File                                 |
| Hasil Cek Fisik kendaraan dari                               | Upload File                                 |
| Kepolisian ASLI                                              | I below if File                             |
| Nota Kepulangan Penjual                                      | Upload File                                 |
| Surat Kuasa Menjual                                          | Upload File                                 |

Gambar 84 Tampilan Form pemindahtanganan kendaraan kepada non – penerima fasilitas jenis CBU

Detail form untuk kendaraan jenis CBU :

| 1.  | Nota diplomatik                 | : upload file nota diplomatik           |
|-----|---------------------------------|-----------------------------------------|
| 2.  | Nomor nota diplomatik           | : masukkan nomor nota diplomatik        |
| 3.  | Tanggal nota diplomatik         | : pilih tanggal nota diplomatik         |
| 4.  | Lampiran V PMK                  | : upload lampiran V PMK                 |
| 5.  | Lampiran II PMK                 | : upload lampiran II PMK                |
| 6.  | KTP Pembeli                     | : upload file KTP Pembeli               |
| 7.  | Nomor KTP Pembeli               | : masukkan nomor KTP Pembeli            |
| 8.  | Nama KTP Pembeli                | : masukkan nama pembeli                 |
| 9.  | Alamat KTP pembeli              | : masukkan alamat pembeli               |
| 10. | NPWP Pembeli                    | : upload file NPWP Pembeli              |
| 11. | Nomor NPWP Pembeli              | : masukkan nomor NPWP Pembeli           |
| 12. | Form B                          | : upload file form B                    |
| 13. | STNK Penjual                    | : upload file STNK kendaran yang dijual |
| 14. | Plat nomor                      | : upload file gambar plat nomor         |
| 15. | Surat Pernyataan membayar pajak | : upload file surat pernyataan          |
| 16. | Hasil Cek Fisik kendaraan       | : upload file hasil cek fisik kendaraan |
| 17. | Nota Kepulangan Penjual         | : upload file nota kepulangan penjual   |
| 18. | Surat kuasa menjual             | : upload file surat kuasa penjualan     |

Jika jenis kendaraan yang diajukan adalah CBU, maka akan tampil halaman dibawah ini.

|                                                                                                    | Data Personal Pelaya                 | nan Fasdip VIP ROOM FAQ |
|----------------------------------------------------------------------------------------------------|--------------------------------------|-------------------------|
| Pemindahtanganan kepa                                                                              | da Non Penerima Fasilitas Diplomatik |                         |
|                                                                                                    | Langkah 2 dari 2                     |                         |
|                                                                                                    | Upload Persyaratan yang dibutuhkan   |                         |
| Wajib diisi                                                                                        |                                      |                         |
| A. Identitas Kendaraan                                                                             |                                      |                         |
| Jenis Kendaraan                                                                                    | Completely Knocked Down              |                         |
| Jenis Pengguna                                                                                     | Kantor                               |                         |
| Tahun Pembuatan                                                                                    | 2013                                 |                         |
| Merk Kendaraan                                                                                     | Honda Jazz                           |                         |
| No. Rangka                                                                                         | MR0AW11G9E2000483                    |                         |
| No. Mesin                                                                                          | 1TR7751793                           |                         |
| Nota Diplomatik ASLI<br>Nomor Nota Diplomatik *<br>Tanggal Nota Diplomatik *<br>Lampiran V PMK No. | Upload File                          |                         |
| 149/PMK.04/2015 ASLI<br>Form B / Surat Keterangan<br>Bebas (SKB) ASLI                              | Upload File                          |                         |
| KTP Pembeli                                                                                        | Upload File                          |                         |
| Nomor KTP Pembeli *                                                                                |                                      |                         |
| Nama KTP Pembeli *                                                                                 |                                      |                         |
| Alamat KTP Pembeli *                                                                               |                                      |                         |
| NPWP Pembeli                                                                                       | Upload File                          |                         |
| Nomor NPWP Pembeli *                                                                               |                                      |                         |
| Lampiran II PMK No.<br>149/PMK 04/2015                                                             | Upload File                          |                         |
| STNK Penjual ASLI                                                                                  | Upload File                          |                         |
| Plat Nomer ASLI                                                                                    | Upload File                          |                         |
| Surat Pernyataan Pembeli<br>akan Membayar Pajak ASLI                                               | Upload File                          |                         |
| Hasil Cek Fi <mark>sik</mark> kendaraan dari<br>Kepolisian ASLI                                    | Upload File                          |                         |
| Nota Kepulangan Penjual                                                                            | Upload File                          |                         |
| Surat Kuasa Menjual                                                                                | Upload File                          |                         |

Gambar 85 Tampilan Form pemindahtanganan kendaraan kepada non – penerima fasilitas jenis CKD

Detail form untuk kendaraan jenis CKD :

| 1.  | Nota diplomatik                 | : upload file nota diplomatik           |
|-----|---------------------------------|-----------------------------------------|
| 2.  | Nomor nota diplomatik           | : masukkan nomor nota diplomatik        |
| 3.  | Tanggal nota diplomatik         | : pilih tanggal nota diplomatik         |
| 4.  | Lampiran V PMK                  | : upload lampiran V PMK                 |
| 5.  | Form B / SKB                    | : upload Form B / SKB                   |
| 6.  | KTP Pembeli                     | : upload file KTP Pembeli               |
| 7.  | Nomor KTP Pembeli               | : masukkan nomor KTP Pembeli            |
| 8.  | Nama KTP Pembeli                | : masukkan nama pembeli                 |
| 9.  | Alamat KTP pembeli              | : masukkan alamat pembeli               |
| 10. | NPWP Pembeli                    | : upload file NPWP Pembeli              |
| 11. | Nomor NPWP Pembeli              | : masukkan nomor NPWP Pembeli           |
| 12. | Form B                          | : upload file form B                    |
| 13. | STNK Penjual                    | : upload file STNK kendaran yang dijual |
| 14. | Plat nomor                      | : upload file gambar plat nomor         |
| 15. | Surat Pernyataan membayar pajak | : upload file surat pernyataan          |
| 16. | Hasil Cek Fisik kendaraan       | : upload file hasil cek fisik kendaraan |
| 17. | Nota Kepulangan Penjual         | : upload file nota kepulangan penjual   |
| 18. | Surat kuasa menjual             | : upload file surat kuasa penjualan     |

Setelah itu klik tombol

Ajukan

untuk mengajukan permohonan.

21. Dokumen tambahan langkah lanjutan Pemindahtanganan kepada non-penerima fasilitas diplomatik khusus untuk kendaraan jenis CBU

Untuk jenis kendaraan CBU, dalam proses pemindahtanganan kepada non – penerima fasilitas membutuhkan proses tambahan yaitu pengajuan dokumen tambahan untuk menyelesaikan proses pemindahtanganan kendaraan kepada non-penerima fasilitas diplomatik. Untuk melakukannya Silahkan membuka halaman **Pengajuan Saya** kemudian memilih tab **Penjualan ke Non Penerima Fasilitas Diplomatik.** Berikut adalah tampilan halaman pengajuan saya tab penjualan ke non penerima fasilitas diplomatik.

|                                |                                    |                               |                   |                                          | Data Personal Pe                                                            | layanan Fasdip                                  | VIP ROOM FAQ                     |
|--------------------------------|------------------------------------|-------------------------------|-------------------|------------------------------------------|-----------------------------------------------------------------------------|-------------------------------------------------|----------------------------------|
|                                |                                    |                               |                   |                                          |                                                                             |                                                 |                                  |
| Permol                         | nonan Sa                           | aya                           |                   |                                          |                                                                             |                                                 |                                  |
|                                |                                    |                               |                   |                                          |                                                                             |                                                 |                                  |
| zin Prinsip                    | Pembelian                          | Kendaraan                     | Perpanjangan      | STNK Re-E                                | kspor Penjualan ke Non P                                                    | <sup>v</sup> enerima F <mark>asili</mark> tas D | liplomatik                       |
| emindah                        | tanganan ke                        | Penerima Fas                  | illtas Diplomatik | Penghancura                              | an Kendaraan                                                                |                                                 |                                  |
|                                |                                    |                               |                   |                                          |                                                                             | Cari:                                           | Pri                              |
| No.<br>Resi                    | Tanggal                            | Kriteria                      | Penggunaan        | Kategori<br>Layanan                      | Tahap Perizinan                                                             | Status                                          | Opsi                             |
| HS-<br>CBU-<br>850368-<br>0219 | 25<br>Februari<br>2019<br>10:28:51 | Completely<br>Build Up        | Pribadi           | Penjualan /<br>Penghancuran<br>Kendaraan | Pemindahtanganan Kepada<br>Non Penerima Fasilitas<br>Diplomatik CBU HS      | Menunggu<br>Pemohon<br>Mengupload<br>Dokumen    | Lihat detail<br>Tahap berikutnya |
| HS-FT-<br>615316-<br>0219      | 25<br>Februari<br>2019<br>10:05:19 | Full Tax                      | Pribadi           | Penjualan /<br>Penghancuran<br>Kendaraan | Pemindahtanganan Kepada<br>Non Penerima Fasilitas<br>Diplomatik Full Tax HS | Menunggu<br>Penyerahan<br>Berkas                | Lihat detail                     |
| HS-<br>CKD-<br>128463-<br>0219 | 22<br>Februari<br>2019<br>16:13:48 | Completely<br>Knocked<br>Down | Pribadi           | Penjualan /<br>Penghancuran<br>Kendaraan | Pemindahtanganan Kepada<br>Non Penerima Fasilitas<br>Diplomatik CKD HS      | Selesai                                         | Lihat detail<br>Tahap berikutnya |
| HS-<br>CBU-<br>514503-<br>0219 | 22<br>Februari<br>2019<br>16:10:16 | Completely<br>Build Up        | Pribadi           | Penjualan /<br>Penghancuran<br>Kendaraan | Pemindahtanganan Kepada<br>Non Penerima Fasilitas<br>Diplomatik CBU HS      | Selesai dan<br>Lanjut ke<br>Tahap<br>Berikutnya | Lihat detail                     |
|                                |                                    |                               |                   |                                          | Dokumen Tambahan<br>Pemindahtanganan Kepada<br>Non Penerima Fasilitas       | Selesal                                         | Lihat detail<br>Tahap berikutnya |

Gambar 86 Halaman Pengajuan Saya Tab Penjualan ke Non Penerima Fasilitas Diplomatik

Silahkan klik tombol

Tahap berikutnya

untuk memulai proses pengajuan dokumen tambahan

pemindahtanganan kendaraan.

| Penghapusan Nornor Polisi         = Wajib diisi         A Identitas Kendaraan         Nama Pengguna       ADAM HENRY EVERLEIGH         Jenis Kendaraan       Completely Knocked Down         Kantor Perwakilan       Kedutaan Besar Amerika Serikat         Penggunaan       Pribadi         Tahun Pembuatan       2015         Merk/Tine Kendaraan       Torvota |  |
|----------------------------------------------------------------------------------------------------|--|
| = Wajib diisi A Identitas Kendaraan Nama Pengguna ADAM HENRY EVERLEIGH Jenis Kendaraan Completely Knocked Down Kantor Perwakilan Kedutaan Besar Amerika Serikat Penggunaan Pribadi Tahun Pembuatan 2015 Merk/Tine Kendaraan Tovota                                                                                                    |  |
| A Identitas Kendaraan          Nama Pengguna       ADAM HENRY EVERLEIGH         Jenis Kendaraan       Completely Knocked Down         Kantor Perwakilan       Kedutaan Besar Amerika Serikat         Penggunaan       Pribadi         Tahun Pembuatan       2015         Merk/Tipe Kendaraan       Toyota                                                         |  |
| A IDeInitials Kendaraan     ADAM HENRY EVERLEIGH       Janis Kendaraan     Completely Knocked Down       Kantor Perwakilan     Kedutaan Besar Amerika Serikat       Penggunaan     Pribadi       Tahun Pembuatan     2015       Merk/Tipe Kendaraan     Toyota                                                                                                    |  |
| Jenis Kendaraan     Completely Knocked Down       Kantor Pervakilan     Kedutaan Besar Amerika Serikat       Penggunaan     Pribadi       Tahun Pembuatan     2015       Merk/Tipe Kendaraan     Toyota                                                                                                    |  |
| Kantor Perwakilan     Kadutaan Besar Amerika Serikat       Penggunaan     Pribadi       Tahun Pembuatan     2015       Merk/Tine Kendaraan     Toyota                                                                                                    |  |
| Penggunaan Pribadi<br>Tahun Pembuatan 2015<br>Merk/Tine Kendaraan Toyota                                                                                                    |  |
| Tahun Pembuatan 2015<br>Merk/Tina Kendaraan Toyota                                                                                                    |  |
| Merk/Tine Kendaraan Toyota                                                                                                    |  |
|                                                                                                    |  |
| No. Rangka MR0AW11G9E2000483                                                                                                    |  |
| No. Mesin 1TR7751793                                                                                                    |  |
|                                                                                                    |  |
| B. Persyaratan Dokumen                                                                                                    |  |
| Nota Diplomatik ASLI Upload File                                                                                                    |  |
| Nomor Nota Diplomatik *                                                                                                    |  |
| Tanggal Nota Diplomatik *                                                                                                    |  |
| Form C Upload File                                                                                                    |  |
| Nomor Form C *                                                                                                    |  |
| Nama Pembeli *                                                                                                    |  |
| Alamat Lengkap Pembeli *                                                                                                    |  |
|                                                                                                    |  |

Gambar 87 Formulir Pengajuan Dokumen Tambahan Penjualan Kepada Penerima Non Fasilitas Diplomatik

## Detail form dokumen tambahan pemindahtanganan kepada non-penerima fasilitas :

| 1. | Nota diplomatik         | : upload file nota diplomatik    |
|----|-------------------------|----------------------------------|
| 2. | Nomor nota diplomatik   | : masukkan nomor nota diplomatik |
| 3. | Tanggal nota diplomatik | : pilih tanggal nota diplomatik  |
| 4. | Form C                  | : upload Form C                  |
| 5. | Nomor Form C            | : masukkan nomor Form C          |
| 6. | Nama Pembeli            | : masukkan nama pembeli          |
| 7. | Alamat lengkap pembeli  | : masukkan alamat pembeli        |
| 8. | Tanggal form C          | : pilih tanggal form C           |

Setelah selesai mengisi form pengajuannya silahkan klik tombol Ajukan untuk melanjutkan permohonan.

22. Penghapusan Nomor Polisi, langkah lanjutan pemindahtanganan kepada non-penerima fasilitas diplomatik khusus untuk kendaraan jenis CBU

Setelah selesai proses pemindahtanganan dan pengajuan dokumen tambahan pemindahtanganan kendaraan kepada non-penerima fasilitas diplomatik, langkah selanjutnya adalah penghapusan nomor polisi yang dapat dilakukan dengan membuka halaman **Pengajuan Saya** pengguna memilih tab **Penjualan ke Non Penerima Fasilitas Diplomatik.** Berikut adalah tampilan halaman pengajuan saya tab penjualan ke non penerima fasilitas diplomatik.

| Permol                         | nonan Sa                           | iya                           |                                        |                                          |                                                                                            |                                                 |                                  |  |  |
|--------------------------------|------------------------------------|-------------------------------|----------------------------------------|------------------------------------------|--------------------------------------------------------------------------------------------|-------------------------------------------------|----------------------------------|--|--|
|                                |                                    |                               |                                        |                                          |                                                                                            |                                                 |                                  |  |  |
| zin Prinsip                    | Pembelian                          | Kendaraan                     | Perpanjangan                           | STNK Re-E                                | kspor Penjualan ke Non Pen                                                                 | ierima Fasilitas D                              | iplomatik                        |  |  |
| Pemindahi                      | anganan ke                         | Penerima Fas                  | Itas Diplomatik Penghancuran Kendaraan |                                          |                                                                                            |                                                 |                                  |  |  |
|                                |                                    |                               |                                        |                                          |                                                                                            | Cari:                                           | Print                            |  |  |
| No.<br>Resi                    | Tanggal                            | Kriteria                      | Penggunaan                             | Kategori<br>Layanan                      | Tahap Perizinan                                                                            | Status                                          | Opsi                             |  |  |
| HS-<br>CBU-<br>850368-<br>0219 | 25<br>Februari<br>2019<br>10:28:51 | Completely<br>Build Up        | Pribadi                                | Penjualan /<br>Penghancuran<br>Kendaraan | Pemindahtanganan Kepada<br>Non Penerima Fasilitas<br>Diplomatik CBU HS                     | Menunggu<br>Pemohon<br>Mengupload<br>Dokumen    | Lihat detail<br>Tahap berikutnya |  |  |
| HS-FT-<br>615316-<br>0219      | 25<br>Februari<br>2019<br>10:05:19 | Full Tax                      | Pribadi                                | Penjualan /<br>Penghancuran<br>Kendaraan | Pemindahtanganan Kepada<br>Non Penerima Fasilitas<br>Diplomatik Full Tax HS                | Menunggu<br>Penyerahan<br>Berkas                | Lihat detail                     |  |  |
| HS-<br>CKD-<br>128463-<br>0219 | 22<br>Februari<br>2019<br>16:13:48 | Completely<br>Knocked<br>Down | Pribadi                                | Penjualan /<br>Penghancuran<br>Kendaraan | Pemindahtanganan Kepada<br>Non Penerima Fasilitas<br>Diplomatik CKD HS                     | Selesai                                         | Lihat detail<br>Tahap berikutnya |  |  |
| HS-<br>CBU-<br>514503-<br>0219 | 22<br>Februari<br>2019<br>16:10:16 | Completely<br>Build Up        | Pribadi                                | Penjualan /<br>Penghancuran<br>Kendaraan | Pemindahtanganan Kepada<br>Non Penerima Fasilitas<br>Diplomatik CBU HS                     | Selesai dan<br>Lanjut ke<br>Tahap<br>Berikutnya | Lihat detail                     |  |  |
|                                |                                    |                               |                                        |                                          | Dokumen Tambahan<br>Pemindahtanganan Kepada<br>Non Penerima Fasilitas<br>Diplomatik CBU HS | Selesai                                         | Lihat detail<br>Tahap berikutnya |  |  |
| HS-FT-<br>210012-<br>0219      | 22<br>Februari<br>2019<br>16:03:43 | Full Tax                      | Pribadi                                | Penjualan /<br>Penghancuran<br>Kendaraan | Pemindahtanganan Kepada<br>Non Penerima Fasilitas<br>Diplomatik Full Tax HS                | Selesai                                         | Lihat detail<br>Tahap berikutnya |  |  |
| OV-<br>CBU-<br>480778-<br>0219 | 22<br>Februari<br>2019<br>14:54:15 | Completely<br>Build Up        | Kantor                                 | Penjualan /<br>Penghancuran<br>Kendaraan | Pemindahtanganan Kepada<br>Non Penerima Fasilitas<br>Diplomatik CBU OV                     | Selesai                                         | Lihat detail                     |  |  |
| HS-<br>CKD-<br>557511-<br>0219 | 22<br>Februari<br>2019<br>14:29:07 | Completely<br>Knocked<br>Down | Pribadi                                | Penjualan /<br>Penghancuran<br>Kendaraan | Pemindahtanganan Kepada<br>Non Penerima Fasilitas<br>Diplomatik CKD HS                     | Selesai                                         | Lihat detail<br>Tahap berikutnya |  |  |
| OV-<br>CBU-<br>854348-<br>0219 | 14<br>Februari<br>2019<br>06:13:39 | Completely<br>Build Up        | Kantor                                 | Penjualan /<br>Penghancuran<br>Kendaraan | Pemindahtanganan Kepada<br>Non Penerima Fasilitas<br>Diplomatik CBU OV                     | Selesai                                         | Lihat detail                     |  |  |

Gambar 88 Halaman Pengajuan Saya Tab Penjualan ke Non Penerima Fasilitas Diplomatik

Pengguna memilih permohonan penjualan ke non penerima fasilitas diplomatik yang akan dilanjutkan prosesnya ke tahap penghapusan nomor polisi. Klik tombol Tahap berikutnya pada salah satu data, maka akan muncul tampilan seperti berikut.

| : Wajib diisi                                                                                                    |                                                             |  |
|----------------------------------------------------------------------------------------------------|-------------------------------------------------------------|--|
| A. Identitas Kendaraan                                                                                                    |                                                             |  |
| Nama Pengguna                                                                                                    | CHARLES WILLIAM HOUGH                                       |  |
| Jenis Kendaraan                                                                                                    | Completely Build Up                                         |  |
| Penggunaan                                                                                                    | Non Kedutaan                                                |  |
| Jenis Pengguna                                                                                                    | Pribadi                                                     |  |
| Tahun Pembuatan                                                                                                    | 2018                                                        |  |
| Merk/Tipe Kendaraan                                                                                                    | Toyota                                                      |  |
| No. Rangka                                                                                                    | 4400                                                        |  |
| No. Mesin                                                                                                    | jjee                                                        |  |
| B. Persyaratan Dokumen<br>Nota Diplomatik *<br>Nomor Nota Diplomatik *<br>Tanggal Nota Diplomatik *<br>Form C *<br>Nomor Form C *<br>Nama Pembeli * | Pilih / Upload File Pilih / Upload File Pilih / Upload File |  |
| Alamat Lengkap Pembeli *                                                                                                    |                                                             |  |

Gambar 89 Formulir Penghapusan Nomor Polisi Khusus Penjualan kepada Non Penerima Fasilitas Diplomatik

Detail form penghapusan nomor polisi pemindahtanganan kepada non-penerima fasilitas :

- 1. Nota diplomatik : upload file nota diplomatik
- 2. Nomor nota diplomatik : masukkan nomor nota diplomatik
- 3. Tanggal nota diplomatik : pilih tanggal nota diplomatik
- 4. Form C : upload Form C
- 5. Nomor Form C : masukkan nomor Form C
- 6. Nama Pembeli : masukkan nama pembeli
- 7. Alamat lengkap pembeli : masukkan alamat pembeli

| Setelah | melengkapi | form | pengajuan | diatas, | silahkan | klik tombol | Ajukan | untuk melanjutkan |
|---------|------------|------|-----------|---------|----------|-------------|--------|-------------------|
| permoho | onan.      |      |           |         |          |             |        |                   |

### 23. Pemindahtanganan kepada penerima fasilitas diplomatik

Halaman ini digunakan untuk melalukan pemindahtanganan kepada penerima fasilitas diplomatik. Untuk mengakses halaman ini, pada halaman pengajuan baru pengguna dapat memilih jenis permohonan **Penjualan / Penghancuran Kendaraan / Re-Ekspor** setelah itu pilih **Penjualan kepada Penerima Fasiltitas Diplomatik.** Berikut adalah tampilan halaman penjualan kepada penerima fasiltitas diplomatik.

|                         |                 |             | Data Personal | Pelayanan Fasdip | VIP ROOM | FAQ |
|-------------------------|-----------------|-------------|---------------|------------------|----------|-----|
| Penjualan kepada Peneri | ma Fasilitas Di | plomatik    |               |                  |          |     |
|                         |                 | Langkah 1   | dari 2        |                  |          |     |
|                         |                 | Pilih Kenda | araan         |                  |          |     |
| A Identitae Kondaraan   |                 |             |               |                  |          |     |
|                         | Silakan Pilih.  |             | * ]           |                  |          |     |
| Pilih Kendaraan         |                 |             |               |                  |          |     |
| Kanta Rendaraan         |                 |             |               |                  |          |     |
| Percentage              |                 |             |               |                  |          |     |
| Tahun Pembuatan         |                 |             |               |                  |          |     |
| Merk/Tine Kendaraan     |                 |             |               |                  |          |     |
| No. Rangka              |                 |             |               |                  |          |     |
| No. Mesin               |                 |             |               |                  |          |     |
|                         |                 |             |               |                  |          |     |

Gambar 90 Formulir Penjualan kepada Penerima Fasiltitas Diplomatik Langkah 1

- 1) Pilih kendaraan yang akan di ajukan pemindahtanganan.
- 2) Klik tombol Submit untuk melakukan langkah selanjutnya.
- 3) Setelah itu akan muncul tampilan seperti berikut.

Jika jenis kendaraan yang akan diproses adalah Full tax, maka akan tampil halaman sebagai berikut.

|                                                                                                    | Data Persona                                                     | Pelayanan Fasdip VIP RO | DM FAQ |
|----------------------------------------------------------------------------------------------------|------------------------------------------------------------------|-------------------------|--------|
|                                                                                                    |                                                                  |                         |        |
| Penjualan kepada Peneri                                                                                                  | ma Fasilitas Diplomatik                                          |                         |        |
| Wajib diisi                                                                                                    |                                                                  |                         |        |
| A. Identitas Kendaraan                                                                                                   |                                                                  |                         |        |
| Nama Pengguna                                                                                                    | ALEJANDRO PEDRO MORA                                             | ]                       |        |
| Jenis Kendaraan                                                                                                    | Full Tax                                                         | 0                       |        |
| Kantor Perwakilan                                                                                                    | Kedutaan Besar Amerika Serikat                                   |                         |        |
| Jenis Pengguna                                                                                                    | Pribadi                                                          | 1                       |        |
| Tahun Pembuatan                                                                                                    | 2018                                                             |                         |        |
| Merk/Tipe Kendaraan                                                                                                    | Mitsubishi                                                       | ]                       |        |
| No. Rangka                                                                                                    | 4400                                                             |                         |        |
| No. Mesin                                                                                                    | ljee                                                             |                         |        |
| C. Identitas Pembeli                                                                                                    |                                                                  |                         |        |
| Pengguna                                                                                                    | Silakan Pilih-                                                   | ]                       |        |
| Kantor Kedutaan                                                                                                    | Silakan Pilih-                                                   |                         |        |
| Penanggung Jawab *                                                                                                    | ADAM HENRY EVERLEIGH                                             |                         |        |
|                                                                                                    |                                                                  |                         |        |
|                                                                                                    |                                                                  |                         |        |
| C. Persyaraten Dokumen                                                                                                   |                                                                  |                         |        |
| C. Persyaratan Dokumen<br>Nota Diplomatik ASLI                                                                           | Upload File                                                      | l                       |        |
| C. Persyaratan Dokumen<br>Nota Diplomatik ASLI<br>Nomor Nota Diplomatik *                                                | Upload File                                                      |                         |        |
| C. Persyaratan Dokumen<br>Nota Diplomatik ASLI<br>Nomor Nota Diplomatik *<br>Tanggal Nota Diplomatik *                   | Upload File<br>23123<br>2019-04-06                               |                         |        |
| C. Persyaratan Dokumen<br>Nota Diplomatik ASLI<br>Nomor Nota Diplomatik *<br>Tanggal Nota Diplomatik *<br>STNK           | Upload File<br>23123<br>2019-04-06<br>Upload File                |                         |        |
| C. Persyaratan Dokumen<br>Nota Diplomatik ASLI<br>Nomor Nota Diplomatik *<br>Tanggal Nota Diplomatik *<br>STNK<br>Faktur | Upload File<br>23123<br>2019-04-06<br>Upload File<br>Upload File |                         |        |

Gambar 91 Tampilan Form pemindahtanganan kepada penerima fasilitas jenis full tax

Detail form untuk kendaraan jenis full tax :

- 1. Silahkan tentukan identitas pembeli kendaran
  - a. Pengguna : Kantor, Pribadi atau non kedutaan
    b. Kantor Kedutaan / Non : pilih kantor kedutaan atau non-kedutaan
    c. Penanggung Jawab : jika pengguna adalah kantor
  - d. Nama Pembeli : jika pengguna adalah pribadi
- Nota diplomatik : upload file nota diplomatik
   Nomor nota diplomatik : masukkan nomor nota diplomatik
   Tanggal nota diplomatik : pilih tanggal nota diplomatik
   STNK Penjual : upload file STNK kendaran yang dijual
   Faktur : upload file Faktur
   Nota Kepulangan Penjual : upload file nota kepulangan penjual
   Surat kuasa menjual : upload file surat kuasa penjualan

JIka jenis kendaraan yang akan diproses adalah CBU, maka akan tampil halaman sebagai berikut.

|                                                             | Data Personal Pelayanan Fasdip VIP ROOM | FAQ ( |
|-------------------------------------------------------------|-----------------------------------------|-------|
|                                                             |                                         |       |
| Penjualan kepada Penerir                                    | ma Fasilitas Diplomatik                 |       |
| Vajib diisi                                                 |                                         |       |
| Identitas Kendaraan                                         |                                         |       |
| Nama Pengguna                                               | ADAM HENRY EVERLEIGH                    |       |
| Jenis Kendaraan                                             | Completely Build Up                     |       |
| Kantor Perwakilan                                           | Kedutaan Besar Amerika Serikat          |       |
| Jenis Pengguna                                              | Pribadi                                 |       |
| Tahun Pembuatan                                             | 2014                                    |       |
| Merk/Tipe Kendaraan                                         | Toyota                                  |       |
| No. Rangka                                                  | MR0AW11G9E2000483                       |       |
| No. Mesin                                                   | 1TR7751793                              |       |
|                                                             |                                         |       |
| Identitas Pembeli                                           |                                         |       |
| Pengguna                                                    | -Silakan Pilih- *                       |       |
| Kantor Kedutaan                                             | -Silakan Pilih- v                       |       |
| Penanggung Jawab *                                          | ADAM HENRY EVERLEIGH                    |       |
|                                                             |                                         |       |
| . Persyaratan Dokumen                                       |                                         |       |
| Nota Diplomatik ASLI                                        | Upload File                             |       |
| Nomor Nota Diplomatik *                                     | 23123                                   |       |
| Tanggal Nota Diplomatik *                                   | 2019-04-06                              |       |
| Lampiran IV PMK No.                                         | Upload File                             |       |
| 149/PMK.04/2015 ASLI                                        |                                         |       |
| Lampiran II KEPMENKEU No.<br>90/kmk.04/2002 / Surat         | Upload File                             |       |
| Keterangan Bebas (SKB)                                      |                                         |       |
| Nota Kedatangan Pembeli                                     | Upload File                             |       |
| STNK                                                        | Upload File                             |       |
| Faktur                                                      | Upload File                             |       |
| Nota Kepulangan Penjual                                     | Upload File                             |       |
| Nomor Form B / Surat<br>Keterangan Bebas (SKB) *            | 1231                                    |       |
| Tanggal Form B / Surat                                      | 2019-04-06                              |       |
| Nomor Ref. Kemiu / PR8 *                                    | 12312                                   |       |
| Tananal Daf Mania ( DD0 1                                   | 2019-04-06                              |       |
| I IN FORTH THE REAL AND AND AND AND AND AND AND AND AND AND | 2010-04-00                              |       |

Gambar 92 Tampilan Form pemindahtanganan kepada penerima fasilitas jenis CBU
Detail form untuk kendaraan jenis CBU :

- 1. silahkan tentukan identitas pembeli kendaran
  - a. Pengguna : Kantor, Pribadi atau non kedutaanb. Kantor Kedutaan / Non : pilih kantor kedutaan atau non-kedutaan
  - c. Penanggung Jawab : jika pengguna adalah kantor
  - d. Nama Pembeli : jika pengguna adalah pribadi
- Nota diplomatik

6. Lampiran II Kepmenkeu

- : upload file nota diplomatik
- 3. Nomor nota diplomatik : masukkan nomor nota diplomatik
- 4. Tanggal nota diplomatik : pilih tanggal nota diplomatik
- 5. Lampiran IV PMK : upload lampiran IV PMK
  - : upload lampiran II Kepmenkeu
- 7. Nota kedatangan pembeli : upload file nota kedatangan
  - : upload file STNK kendaran yang dijual

: upload file Faktur

9. Faktur

8. STNK

- 10. Nota Kepulangan Penjual
- 11. Nomor Form B / SKB
- 12. Tanggal Form B / SKB
- 13. Nomor Ref. kemu
- 14. Tanggal ref. kemlu
- : masukkan nomor referensi kemlu: masukkan tanggal referensi kemlu

: upload file nota kepulangan penjual

: masukkan nomor form B / SKB

: masukkan tanggal form B / SKB

Dan jika jenis kendaraan yang akan diproses adalah CKD, maka akan tampil halaman sebagai berikut.

|                                                                                                    | and a second second second second second second second second second second second second second second second | Data Personal                                                                                                    | Pelayanan Fas | ip VIP ROOM | FAQ 🙂 |
|----------------------------------------------------------------------------------------------------|----------------------------------------------------------------------------------------------------|----------------------------------------------------------------------------------------------------|---------------|-------------|-------|
|                                                                                                    |                                                                                                    |                                                                                                    |               |             |       |
| Penjualan kepada Peneri                                                                                                    | na Fasilitas Diplomatik                                                                                        |                                                                                                    |               |             |       |
| Wajib diisi                                                                                                    |                                                                                                    |                                                                                                    |               |             |       |
| . Identitas Kendaraan                                                                                                    |                                                                                                    |                                                                                                    |               |             |       |
| Nama Penanggung Jawab                                                                                                    | DANIEL SISON MORIMOTO                                                                                          |                                                                                                    |               |             |       |
| Jenis Kendaraan                                                                                                    | Completely Knocked Down                                                                                        |                                                                                                    |               |             |       |
| Kantor Perwakilan                                                                                                    | Kedutaan Besar Amerika Serikat                                                                                 |                                                                                                    |               |             |       |
| Jenis Pengguna                                                                                                    | Kantor                                                                                                    |                                                                                                    |               |             |       |
| Tahun Pembuatan                                                                                                    | 2013                                                                                                    |                                                                                                    |               |             |       |
| Merk/Tipe Kendaraan                                                                                                    | Honda Jazz                                                                                                    |                                                                                                    |               |             |       |
| No. Rangka                                                                                                    | MR0AW11G9E2000483                                                                                              |                                                                                                    |               |             |       |
| No. Mesin                                                                                                    | 1TR7751793                                                                                                    |                                                                                                    |               |             |       |
|                                                                                                    |                                                                                                    |                                                                                                    |               |             |       |
| . Identitas Pembeli                                                                                                    |                                                                                                    |                                                                                                    |               |             |       |
| Pengguna                                                                                                    | -Silakan Pilih-                                                                                                | •                                                                                                    |               |             |       |
| Kantor Kedutaan                                                                                                    | Silakan Pilih-                                                                                                 | *                                                                                                    |               |             |       |
| Penanggung Jawab *                                                                                                    | ADAM HENRY EVERLEIGH                                                                                           | •                                                                                                    |               |             |       |
| . Persyaratan Dokumen                                                                                                    |                                                                                                    |                                                                                                    |               |             |       |
| Nota Dislomatik ASLI                                                                                                    | 6                                                                                                    | Upload File                                                                                                    |               |             |       |
| Nota Diplomatik ASLI                                                                                                    | 23123                                                                                                    | Upload File                                                                                                    |               |             |       |
| Nota Diplomatik ASLI<br>Nomor Nota Diplomatik *                                                                                                    | 23123                                                                                                    | Upload File                                                                                                    |               |             |       |
| Nota Diplomatik ASLI<br>Nomor Nota Diplomatik *<br>Tanggal Nota Diplomatik *                                                                                                    | 23123<br>2019-04-06                                                                                            | Upload File                                                                                                    |               |             |       |
| Nota Diplomatik ASLI<br>Nomor Nota Diplomatik *<br>Tanggal Nota Diplomatik *<br>Lampiran IV PMK No.<br>149/PMK.04/2015 ASLI                                                                                                    | 23123<br>2019-04-06                                                                                            | Upload File<br>Upload File                                                                                           |               |             |       |
| Nota Diplomatik ASLI<br>Nomor Nota Diplomatik *<br>Tanggal Nota Diplomatik *<br>Lampiran IV PMK No.<br>149/PMK.04/2015 ASLI<br>Lampiran II KEPMENKEU No.<br>90/kmk 04/2002 / Surat<br>Keterangen Bacher (KMP)                                                                                                    | 23123<br>2019-04-06                                                                                            | Upload File<br>Upload File<br>Upload File                                                                            |               |             |       |
| Nota Diplomatik ASLI<br>Nomor Nota Diplomatik *<br>Tanggal Nota Diplomatik *<br>Lampiran IV PMK No.<br>149/PMK 04/2015 ASLI<br>Lampiran II KEPMENKEU No.<br>90/kmk 04/2002 / Surat<br>Keterangan Bebas (SKB)<br>Nota Kedatangan Pambali                                                                                                    | 23123<br>2019-04-06                                                                                            | Upload File<br>Upload File<br>Upload File<br>Upload File                                                             |               |             |       |
| Nota Diplomatik ASLI<br>Nomor Nota Diplomatik *<br>Tanggal Nota Diplomatik *<br>Lampiran IV PMK No.<br>149/PMK.04/2015 ASLI<br>Lampiran II KEPMENKEU No.<br>90kmk 04/2002 / Surat<br>Keterangan Bebas (SKB)<br>Nota Kedatangan Pembeli                                                                                                    | 23123                                                                                                    | Upload File<br>Upload File<br>Upload File<br>Upload File<br>Upload File                                              |               |             |       |
| Nota Diplomatik ASLI<br>Nomor Nota Diplomatik *<br>Tanggal Nota Diplomatik *<br>Lampiran IV PMK No.<br>149/PMK.04/2015 ASLI<br>Lampiran II KEPMENKEU No.<br>90kmk.04/2002 / Surat<br>Keterangan Bebas (SKB)<br>Nota Kedatangan Pembeli<br>STNK                                                                                                    | 23123 2019-04-06                                                                                               | Upload File<br>Upload File<br>Upload File<br>Upload File<br>Upload File<br>Upload File                               |               |             |       |
| Nota Diplomatik ASLI<br>Nomor Nota Diplomatik *<br>Tanggal Nota Diplomatik *<br>Lampiran IV PMK No.<br>149/PMK.04/2015 ASLI<br>Lampiran II KEPMENKEU No.<br>90kmk 04/2002 / Surat<br>Keterangan Bebas (SKB)<br>Nota Kedatangan Pembeli<br>STNK<br>Faktur                                                                                                    | 23123                                                                                                    | Upload File<br>Upload File<br>Upload File<br>Upload File<br>Upload File<br>Upload File                               |               |             |       |
| Nota Diplomatik ASLI<br>Nomor Nota Diplomatik *<br>Tanggal Nota Diplomatik *<br>Lampiran IV PMK No.<br>149/PMK.04/2015 ASLI<br>Lampiran II KEPMENKEU No.<br>90kmk.04/2002 / Surat<br>Keterangan Bebas (SKB)<br>Nota Kedatangan Pambell<br>STNK<br>Faktur<br>Nota Kepulangan Penjual<br>Surat Kuana dat Penbud                                                                                                    | 23123 2019-04-06                                                                                               | Upload File<br>Upload File<br>Upload File<br>Upload File<br>Upload File<br>Upload File<br>Upload File                |               |             |       |
| Nota Diplomatik ASLI<br>Nomor Nota Diplomatik *<br>Tanggal Nota Diplomatik *<br>Lampiran IV PMK No.<br>149/PMK 04/2015 ASLI<br>Lampiran II KEPMENKEU No.<br>90/kmk 04/2002 / Surat<br>Keterangan Bebas (SKB)<br>Nota Kedatangan Pembeli<br>STNK<br>Faktur<br>Nota Kepulangan Penjual<br>Surat Kuasa dari Penjual                                                                                                    | 23123 2019-04-06                                                                                               | Upload File<br>Upload File<br>Upload File<br>Upload File<br>Upload File<br>Upload File<br>Upload File<br>Upload File |               |             |       |
| Nota Diplomatik ASLI<br>Nomor Nota Diplomatik *<br>Tanggal Nota Diplomatik *<br>Lampiran IV PMK No.<br>149/PMK 04/2015 ASLI<br>200/kmk 04/2002 / Surat<br>90/kmk 04/2002 / Surat<br>Keterangan Bebas (SKB)<br>Nota Kedatangan Pambeli<br>STNK<br>Faktur<br>Nota Kepulangan Penjual<br>Surat Kuasa dari Penjual<br>Nomor Form B / Surat<br>Keterangan Bebas (SKB) *                                                                             | 23123 2019-04-06                                                                                               | Upload File<br>Upload File<br>Upload File<br>Upload File<br>Upload File<br>Upload File<br>Upload File                |               |             |       |
| Nota Diplomatik ASLI<br>Nomor Nota Diplomatik *<br>Tanggal Nota Diplomatik *<br>Lampiran IV PMK No.<br>149/PMK 04/2015 ASLI<br>Lampiran II KEPMENKEU No.<br>90/kmk 04/2002 / Surat<br>Keterangan Bebas (SKB)<br>Nota Kedatangan Pembeli<br>STNK<br>Faktur<br>Nota Kepulangan Penjual<br>Surat Kuasa dari Penjual<br>Nomor Form B / Surat<br>Keterangan Bebas (SKB) *                                                                           | 23123<br>2019-04-06                                                                                            | Upload File<br>Upload File<br>Upload File<br>Upload File<br>Upload File<br>Upload File<br>Upload File                |               |             |       |
| Nota Diplomatik ASLI<br>Nomor Nota Diplomatik *<br>Tanggal Nota Diplomatik *<br>Lampiran IV PMK No.<br>149/PMK 04/2015 ASLI<br>249/PMK 04/2015 ASLI<br>2002/ Surat<br>Soloma II KEPMENKEU No.<br>90/kmk 04/2022 / Surat<br>Keterangan Bebas (SKB)<br>Nota Kedatangan Penjual<br>Surat Kuasa dari Penjual<br>Surat Kuasa dari Penjual<br>Nomor Form B / Surat<br>Keterangan Bebas (SKB) *<br>Tanggal Form B / Surat<br>Kotorangan Bebas (SKB) * | 23123<br>2019-04-06<br>2019-04-06<br>2019-04-06<br>2019-04-06<br>2019-04-06                                    | Upload File<br>Upload File<br>Upload File<br>Upload File<br>Upload File<br>Upload File<br>Upload File                |               |             |       |

Gambar 93 Tampilan Form pemindahtanganan kepada penerima fasilitas jenis CKD

Detail form untuk kendaraan jenis CKD :

- 1. Silahkan tentukan identitas pembeli kendaran
  - a. Pengguna : Kantor, Pribadi atau non kedutaan
  - b. Kantor Kedutaan / Non: pilih kantor kedutaan atau non-kedutaan
  - c. Penanggung Jawab : jika pengguna adalah kantor
  - d. Nama Pembeli : jika pengguna adalah pribadi
- 2. Nota diplomatik : upload file nota diplomatik 3. Nomor nota diplomatik : masukkan nomor nota diplomatik 4. Tanggal nota diplomatik : pilih tanggal nota diplomatik 5. Lampiran IV PMK : upload lampiran IV PMK 6. Lampiran II Kepmenkeu : upload lampiran II kepmenkeu 7. Nota kedatangan pembeli : upload file nota kedatangan pembeli 8. STNK : upload file STNK kendaran yang dijual 9. Faktur : upload file Faktur 10. Nota Kepulangan Penjual : upload file nota kepulangan penjual 11. Surat Kuasa dari penjual : upload file surat kuasa dari penjual 12. Nomor Form B / SKB : masukkan nomor form B / SKB 13. Tanggal Form B / SKB : masukkan tanggal form B / SKB 14. Nomor Ref. kemu : masukkan nomor referensi kemlu 15. Tanggal ref. kemlu : masukkan tanggal referensi kemlu

Setelah melengkapi form pengajuan, silahkan klik tombol Ajukan untuk mengajukan permohonan.

## 24. Pengajuan Dokumen Tambahan Penjualan kepada Penerima Fasilitas Diplomatik Jenis CBU

Untuk jenis kendaraan CBU, dalam proses pemindahtanganan kepada penerima fasilitas diplomatik membutuhkan proses tambahan yaitu pengajuan dokumen tambahan untuk menyelesaikan proses pemindahtanganan kendaraan kepada fasilitas diplomatik. Untuk melakukannya Silahkan membuka halaman **Pengajuan Saya** kemudian memilih tab **Pemindahtanganan ke Penerima Fasilitas Diplomatik.** Berikut adalah tampilan halaman pengajuan saya tab penjualan ke penerima fasilitas diplomatik.

|                                |                                    |                               |                                                                                        |                                          | Data Personal Pelaya                                                         | anan Fasdip                                     | VIP ROOM FAQ C                   |
|--------------------------------|------------------------------------|-------------------------------|----------------------------------------------------------------------------------------|------------------------------------------|------------------------------------------------------------------------------|-------------------------------------------------|----------------------------------|
| Permol                         | nonan Sa                           | ya                            |                                                                                        |                                          |                                                                              |                                                 |                                  |
|                                |                                    |                               |                                                                                        |                                          |                                                                              |                                                 |                                  |
| zin Prinsiț                    | Pembelian                          | Kendaraan                     | Perpanjangan                                                                           | STNK Re-Ek                               | spor Penjualan ke Non Pene                                                   | erima Fasilitas D                               | iplomatik                        |
| emindah                        | tanganan ke                        | Penerima Fas                  | ilitas Diplomatik                                                                      | Penghancura                              | n Kendaraan                                                                  |                                                 |                                  |
|                                |                                    |                               |                                                                                        |                                          |                                                                              | Cari:                                           | Print                            |
| No.<br>Resi                    | Tanggal                            | Kriteria                      | Penggunaan                                                                             | Kategori<br>Layanan                      | Tahap Perizinan                                                              | Status                                          | Opsi                             |
| HS-<br>CBU-<br>169106-<br>0219 | 25<br>Februari<br>2019<br>11:39:39 | Completely<br>Build Up        | Pribadi                                                                                | Penjualan /<br>Penghancuran<br>Kendaraan | Pemindahtanganan Kepada<br>Penerima Fasilitas Diplomatik<br>CBU HS           | Menunggu<br>Pemohon<br>Mengupload<br>Dokumen    | Lihat detail<br>Tahap berikutnya |
| HS-FT-<br>905552-<br>0219      | 22<br>Februari<br>2019<br>16:55:50 | Full Tax                      | Pribadi                                                                                | Penjualan /<br>Penghancuran<br>Kendaraan | Pemindahtanganan Kepada<br>Penerima Fasilitas Diplomatik<br>Full Tax HS      | Ditolak                                         | Lihat detail                     |
| HS-FT-<br>378414-<br>0219      | 22<br>Februari<br>2019<br>16:55:50 | Full Tax                      | Pribadi                                                                                | Penjualan /<br>Penghancuran<br>Kendaraan | Pemindahtanganan Kepada<br>Penerima Fasilitas Diplomatik<br>Full Tax HS      | Selesal                                         | Lihat detail                     |
| HS-<br>CKD-<br>973382-<br>0219 | 22<br>Februari<br>2019<br>16:38:04 | Completely<br>Knocked<br>Down | Pribadi                                                                                | Penjualan /<br>Penghancuran<br>Kendaraan | Pemindahtanganan Kepada<br>Penerima Fasilitas Diplomatik<br>CKD HS           | Selesal                                         | Lihat detail                     |
| HS-<br>CBU-<br>838091-<br>0219 | 22<br>Februari<br>2019<br>16:36:28 | Completely<br>Build Up        | Pribadi                                                                                | Penjualan /<br>Penghancuran<br>Kendaraan | Pemindahtanganan Kepada<br>Penerima Fasilitas Diplomatik<br>CBU HS           | Selesai dan<br>Lanjut ke<br>Tahap<br>Berikutnya | Lihat detail                     |
|                                |                                    |                               | Dokumen Tambahan<br>Pemindahtanganan Kepada<br>Penerima Fasilitas Diplomatik<br>CBU HS | Selesai                                  | Lihat detail                                                                 |                                                 |                                  |
| OV-<br>CBU-<br>606167-<br>0219 | 21<br>Februari<br>2019<br>17:28:07 | Completely<br>Build Up        | Kantor                                                                                 | Penjualan /<br>Penghancuran<br>Kendaraan | Pemindahtanganan Kepada<br>Penerima Fasilitas Diplomatik<br>CBU OV           | Selesai dan<br>Lanjut ke<br>Tahap<br>Berikutnya | Lihat detail                     |
|                                |                                    |                               |                                                                                        |                                          | Dokumen Tambahan<br>Pemindahtanganan Kepada<br>Penerima Fasilitas Dinlomatik | Selesai                                         | Lihat detail                     |

Gambar 94 Halaman Pengajuan Saya Tab Penjualan Ke Penerima Fasilitas Diplomatik

Pengguna memilih permohonan penjualan ke penerima fasilitas diplomatik yang akan dilanjutkan prosesnya ke tahap upload dokumen. Klik tombol Tahap berikutnya pada salah satu data, maka akan muncul tampilan seperti berikut.

|                           |                                | Data Personal | Pelayanan Fasdip | VIP ROOM | FAQ ( |
|---------------------------|--------------------------------|---------------|------------------|----------|-------|
|                           |                                |               |                  |          |       |
| Upload Dokumen Tamba      | han                            |               |                  |          |       |
| * = Wəjib dilsi           |                                |               |                  |          |       |
|                           |                                |               |                  |          |       |
| A. Identitas Kendaraan    |                                |               |                  |          |       |
| Nama Pengguna             | CHARLES WILLIAM HOUGH          |               |                  |          |       |
| Jenis Kendaraan           | Completely Build Up            |               |                  |          |       |
| Penggunaan                | Non Kedutaan                   |               |                  |          |       |
| Kantor Perwakilan         | Kedutaan Besar Amerika Serikat |               |                  |          |       |
| Jenis Pengguna            | Pribadi                        |               |                  |          |       |
| Tahun Pembuatan           | 2018                           |               |                  |          |       |
| Merk/Tipe Kendaraan       | Toyota                         |               |                  |          |       |
| No. Ranoka                | 4400                           |               |                  |          |       |
| No Merin                  | lice                           |               |                  |          |       |
| NO. WESH                  | nee.                           |               |                  |          |       |
|                           |                                |               | -                |          |       |
| B. Persyaratan Dokumen    |                                |               |                  |          |       |
| Surat Rekomendasi Setneg  |                                | Upload File   |                  |          |       |
| (Endoise) ASL             |                                |               |                  |          |       |
| Setneg *                  |                                |               |                  |          |       |
| Tanggal Surat Rekomendasi |                                |               |                  |          |       |
| Settleg                   |                                |               |                  |          |       |
|                           |                                |               |                  |          |       |

Gambar 95 Formulir Pengajuan Dokumen Tambahan Penjualan Kepada Penerima Fasilitas Diplomatik

- 1) Surat Rekomendasi Setneg (Endorse) ASLI : Upload file surat rekomendasi setneg (Endorse) ASLI.
- 2) Nomor Surat Rekomendasi Setneg : Masukkan nomor surat rekomendasi setneg.
- 3) Tanggal Surat Rekomendasi Setneg : Pilih tanggal surat rekomendasi setneg
- 4) Klik tombol <sup>Ajukan</sup> untuk menjukan permohonan.

## 25. Pengajuan Penghancuran Kendaraan Jenis CBU, CKD, Full Tax

Halaman ini digunakan untuk melalukan pengajuan penghancuran kendaraan. Untuk mengakses halaman ini, pada halaman pengajuan baru pengguna dapat memilih jenis permohonan **Penjualan / Penghancuran Kendaraan / Re-Ekspor** setelah itu pilih **Penghancuran Kendaraan.** Berikut adalah tampilan halaman pengajuan penghancuran kendaraan.

|                         |                 |            | Data Personal | Pelayanan Fasdip | VIP ROOM | FAQ Ů |
|-------------------------|-----------------|------------|---------------|------------------|----------|-------|
| 📃 Penghancuran Kendaraa | n Bermotor      |            |               |                  |          |       |
|                         |                 | Langkah 1  | dari 2        |                  |          |       |
|                         |                 | Pilih Kend | araan         |                  |          |       |
| * = Wajib diisi         |                 |            |               |                  |          |       |
| A. Identitas Kendaraan  |                 |            |               |                  |          |       |
| Pilih Kendaraan         | -Silakan Pilih- |            | *             |                  |          |       |
| Kriteria Kendaraan      |                 |            |               |                  |          |       |
| Penggunaan              |                 |            |               |                  |          |       |
| Jenis Pengguna          |                 |            |               |                  |          |       |
| Tahun Pembuatan         |                 |            |               |                  |          |       |
| Merk/Tipe Kendaraan     |                 |            |               |                  |          |       |
| No. Rangka              |                 |            |               |                  |          |       |
| No. Mesin               |                 |            |               |                  |          |       |
|                         |                 |            |               |                  |          |       |
|                         |                 | Submi      |               |                  |          |       |

Gambar 96 Formulir Pengajuan Penghancuran Kendaraan Langkah 1

- 1) Pilih kendaraan yang akan diajukan.
- 2) Klik tombol Submit untuk melakukan langkah selanjutnya.
- 3) Setelah itu akan muncul tapilan seperti berikut.

|    | 1    | ¥        |    |
|----|------|----------|----|
|    | 68   | and      |    |
|    | 18/1 | шш )8    | 6  |
|    | Nº 8 | Barrow B | ۰. |
| 97 | X    | 00       |    |

Data Personal Pelayanan Fasdip

FAQ 🖒 Logout

VIP ROOM

GER

|                                                                                                    | Langkah 2 dari 2                                                                                                    |  |
|----------------------------------------------------------------------------------------------------|----------------------------------------------------------------------------------------------------|--|
|                                                                                                    | Upload Persyaratan yang dibutuhkan                                                                                                    |  |
| = Wajib diisi                                                                                                    |                                                                                                    |  |
| A Identifies Mandaran                                                                                                    |                                                                                                    |  |
| A. Identitas Kendaraan                                                                                                    |                                                                                                    |  |
| Nama Pengguna                                                                                                    | ALISON KAY ESQUIVEL                                                                                                    |  |
| Jenis Kendaraan                                                                                                    | Completely Build Up                                                                                                    |  |
| Penggunaan                                                                                                    | Kedutaan                                                                                                    |  |
| Jenis Pengguna                                                                                                    | Pribadi                                                                                                    |  |
| Tahun Pembuatan                                                                                                    | 2017                                                                                                    |  |
| Merk Kendaraan                                                                                                    | avanza                                                                                                    |  |
| No. Rangka                                                                                                    | NJNSDKENK                                                                                                    |  |
| 3                                                                                                    |                                                                                                    |  |
|                                                                                                    |                                                                                                    |  |
| B. Persyaratan Dokumen<br>Nota Diplomatik *                                                                                          | Pilih / Upload File                                                                                                    |  |
| Nomor Nota Diplomatik *                                                                                                    |                                                                                                    |  |
|                                                                                                    |                                                                                                    |  |
| Tanggal Nota Diplomatik *                                                                                                    |                                                                                                    |  |
| Lampiran VIII PMK No.                                                                                                    | Pillh / Upload File                                                                                                    |  |
| 149/PMK.04/2015 *                                                                                                    |                                                                                                    |  |
| 149/PMK.04/2015 *                                                                                                    | Pilih / Upload File                                                                                                    |  |
| 149/PMK.04/2015 *<br>Lampiran II KEPMENKEU *<br>STNK *                                                                               | Pilih / Upload File Pilih / Upload File                                                                                                    |  |
| 149/PMK.04/2015 *<br>Lampiran II KEPMENKEU *<br>STNK *<br>Formulir B *                                                               | Pilih / Upload File<br>Pilih / Upload File<br>Pilih / Upload File                                                                           |  |
| 149/PMK.04/2015 *<br>Lampiran II KEPMENKEU *<br>STNK *<br>Formulir B *<br>Faktur *                                                   | Pilih / Upload File Pilih / Upload File Pilih / Upload File Pilih / Upload File Pilih / Upload File                                         |  |
| 149/PMK.04/2015 *<br>Lampiran II KEPMENKEU *<br>STNK *<br>Formulir B *<br>Faktur *                                                   | Pilih / Upload File Pilih / Upload File Pilih / Upload File Pilih / Upload File Pilih / Upload File Pilih / Upload File Pilih / Upload File |  |
| 149/PMK.04/2015 *<br>Lampiran II KEPMENKEU *<br>STNK *<br>Formulir B *<br>Faktur *<br>Hasil Cek Fisik Kendaraan dari<br>Kepolisian * | Pilih / Upload File       Pilih / Upload File       Pilih / Upload File       Pilih / Upload File       Pilih / Upload File                 |  |
| 149/PMK.04/2015 *<br>Lampiran II KEPMENKEU *<br>STNK *<br>Formulir B *<br>Faktur *<br>Hasil Cek Fisik Kendaraan dari<br>Kepolisian * | Pilih / Upload File       Pilih / Upload File       Pilih / Upload File       Pilih / Upload File       Pilih / Upload File                 |  |
| 149/PMK.04/2015 *<br>Lampiran II KEPMENKEU *<br>STNK *<br>Formulir B *<br>Faktur *<br>Hasil Cek Fisik Kendaraan dari<br>Kepolisian * | Pilih / Upload File<br>Pilih / Upload File<br>Pilih / Upload File<br>Pilih / Upload File<br>Pilih / Upload File                             |  |

Gambar 97 Formulir Pengajuan Penghancuran Kendaraan Langkah 2

- 1) Nota Diplomatik: Upload file nota diplomatik.
- 2) Nomor Nota Diplomatik : Masukkan nomor nota diplomatik.
- 3) Tanggal Nota Diplomatik : Pilih tanggal nota diplomatik.
- 4) Lampiran VIII PMK No. 149/PMK.04/2015 : Upload file Lampiran VIII PMK No. 149/PMK.04/2015.
- 5) Lampiran II KEPMENKEU : Upload file lampiran II KEPMENKEU.
- 6) STNK: Upload file stnk.
- 7) Formulir B : Upload file formulir B.
- 8) Faktur : Upload file faktur.
- 9) Hasil Cek Fisik kendaraan dari Kepolisian : Upload file hasil cek fisik kendaraan dari kepolisian.
- 10) Setelah itu klik tombol Submit untuk mengajukan permohonan.
- \*) Isi formulir berbeda beda tergantung dari jenis izin prinsipnya.

## 26. Pengajuan Dokumen Tambahan Penghancuran Kendaraan Jenis CBU, CKD, Full Tax

Halaman ini digunakan untuk melalukan pengajuan dokumen tambahan penghancuran kendaraan. Untuk mengakses halaman ini, pada halaman **Pengajuan Saya** pengguna memilih tab **Penghancuran Kendaraan.** Berikut adalah tampilan halaman pengajuan saya tab penghancuran kendaraan.

|                                |                                                                            |                                 |                                          |                                          | Data Personal Pe                                                  | layanan Fasdip                                  | VIP ROOM FAQ                     |
|--------------------------------|----------------------------------------------------------------------------|---------------------------------|------------------------------------------|------------------------------------------|-------------------------------------------------------------------|-------------------------------------------------|----------------------------------|
| Permoh                         | ionan Saya                                                                 | а                               |                                          |                                          |                                                                   |                                                 |                                  |
| Izin Prinsip                   | Pembelian Ke                                                               | endaraan F                      | Perpanjangan ST                          | NK Re-Ekspo                              | r Penjualan ke Non P                                              | enerima Fasilitas (                             | Diplomatik                       |
| Pemindahta                     | anganan ke P                                                               | enerima Fasilita                | as Diplomatik                            | Penghancuran K                           | endaraan                                                          |                                                 |                                  |
|                                |                                                                            |                                 |                                          |                                          |                                                                   | Cari:                                           | Print                            |
| No. Resi                       | Tanggal                                                                    | Kriteria                        | Penggunaan                               | Kategori<br>Layanan                      | Tahap Perizinan                                                   | Status                                          | Opsi                             |
| HS-<br>CBU-<br>663675-<br>0219 | 25<br>Februari<br>2019<br>14:07:11                                         | Completely<br>Build Up          | Pribadi                                  | Penjualan /<br>Penghancuran<br>Kendaraan | Penghancuran<br>Kendaraan HS                                      | Menunggu<br>Pemohon<br>Mengupload<br>Dokumen    | Lihat detail<br>Tahap berikutnya |
| HS-<br>CKD-<br>116840-<br>0219 | S- 22 Completely<br>KD- Februari Knocked<br>6840- 2019 Down<br>19 17:40:05 | mpletely Pribadi<br>ocked<br>wn | Penjualan /<br>Penghancuran<br>Kendaraan | Penghancuran<br>Kendaraan HS             | Selesai dan<br>Lanjut ke<br>Tahap<br>Berikutnya                   | Lihat detail                                    |                                  |
|                                |                                                                            |                                 |                                          |                                          | Dokumen Tambahan<br>Penghancuran<br>Kendaraan                     | Selesai dan<br>Lanjut ke<br>Tahap<br>Berikutnya | Lihat detail                     |
|                                |                                                                            |                                 |                                          |                                          | Penghapusan Nomor<br>Polisi Untuk<br>Penghancuran<br>Kendaraan HS | Selesal                                         | Lihat detail                     |
| HS-<br>CBU-<br>446928-<br>0219 | 22 Completely<br>Februari Build Up<br>2019<br>17:23:20                     | Completely<br>Build Up          | Completely Pribadi<br>Build Up           | Penjualan /<br>Penghancuran<br>Kendaraan | Penghancuran<br>Kendaraan HS                                      | Selesai dan<br>Lanjut ke<br>Tahap<br>Berikutnya | Lihat detail                     |
|                                |                                                                            |                                 |                                          |                                          | Dokumen Tambahan<br>Penghancuran<br>Kendaraan                     | Selesai dan<br>Lanjut ke<br>Tahap<br>Berikutnya | Lihat detail                     |
|                                |                                                                            |                                 |                                          |                                          | Penghapusan Nomor<br>Polisi Untuk<br>Penghancuran<br>Kendaraan HS | Selesai                                         | Lihat detail                     |
| HS-FT-<br>944491-<br>0219      | 6 Februari<br>2019<br>08:47:18                                             | Full Tax                        | Pribadi                                  | Penjualan /<br>Penghancuran<br>Kendaraan | Penghancuran<br>Kendaraan HS                                      | Selesai dan<br>Lanjut ke<br>Tahap<br>Berikutnya | Lihat detail                     |
|                                |                                                                            |                                 |                                          |                                          | Dokumen Tambahan<br>Penghancuran<br>Kendaraan                     | Selesai dan<br>Lanjut ke<br>Tahap<br>Berikutnya | Lihat detail                     |
|                                |                                                                            |                                 |                                          |                                          | Penghapusan Nomor<br>Polisi Untuk<br>Penghancuran                 | Selesal                                         | Lihat detail                     |

Gambar 98 Halaman Pengajuan Saya Tab Penghancuran Kendaraan

Pengguna memilih permohonan penghancuran kendaraan yang akan dilanjutkan prosesnya ke tahap upload dokumen tambahan. Klik tombol Tahap berikutnya pada salah satu data, maka akan muncul tampilan seperti berikut.

|                                               |                                | Data Personal | Pelayanan Fasdip | VIP ROOM | FAQ | ψı |
|-----------------------------------------------|--------------------------------|---------------|------------------|----------|-----|----|
| Upload Dokumen Tambal                         | nan                            |               |                  |          |     |    |
| * = Wajib diisi                               |                                |               |                  |          |     |    |
| A. Identitas Kendaraan                        |                                |               |                  |          |     |    |
| Nama Pengguna                                 | ALISON KAY ESQUIVEL            |               |                  |          |     |    |
| Jenis Kendaraan                               | Completely Build Up            |               |                  |          |     |    |
| Penggunaan                                    | Non Kedutaan                   |               |                  |          |     |    |
| Kantor Perwakilan                             | Kedutaan Besar Amerika Serikat |               |                  |          |     |    |
| Jenis Pengguna                                | Pribadi                        |               |                  |          |     |    |
| Tahun Pembuatan                               | 2017                           |               |                  |          |     |    |
| Merk/Tipe Kendaraan                           | avanza                         |               |                  |          |     |    |
| No. Rangka                                    | NJNSDKFNK                      |               |                  |          |     |    |
| No. Mesin                                     | NKDSNFKSJD                     |               |                  |          |     |    |
| B. Persyaratan Dokumen                        |                                |               |                  |          |     |    |
| Surat Pengantar Bea Cukai<br>(Endorse) ASLI * |                                | Upload File   |                  |          |     |    |
|                                               | Ajuk                           | an            |                  |          |     |    |

Gambar 99 Formulir Dokumen Tambahan Penghancuran Kendaraan

- Surat Pengantar Bea Cukai (Endorse) ASLI : Upload file surat pengantar bea cukai (Endorse) ASLI.
- 2) Klik tombol Ajukan untuk menjukan permohonan.

27. Pengajuan Penghapusan Nomor Polisi Khusus Penghancuran Kendaraan Jenis CBU, CKD, Full

Tax

Halaman ini digunakan untuk melalukan pengajuan penghapusan nomor polisi khusus penghancuran kendaraan. Untuk mengakses halaman ini, pada halaman **Pengajuan Saya** pengguna memilih tab **Penghancuran Kendaraan.** Berikut adalah tampilan halaman pengajuan saya tab penghancuran kendaraan.

| Permoh                         | onan Say                                                   |                        |                                          |                                               |                                                                   |                                                 |              |
|--------------------------------|------------------------------------------------------------|------------------------|------------------------------------------|-----------------------------------------------|-------------------------------------------------------------------|-------------------------------------------------|--------------|
|                                |                                                            | а                      |                                          |                                               |                                                                   |                                                 |              |
| zin Prinsin                    | Pembelian K                                                | endaraan F             | Pernaniangan ST                          |                                               | r Penjualan ke Non P                                              | enerima Fasilitas I                             | Diolomatik   |
| Pemindahta                     | anganan ke P                                               | enerima Fasilita       | as Diplomatik                            | Penghancuran K                                | endaraan                                                          | enerina r dalitas i                             | Sponauk      |
|                                |                                                            |                        |                                          |                                               |                                                                   | Cari:                                           |              |
| No. Resi                       | Tanggal                                                    | Kriteria               | Penggunaan                               | Kategori<br>Layanan                           | Tahap Perizinan                                                   | Status                                          | Opsi         |
| HS-<br>CBU-<br>663675-<br>0219 | 25<br>Februari<br>2019<br>14:07:11                         | Completely<br>Build Up | Pribadi                                  | Penjualan /<br>Penghancuran<br>Kendaraan      | Penghancuran<br>Kendaraan HS                                      | Selesai dan<br>Lanjut ke<br>Tahap<br>Berikutnya | Lihat detail |
|                                |                                                            |                        |                                          | Dokumen Tambahan<br>Penghancuran<br>Kendaraan | Selesai                                                           | Lihat detail<br>Tahap berikutny                 |              |
| HS-<br>CKD-<br>116840-<br>0219 | 22 Completely<br>Februari Knocked<br>2019 Down<br>17:40:05 | Pribadi                | Penjualan /<br>Penghancuran<br>Kendaraan | Penghancuran<br>Kendaraan HS                  | Selesai dan<br>Lanjut ke<br>Tahap<br>Berikutnya                   | Lihat detail                                    |              |
|                                |                                                            |                        |                                          |                                               | Dokumen Tambahan<br>Penghancuran<br>Kendaraan                     | Selesai dan<br>Lanjut ke<br>Tahap<br>Berikutnya | Lihat detail |
|                                |                                                            |                        |                                          |                                               | Penghapusan Nomor<br>Polisi Untuk<br>Penghancuran<br>Kendaraan HS | Selesai                                         | Lihat detail |
| HS-<br>CBU-<br>446928-<br>0219 | 22<br>Februari<br>2019<br>17:23:20                         | Completely<br>Build Up | Pribadi                                  | Penjualan /<br>Penghancuran<br>Kendaraan      | Penghancuran<br>Kendaraan HS                                      | Selesai dan<br>Lanjut ke<br>Tahap<br>Berikutnya | Lihat detail |
|                                |                                                            |                        |                                          |                                               | Dokumen Tambahan<br>Penghancuran<br>Kendaraan                     | Selesai dan<br>Lanjut ke<br>Tahap<br>Berikutnya | Lihat detail |
|                                |                                                            |                        |                                          |                                               | Penghapusan Nomor<br>Polisi Untuk<br>Penghancuran<br>Kendaraan HS | Selesai                                         | Lihat detail |
| HS-FT-<br>944491-              | 6 Februari<br>2019<br>08:47:18                             | Full Tax               | Pribadi                                  | Penjualan /<br>Penghancuran                   | Penghancuran<br>Kendaraan HS                                      | Selesai dan<br>Lanjut ke<br>Tahan               | Lihat detail |

Gambar 100 Halaman Pengajuan Saya Tab Penghancuran Kendaraan

Pengguna memilih permohonan penghancuran kendaraan yang akan dilanjutkan prosesnya ke tahap penghapusan nomor polisi. Klik tombol Tahap berikutnya pada salah satu data, maka akan muncul tampilan seperti berikut.

|                                          | ۵<br>د              | lata Personal | Pelayanan Fasdip | VIP ROOM | FAQ |
|------------------------------------------|---------------------|---------------|------------------|----------|-----|
| Penghapusan Nomor Pol                    | isi                 |               |                  |          |     |
| * = Wajib diisi                          |                     |               |                  |          |     |
|                                          |                     |               |                  |          |     |
| A. Identitas Kendaraan                   |                     |               |                  |          |     |
| Nama Pengguna                            | ALISON KAY ESQUIVEL |               |                  |          |     |
| Jenis Kendaraan                          | Completely Build Up |               |                  |          |     |
| Penggunaan                               | Non Kedutaan        |               |                  |          |     |
| Jenis Pengguna                           | Pribadi             |               |                  |          |     |
| Tahun Pembuatan                          | 2017                |               |                  |          |     |
| Merk/Tipe Kendaraan                      | avanza              |               |                  |          |     |
| No. Rangka                               | NJNSDKFNK           |               |                  |          |     |
| No. Mesin                                | NKDSNFKSJD          |               |                  |          |     |
|                                          |                     |               |                  |          |     |
| B. Persyaratan Dokumen                   |                     |               |                  |          |     |
| Nota Diplomatik *                        | Pilin 7             | Upload File   |                  |          |     |
| Nomor Nota Diplomatik *                  |                     |               |                  |          |     |
| Tanggal Nota Diplomatik *                |                     |               |                  |          |     |
| Lampiran IX PMK No.<br>149/PMK.04/2015 * | Pilih /             | Upload File   |                  |          |     |
| Tempat Penghancuran *                    |                     |               |                  |          |     |
| Tanggal Penghancuran *                   |                     |               |                  |          |     |
|                                          | Submit              |               |                  |          |     |

Gambar 101 Formulir Pengajuan Penghapusan Nomor Polisi Khusus Penghancuran Kendaraan

- 1. Nota Diplomatik : Upload file nota diplomatik.
- 2. Nomor Nota Diplomatik : Masukkan nomor nota diplomatik.
- 3. Tanggal Nota Diplomatik : Pilih tanggal nota diplomatik.
- 4. Lampiran IX PMK No. 149/PMK.04/2015 : Upload file Lampiran IX PMK No. 149/PMK.04/2015.
- 5. Tempat Penghancuran : Masukkan tempat penghancuran.
- 6. Tanggal Penghancuran : Pilih tanggal penghancuran.
- 7. Setelah itu klik tombol Submit untuk mengajukan permohonan.